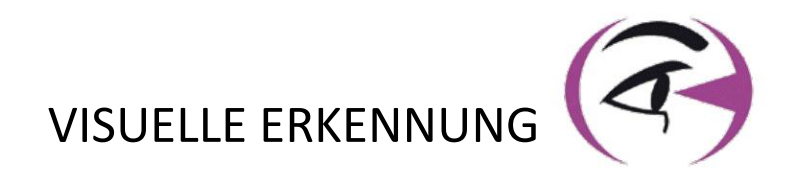

# HANDBUCH BENUTZER VISIOLITE®4K

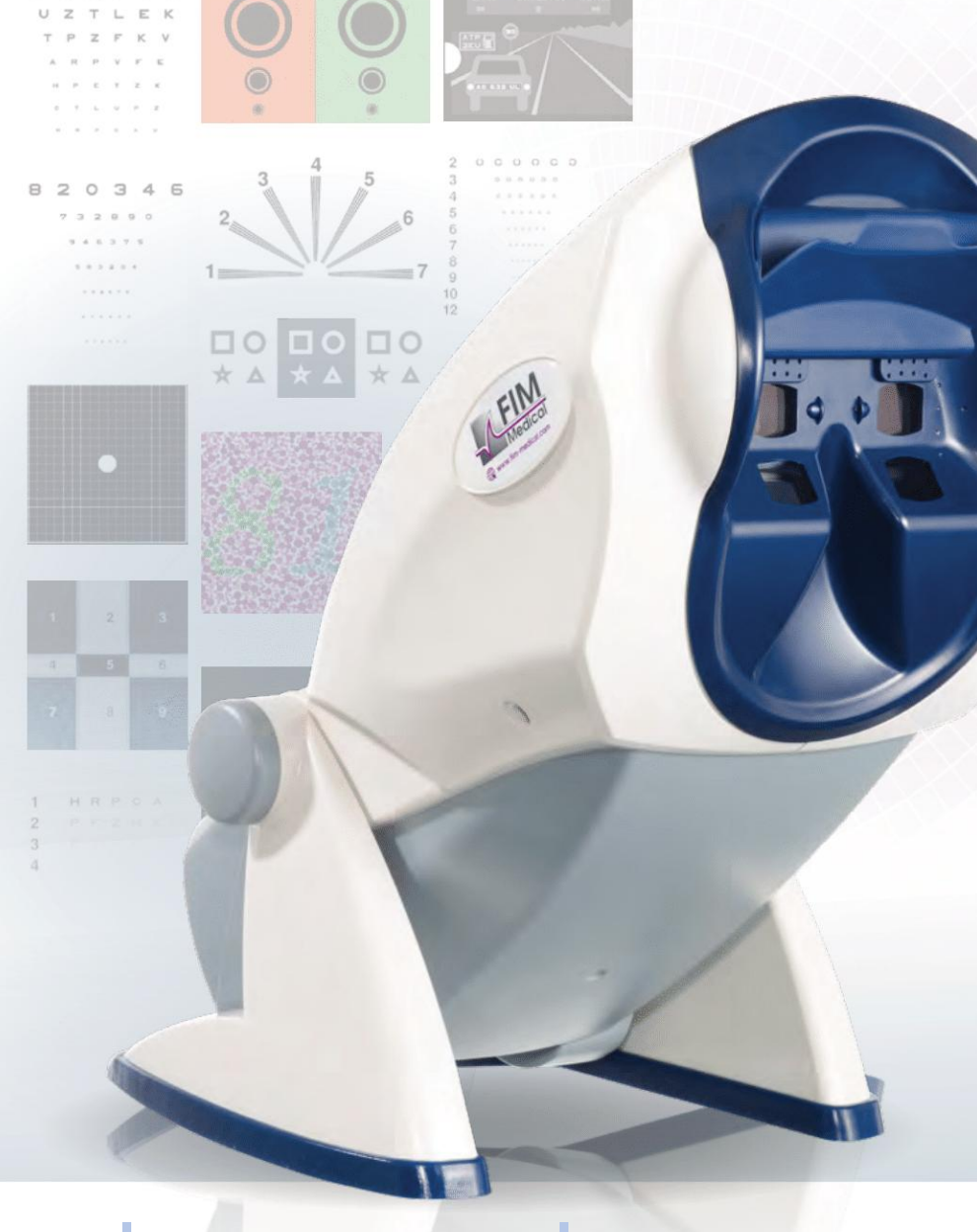

FIM Medical

CE

FIM Medical 51 rue Antoine Primat FR-69100 Villeurbanne

+33(0) 4 72 34 89 89 contact@fim-medical.com

PVE

Α

C

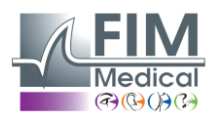

# Inhaltsverzeichnis

VISIOLITE<sup>®</sup> 4K

| 1. | Regu         | ulatorische Informationen                                                                      | 5                |
|----|--------------|------------------------------------------------------------------------------------------------|------------------|
|    | 1.1.         | Sicherheitswarnungen                                                                           | 5                |
|    | 1.2.         | Anwendungsgebiete                                                                              | 5                |
|    | 1.3.         | Geplante Betreiber                                                                             | 5                |
|    | 1.4.         | Medizinische Kontraindikationen                                                                | 5                |
|    | 1.5.         | Klinischer Nutzen und Risiken                                                                  | 6                |
|    | 1.6.         | Schwerwiegende Vorfälle oder Gefahren von Vorfällen                                            | 6                |
| 2. | Tech         | inische Informationen                                                                          | 7                |
|    | 2.1.         | Zur Verfügung gestellte Materialien                                                            | 7                |
|    | 2.2.         | Geräteübersicht                                                                                | 7                |
|    | 2.3.         | Technische Eigenschaften                                                                       | 9                |
|    | 2.3.2        | 1. Merkmale des computergesteuerten oder ferngesteuerten Visiolite <sup>®</sup> 4K             | 9                |
|    | 2.3.2        | 2. Hardwareanforderungen für die VisioWin <sup>®</sup> -Software                               | 10               |
|    | 2.3.3        | 3. Besondere Eigenschaften von VisioClick <sup>®</sup>                                         | 10               |
|    | 2.4.         | Elektromagnetische Passivität                                                                  | 10               |
|    | 2.5.         | Symbole                                                                                        | 11               |
| 3. | Insta        | allation von Visiolite <sup>®</sup> 4K                                                         | 12               |
|    | 3.1.         | Gerät auspacken                                                                                | 12               |
|    | 3.2.         | Anschließen der Kabel                                                                          | 12               |
|    | 3.3.         | Computerversion: Erster Start und Zugriff auf das VisioWin <sup>®</sup> -Installationsprogramm | 13               |
|    | 3.4.         | Computerversion: Installation der VisioWin <sup>®</sup> -Software                              | 13               |
| 4. | Mit          | dem computergestützten Visiolite® 4K                                                           | 14               |
|    | 4.1.         | Neigungsverstellung                                                                            | 14               |
|    | 4.2.         | Starten der VisioWin <sup>®</sup> -Software                                                    | 14               |
|    | 4.3.         | VisioWin <sup>®</sup> Software Homepage                                                        |                  |
|    | 4.3.2        | 1. Beschreibung der Benutzeroberfläche                                                         |                  |
|    | 4.3.2        | 2. Beschreibung der Symbole                                                                    |                  |
|    | 4.4.         | VisioWin <sup>®</sup> Softwarekonfiguration                                                    |                  |
|    | 4.4.2        | 1. Allgemeine Einstellungen                                                                    | 17               |
|    | 4.4.4        | 2. Benutzerverwaltung                                                                          | 20               |
|    | 4.4.:        | 3. Sequenzen bearbeiten                                                                        |                  |
|    | 4.4.4        | 4. Bewertungsparameter                                                                         |                  |
|    | 4.4.5        | 5. Iestanweisungsparameter                                                                     | 22               |
|    | 4.4.         | b. VISIOCIICK <sup>®</sup> -EINSTEIIUNGEN Detienten neue filosomolitumen                       | 23               |
|    | 4.5.         | Patientenprofilverwaltung                                                                      | 24               |
|    | 4.5.         | 1. Patientenprofilverwaltung (onne Softwareschnittstelle von Drittanbietern)                   | 24               |
|    | 4.5.4        | 2. Patientenprofilverwaltung (Schnittstelle für Drittanbietersoftware)                         | 25<br>2C         |
|    | 4.6.         | Durchfuhrung einer erneuten Prufung                                                            | 20<br>20         |
|    | 4.6.         | Vorsichtsmaisnanmen für die Anwendung     Durchführen eines Sichtteste                         | 2020<br>عد       |
|    | 4.0.4        | 2. Durchluhren eines Sichtlesis                                                                | 20               |
|    | 4.0.3        | 4. Autorup mit Vicio Click <sup>®</sup>                                                        | 2020<br>مر       |
|    | 4.0.4        | Pröfungsorgebnisse einseben                                                                    | 2129<br>21       |
|    | 4.7.         | Prurungsergebrilsse einsenen                                                                   | ±3               |
| F  | 4.7<br>N4i+  | 1. Pruidentuitan Vicialita® 4K                                                                 | ⊥כז<br>רכ        |
| 5. | 5 1          | Durchführung einer ferngesteuerten Untersuchung                                                | 32<br>20         |
|    | J.T.         | Durchrunnung einer Terrigesteuer terr Ontersüchlung                                            | 52<br>סר         |
|    | С.Т.<br>С.1. | <ol> <li>Verwenden des Antworthlocks</li> </ol>                                                | 32<br>20         |
|    | 5 1          | Verwenden der Fernhedienung im manuellen Modus                                                 | ວວ<br>ວວ         |
|    | 5.1.<br>5.2  | Verwenden der Fernhedienung im Sequenzmodus                                                    | 55<br>۱ د        |
|    | 5.2.<br>5.3  | Wehann-WI AN-7ugriffseinstellungen                                                             | 34<br>2 <i>1</i> |
|    | J.J.         | wesupp wenn zusinischischengen                                                                 |                  |

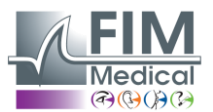

Februar 2025

| 5.4. Bea    | rbeiten von Sequenzen über die Webapp                 | 35 |
|-------------|-------------------------------------------------------|----|
| 6. Beschrei | bung der Tests                                        |    |
| 6.1. Tes    | tbibliothek                                           |    |
| 6.2. Seh    | schärfetests                                          |    |
| 6.2.1.      | Zweck und Präsentation des Tests                      |    |
| 6.2.2.      | Ausführen des Tests                                   |    |
| 6.2.3.      | Beschreibung der VisioWin <sup>®</sup> -Schnittstelle |    |
| 6.2.4.      | Beschreibung der Fernbedienungsschnittstelle          |    |
| 6.2.5.      | Anweisungen für den Patienten                         | 40 |
| 6.3. Kor    | ntrastempfindlichkeitstest                            | 40 |
| 6.3.1.      | Zweck und Präsentation des Tests                      | 40 |
| 6.3.2.      | Ausführen des Tests                                   | 40 |
| 6.3.3.      | Beschreibung der VisioWin <sup>®</sup> -Schnittstelle | 41 |
| 6.3.4.      | Beschreibung der Fernbedienungsschnittstelle          | 41 |
| 6.3.5.      | Anweisungen für den Patienten                         | 41 |
| 6.4. Ast    | igmatismus-Test                                       | 42 |
| 6.4.1.      | Zweck und Präsentation des Tests                      | 42 |
| 6.4.2.      | Ausführen des Tests                                   | 42 |
| 6.4.3.      | Beschreibung der VisioWin <sup>®</sup> -Schnittstelle | 42 |
| 6.4.4.      | Beschreibung der Fernbedienungsschnittstelle          | 43 |
| 6.4.5.      | Anweisungen für den Patienten                         | 43 |
| 6.5. Vol    | lständiger Gesichtsfeldtest                           | 44 |
| 6.5.1.      | Zweck und Präsentation des Tests                      | 44 |
| 6.5.2.      | Ausführen des Tests                                   | 45 |
| 6.5.3.      | Beschreibung der VisioWin <sup>®</sup> -Schnittstelle | 45 |
| 6.5.4.      | Beschreibung der Fernbedienungsschnittstelle          | 46 |
| 6.5.5.      | Anweisungen für den Patienten                         | 46 |
| 6.6. Duo    | ochrome-Test                                          | 46 |
| 6.6.1.      | Zweck und Präsentation des Tests                      | 46 |
| 6.6.2.      | Ausführen des Tests                                   | 46 |
| 6.6.3.      | Beschreibung der VisioWin <sup>®</sup> -Schnittstelle | 47 |
| 6.6.4.      | Beschreibung der Fernbedienungsschnittstelle          | 47 |
| 6.6.5.      | Anweisungen für den Patienten                         | 47 |
| 6.7. Rel    | ieftest – Stereoskopie                                | 48 |
| 6.7.1.      | Zweck und Präsentation des Tests                      | 48 |
| 6.7.2.      | Ausführen des Tests                                   | 48 |
| 6.7.3.      | Beschreibung der VisioWin <sup>®</sup> -Schnittstelle |    |
| 6.7.4.      | Beschreibung der Fernbedienungsschnittstelle          |    |
| 6.7.5.      | Anweisungen für den Patienten                         |    |
| 6.8. Pho    | prietest                                              | 50 |
| 6.8.1.      | Zweck und Präsentation des Tests                      | 50 |
| 6.8.2.      | Ausführen des Tests                                   | 50 |
| 6.8.3.      | Beschreibung der VisioWin <sup>®</sup> -Schnittstelle |    |
| 6.8.4.      | Beschreibung der Fernbedienungsschnittstelle          | 51 |
| 6.8.5.      | Anweisungen für den Patienten                         | 51 |
| 6.9. Fus    | ionstest                                              | 52 |
| 6.9.1.      | Zweck und Präsentation des Tests                      | 52 |
| 6.9.2.      | Ausführen des Tests                                   | 52 |
| 6.9.3.      | Beschreibung der VisioWin <sup>®</sup> -Schnittstelle | 52 |
| 6.9.4.      | Beschreibung der Fernbedienungsschnittstelle          | 53 |
| 6.9.5.      | Anweisungen für den Patienten                         | 53 |
| 6.10. Am    | sler-Gitter-Test                                      | 53 |
| 6.10.1.     | Zweck und Präsentation des Tests                      | 53 |

# FIM Medical

VISIOLITE<sup>®</sup> 4K

Februar 2025

|    | 6 10                     | 2 Ausführen des Tests                                     | E A       |
|----|--------------------------|-----------------------------------------------------------|-----------|
|    | 6.10                     | 2. Austunren des Iests                                    | .54       |
|    | 6.10                     | 3. Beschreibung der VisioWin <sup>®</sup> -Schnittstelle  | .54       |
|    | 6.10                     | 4. Beschreibung der Fernbedienungsschnittstelle           | .54       |
|    | 6.10                     | .5. Anweisungen für den Patienten                         | .54       |
|    | 6.11.                    | Farbwahrnehmungstest                                      | .55       |
|    | 6.11                     | 1. Zweck und Präsentation des Tests                       | .55       |
|    | 6.11                     | 2. Ausführen des Tests                                    | .55       |
|    | 6.11                     | 3. Beschreibung der VisioWin <sup>®</sup> -Schnittstelle  | .56       |
|    | 6.11                     | .4. Beschreibung der Fernbedienungsschnittstelle          | .56       |
|    | 6.11                     | .5. Anweisungen für den Patienten                         | .56       |
|    | 6.12.                    | Blendschutzprüfung                                        | .57       |
|    | 6.12                     | 1. Zweck und Präsentation des Tests                       | .57       |
|    | 6.12                     | 2. Ausführen des Tests                                    | .57       |
|    | 6.12                     | .3. Beschreibung der VisioWin <sup>®</sup> -Schnittstelle | .57       |
|    | 6.12                     | 4. Anweisungen für den Patienten                          | .58       |
|    | 6.13.                    | Blendempfindlichkeitstest                                 | .59       |
|    | 6.13                     | 1. Zweck und Präsentation des Tests                       | .59       |
|    | 6.13                     | 2. Ausführen des Tests                                    | .59       |
|    | 6.13                     | 3. Beschreibung der VisioWin <sup>®</sup> -Schnittstelle  | .60       |
|    | 6.13                     | .4. Anweisungen für den Patienten                         | .60       |
| 7. | Visio                    | lite <sup>®</sup> 4K Wartung                              | .61       |
|    | 7.1.                     | Reinigung                                                 | .61       |
|    | 7.1.1                    | Desinfektion der Fronthalterung und der Kunststoffe       | .61       |
|    | 7.1.2                    | Reinigung der Ontik                                       | .61       |
|    | 72                       | Regelmäßige Wartung                                       | 61        |
|    | 73                       | Interstützung durch die Visiowin-Software                 | 61        |
|    | 74                       | Entsorgung                                                | 62        |
|    | 7. <del>4</del> .<br>7.5 | Garantie                                                  | 62        |
|    | 7.5.                     | Labanchauar                                               | .02<br>62 |
|    | 7.0.<br>7.7              |                                                           | .02       |
|    | 1.1.                     | FIUNICITIIU30118                                          | .03       |

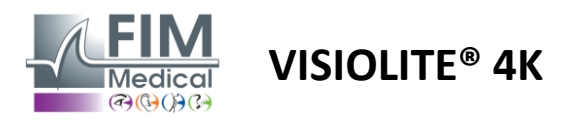

# 1. Regulatorische Informationen

## 1.1. Sicherheitswarnungen

Verwenden Sie Visiolite<sup>®</sup> 4K nicht in einem nicht-medizinischen Umfeld.

Zerlegen Sie das Gerät nicht und nehmen Sie keine Arbeiten an internen Komponenten vor.

Verwenden Sie Visiolite<sup>®</sup> 4K nicht in einer explosiven Atmosphäre oder in Gegenwart von Narkosegasen.

Verwenden Sie zur Gewährleistung von Leistung und Sicherheit nur das mit dem Visiolite<sup>®</sup> 4K mitgelieferte Netzteil und Zubehör.

Visiolite<sup>®</sup> 4K darf zur Desinfektion weder in Flüssigkeiten eingetaucht noch besprüht werden.

Visiolite<sup>®</sup> 4K muss auf einer ebenen und stabilen Oberfläche platziert werden.

Visiolite<sup>®</sup> 4K ist ein zerbrechliches optisches Gerät und muss im FIM Medical-Trolley oder, falls dies nicht möglich ist, in der Originalverpackung transportiert werden, um es vor Vibrationen und Stößen zu schützen.

Bevor Sie Visiolite<sup>®</sup> 4K in Betrieb nehmen, nehmen Sie sich bitte die nötige Zeit, um sicherzustellen, dass sich das Gerät allmählich an die im Abschnitt angegebenen Betriebstemperatur- und Feuchtigkeitsbedingungen anpasst.2.3.1, insbesondere beim Übergang von der Lagerung oder dem Transport zur unmittelbaren Verwendung, um eine optimale Funktion zu gewährleisten und jegliches Risiko einer Beschädigung zu vermeiden.

## 1.2. Anwendungsgebiete

Visiolite<sup>®</sup> 4K ist ein computergestütztes Bildverarbeitungsgerät, das die Untersuchung von Sehstörungen ermöglicht. Der Patient kann ein Kind ab 5 Jahren oder ein Erwachsener (männlich oder weiblich) sein.

## **1.3.** Geplante Betreiber

Visiolite<sup>®</sup> 4K darf ausschließlich von medizinischem Fachpersonal verwendet werden, das über die nötige Qualifikation verfügt, um die Ergebnisse zu interpretieren und die Einhaltung der Hygienevorschriften sowie der Vorschriften zur bakteriellen Kontamination sicherzustellen. Der Ergebnisübermittlung muss stets eine ärztliche Erklärung beiliegen.

Visiolite<sup>®</sup> 4K darf nicht für ärztliche Verschreibungszwecke verwendet werden und kann in keinem Fall zu einer Arzneimittelverschreibung oder einer prä- oder postoperativen Diagnose führen. Nur ein Facharzt kann die mit Visiolite<sup>®</sup> 4K erzielten Ergebnisse durch weitere Untersuchungen bestätigen und bestätigen, um eine Korrektur oder einen chirurgischen Eingriff zu verschreiben.

## 1.4. Medizinische Kontraindikationen

Visiolite<sup>®</sup> 4K Blendtests sollten nicht bei lichtempfindlichen Patienten durchgeführt werden, die vor kurzem photosensibilisierende Medikamente eingenommen haben (Beispiele sieheMalerei1), die sich in den letzten 3 Monaten einer Augenoperation oder einem Trauma unterzogen haben oder an einer der folgenden Pathologien leiden: Albinismus, Zystinose, Keratokonjunktivitis, Augenentzündung.

Im Zweifelsfall ist vor der Durchführung eines Blendtests eine ärztliche Beratung unabdingbar.

Wenn Beschwerden oder Schmerzen im Auge auftreten, sollte der Test abgebrochen werden.

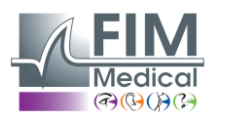

#### Malerei1: Nicht abschließende Liste von Beispielen für photosensibilisierende Medikamente

VISIOLITE<sup>®</sup> 4K

| Antibiotika                | Antimykotika                        | Antidepressiva             |
|----------------------------|-------------------------------------|----------------------------|
| Doxycyclin                 | Griseofulvin                        | Amitriptylin               |
| Ciprofloxacin              | Voriconazol                         | Imipramin                  |
| Levofloxacin               |                                     | Sertralin                  |
| Sulfamethoxazol            |                                     |                            |
| Antihistaminika            | Nichtsteroidale entzündungshemmende | Diuretika                  |
|                            | Medikamente                         |                            |
| Diphenhydramin             | Ibuprofen                           | Hydrochlorothiazid         |
| Promethazin                | Naproxen                            | Furosemid                  |
|                            | Piroxicam                           |                            |
|                            |                                     |                            |
| Herz-Kreislauf-Medikamente | Psychopharmaka                      | Antidiabetika              |
| Amiodaron                  | Chlorpromazin                       | Glipizid                   |
| Nifedipin                  | Thioridazin                         | Glibenclamid oder Glyburid |
| Chinidin                   |                                     |                            |

## 1.5. Klinischer Nutzen und Risiken

Die Leistung, die Vielzahl der Sehtests und die Konformität mit ISO 8596 des Visiolite<sup>®</sup> 4K gewährleisten einen qualitativen klinischen Nutzen beim Screening verschiedener Sehstörungen für den Patienten.

Es besteht keine Beschränkung hinsichtlich der Anzahl der pro Patient mit Visiolite<sup>®</sup> 4K durchgeführten Untersuchungen und daher ist mit seiner Verwendung kein Risiko verbunden.

#### 1.6. Schwerwiegende Vorfälle oder Gefahren von Vorfällen

Im Falle eines Zwischenfalls oder des Risikos eines schwerwiegenden Zwischenfalls im Zusammenhang mit dem Produkt können Angehörige der Gesundheitsberufe oder Anwender eine Anzeige bei den zuständigen Behörden der Mitgliedstaaten der Europäischen Union abgeben. In jedem Fall ist eine schnellstmögliche Benachrichtigung des Herstellers zur Meldung und Bearbeitung des Materiovigilanz-Falls erforderlich.

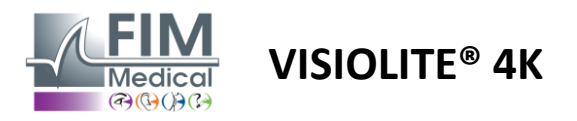

# 2. Technische Informationen

## 2.1. Zur Verfügung gestellte Materialien

Im Lieferumfang des Visiolite<sup>®</sup> 4K-Geräts enthaltene Hardware:

- Abnehmbare Frontstütze
- IEC60601 Medizinisches externes Netzteil (Globtek-Teilenummer GTM41060-2512)
- Mikrofasertuch zum Brillenputzen
- USB-Typ-C-auf-Typ-A-Kabel
- Benutzerhandbuch und VisioWin®-Software (computergestützte Version)
- Datenblatt
- Fernbedienungs- und CD-Eingangsblock (Nur für die Version mit Fernbedienung)
- Optional: VisioClick<sup>®</sup>, ein USB-Kabel Typ A auf B, ein Audio-Headset, eine Tragetasche

## 2.2. Geräteübersicht

Visiolite<sup>®</sup> 4K ist ein medizinisches Gerät zum Screening verschiedener Sehfunktionsstörungen wie beispielsweise: Ametropie, Hyperopie, Presbyopie, Myopie, Astigmatismus, AMD, Diplopie oder Dyschromatopsie.

Das Prinzip des Gerätes besteht darin, dem Patienten Bilder (Tests) anzuzeigen. Je nach Wahrnehmung des Patienten können Sehschwächen festgestellt werden.

Die Tests erfassen die Sehfunktionen des Patienten im Nah-, Fern-, Zwischen- und Weitsichtigkeitsbereich (+1 $\delta$ ). Für jede Sicht stehen je nach Konfiguration unterschiedliche Entfernungen zur Verfügung (siehe optische Brennweiten im Abschnitt2.3.1).

Die Tests können entweder mit monokularem Sehen (rechts oder links) oder mit binokularem Sehen durchgeführt werden. Für einzelne Tests können Einschränkungen gelten.

Mit dem Visiolite<sup>®</sup> 4K lassen sich zudem visuelle Tests bei unterschiedlichen Beleuchtungsstärken durchführen:

- Photopische Beleuchtung (160 cd/m<sup>2</sup>, auf Patientenwunsch einstellbar auf 80 cd/m<sup>2</sup>)
- Mesopische Beleuchtung (geringe Helligkeit von 3 cd/m<sup>2</sup>)

Das Gerät arbeitet in zwei Steuerungsmodi:

- Autonom in ferngesteuerter Version
- Schnittstelle zur computergestützten Version

Der Visiolite<sup>®</sup> 4K wurde für größtmögliche Ergonomie entwickelt und ist mit einem Kopfpräsenzsensor ausgestattet, der die Position der Stirn des Patienten erkennt. Ist dieser richtig positioniert, kann die Untersuchung beginnen.

Visiolite<sup>®</sup> 4K bietet Ihnen folgende Vorteile:

- Ergonomie bei Nutzung und Transport, in ferngesteuerter oder computergestützter Ausführung
- Schneller Start und Ausführung
- Hochgradig konfigurierbar und automatisierbar
- Hohe Schnittstellenverfügbarkeit mit gängiger Unternehmenssoftware

Mit dem optional erhältlichen Zubehör VisioClick<sup>®</sup> kann die Untersuchung vom Patienten selbstständig durchgeführt werden. Dieses Automatisierungszubehör funktioniert über Sprachanweisungen, die über ein Audio-Headset gesendet werden und auf die der Patient per Drucktaste reagiert.

VISIOLITE<sup>®</sup> 4K

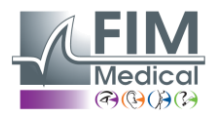

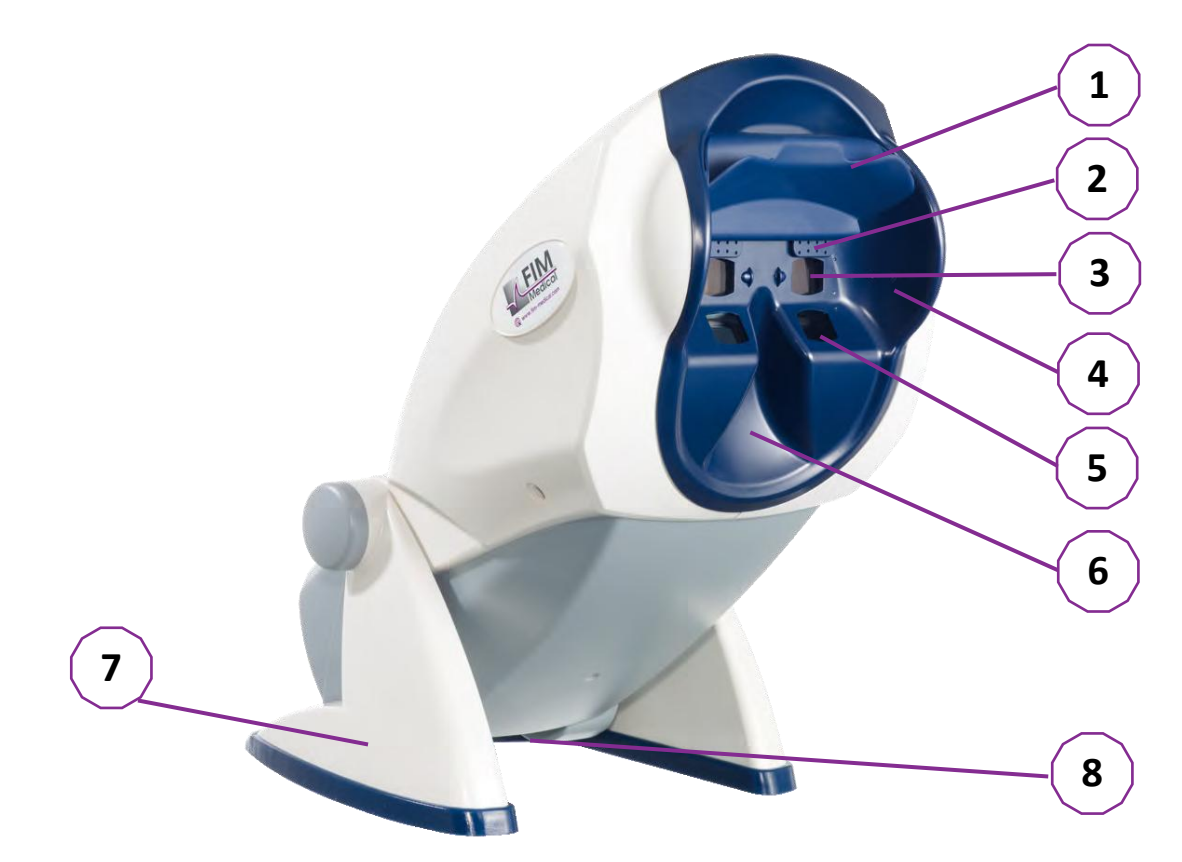

- 1 Abnehmbare Stirnstütze und Patientenkopf-Anwesenheitserkennungszone
- 2 Einziehbare Schutzbrille zur zentralen Gesichtsfelduntersuchung
- 3 Optiken für Fern- und Zwischensehtests
- 4 LED-Serie zur Prüfung des peripheren Gesichtsfelds
- 5 Optiken für Nahsehtests
- 6 Ergonomische Nasenposition
- 7 Rutschfester Gewichtsfuß zur Gewährleistung der Stabilität des Gerätes
- 8 Lage der Anschlüsse und des Ein-/Ausschalters
- 9 Fernbedienung mit 7-Zoll-Touchscreen (Nur für die Fernbedienungsversion)
- 10 Automatisierte Option: VisioClick<sup>®</sup>-Antwortbox mit Headset-Unterstützung
- 11 Automatisierte Option: Kopfhörer auf dem Ständer
- 12 Automatisierte Option: Hygienekappen zum Einmalgebrauch

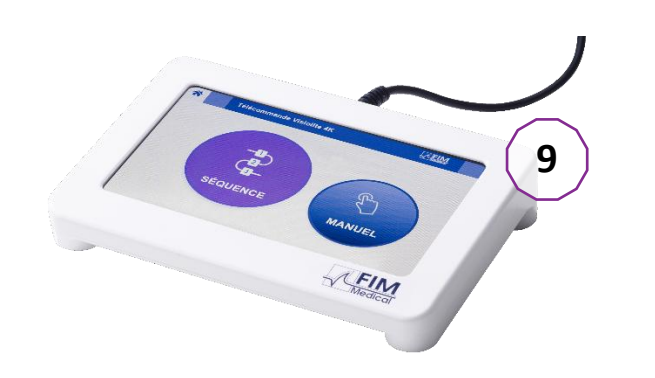

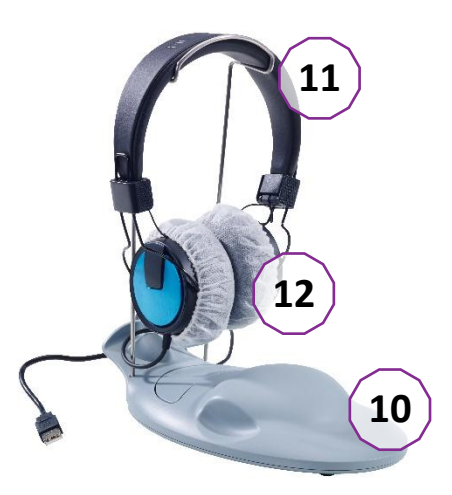

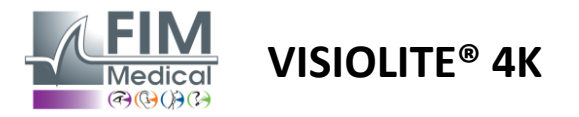

## 2.3. Technische Eigenschaften

## 2.3.1. Merkmale des computergesteuerten oder ferngesteuerten Visiolite® 4K

| Bildschirm                        | TFT-LCD 5,46 Zoll, 4K 2160p (3840 x 2160)                                                                                                    |                                 |                                                                       |             |                                            |  |
|-----------------------------------|----------------------------------------------------------------------------------------------------|---------------------------------|-----------------------------------------------------------------------|-------------|--------------------------------------------|--|
| Hintergrundbeleuchtungstyp        | Doppelt (2 x 12 LED)                                                                                                    |                                 |                                                                       |             |                                            |  |
| Helligkeitsstufen                 | Photopisch 80 d<br>Mesopisch 3 cd                                                                                                    | oder 160 co<br>/m²              | d/m²                                                                  |             |                                            |  |
| Optische Brennweiten              | Abhängig von d<br>Nahsicht<br>33,00 ± 0,25 c<br>14,0 ± 0,1"<br>16,0 ± 0,1"                                                                                                    | en Version<br>m                 | en:<br>Zwischensicht<br>60,0 ± 0,5 cm<br>80,0 ± 0,5 cm<br>24,0 ± 0,2" |             | Fernsicht<br>5,0 ± 0,1 m<br>20,0 ± 0,4 Fuß |  |
| Konnektivität                     | USB Typ C / RI4                                                                                                    | Sichtigkeit:                    | +1 Dioptrie                                                           |             |                                            |  |
| Netzteil                          | Eingang: 100-24<br>Hz / 0,6 A<br>Ausgang: 12 V I<br>Kabellänge: 2,9                                                                                                    | 40 V Wech<br>DC / 24 W i<br>9 m | selstrom / 50-60<br>max. / 2,08 A                                     | )<br>Globte | ek GTM41060-2512                           |  |
| Schutzstufe                       | Medizinisch mit                                                                                                    | t 2 Stufen o                    | des Patientensch                                                      | nutzes (2 x | MOPP vgl. EN60601-1)                       |  |
| Elektrische Klasse                | II                                                                                                    |                                 |                                                                       |             |                                            |  |
| Fernbedienungsbildschirm          | TFT-LCD 7" 800x480 Kapazitive Berührung                                                                                                    |                                 |                                                                       |             |                                            |  |
| Fernbedienungskabel               | USB Typ C / Kabellänge: 2,10 m                                                                                                    |                                 |                                                                       |             |                                            |  |
| Fernsteuerbare<br>Stromversorgung | 5 V Gleichstrom / 2,5 W max. / 500 mA                                                                                                    |                                 |                                                                       |             |                                            |  |
| Lagertemperatur                   | -10 bis 60 °C                                                                                                    |                                 |                                                                       |             |                                            |  |
| Betriebstemperatur                | 15 bis 35°C                                                                                                    |                                 |                                                                       |             |                                            |  |
| Bezugsnormen                      | NF EN ISO 13485, EN 60601-1, EN 60601-1-2, IEC 60601-1-6, EN 62366-1, EN ISO 10993-1, EN ISO 10993-5, EN ISO 10993-10, NF EN ISO 14971, EN 62304/A1, EN ISO 15223-1, ISO 8596, ANSI Z80.21, NF EN ISO 15004-2 |                                 |                                                                       |             |                                            |  |
| Medizinische Klasse               | I                                                                                                    |                                 |                                                                       |             |                                            |  |
| Software-Sicherheitsklasse        | А                                                                                                    |                                 |                                                                       |             |                                            |  |
| GMDN-Code                         | 65177                                                                                                    |                                 |                                                                       |             |                                            |  |
| Am Patienten angewendetes<br>Teil | Vordere<br>Unterstützung                                                                                                    | Тур В                           |                                                                       |             |                                            |  |
| Maße                              | 50x27x25cm                                                                                                    | Visiolite®                      | 4K verpackt                                                           | 19x13x40    | cm Fernbedienung                           |  |
| Gewicht                           | 4,5 kg                                                                                                    | Visiolite®                      | 4K allein                                                             | 0,475 kg    | Fernbedienung                              |  |

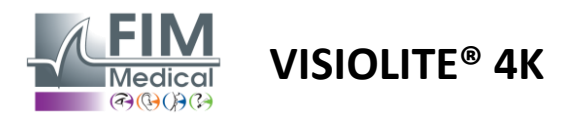

## 2.3.2. Hardwareanforderungen für die VisioWin®-Software

| VisioWin <sup>®</sup> Software | Mindestkonfiguration  | Empfohlene Konfiguration |
|--------------------------------|-----------------------|--------------------------|
| Betriebssystem                 | Windows 7, 8 oder 8.1 | Windows 10 oder 11       |
| Prozessor                      | Pentium IV 2,8 GHz    | Intel Core i3 oder höher |
| Architektur                    | 64 Bit                | 64 Bit                   |
| Erinnerung                     | 2 GB RAM              | 4 GB RAM                 |
| Speicherplatz                  | 16 GB                 | 20 GB                    |
| Grafikkarte                    | 256 MB                | 512 MB                   |
| Monitorauflösung               | 1024 x 768            | 1920 x 1080              |

#### 2.3.3. Besondere Eigenschaften von VisioClick®

| Spannung                          | 5 VDC (über USB-Anschluss)                                      |
|-----------------------------------|-----------------------------------------------------------------|
| Leistung                          | 2,5 W maximal                                                   |
| Ausgangsimpedanz                  | 16 Ω bis 32 Ω                                                   |
| Audioanschluss                    | 3,5-mm-3-polige Stereo-Audiobuchse (TRS)                        |
| Kopfhörerkabellänge               | 1,2 m                                                           |
| Frequenzbereich                   | 20 Hz - 20 KHz                                                  |
| Medizinische Klasse               | 1                                                               |
| Software-Sicherheitsklasse        | A                                                               |
| Am Patienten angewendetes<br>Teil | Kopfhörer-Ohrhörer-Abdeckung Typ BF                             |
| Helmkappenmaterial                | Vlies aus Polypropylen 35g/m <sup>2</sup> biokompatibel         |
| Maße                              | 25x14x5cm Nur Antwortbox (ohne Support und Headset)             |
| Gewicht                           | 0,475 kg Nur Gehäuse 0,700 kg Kabel, Ständer, Headset inklusive |

## 2.4. Elektromagnetische Passivität

Visiolite<sup>®</sup> 4K erfüllt die Anforderungen der EN 60601-1-2 bezüglich der elektromagnetischen Verträglichkeit von medizinischen Geräten.

Das elektronische Design des Visiolite<sup>®</sup> 4K gewährleistet die Unempfindlichkeit des Bildschirms gegenüber elektromagnetischen Störungen aus der Umgebung.

Die Nähe von Hochfrequenzgeräten beeinträchtigt daher nicht die Zuverlässigkeit der Anzeige von Screeningtests für Sehstörungen.

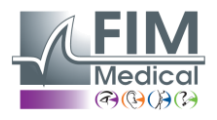

## 2.5. Symbole

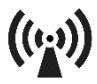

Nichtionisierende elektromagnetische Strahlung (WLAN 2412 MHz – 2484 MHz)

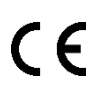

CE-Kennzeichnung MDR 2017/745

**VISIOLITE® 4K** 

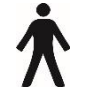

Anwendungsteil vom Typ B

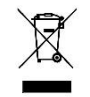

Darf nicht mit dem unsortierten Müll entsorgt werden., sondern werden gemäß der WEEE-Richtlinie (Waste Electrical and Electronic Equipment) behandelt.

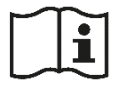

Konsultieren Sie das Benutzerhandbuch

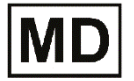

Medizinprodukt

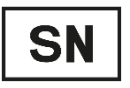

Seriennummer

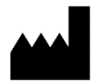

Herstelleridentifikation

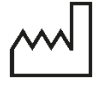

Herstellungsdatum

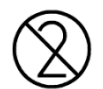

Nicht wiederverwenden. Einmalgebrauch.

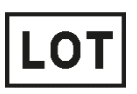

Chargennummer

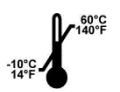

Lagertemperatur zwischen -10 und 60°C

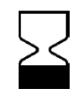

Verfallsdatum

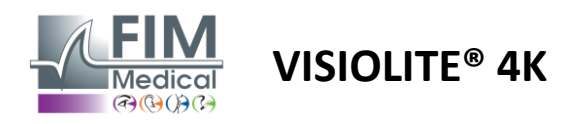

## 3. Installation von Visiolite<sup>®</sup> 4K

## 3.1. Gerät auspacken

Für den Zugriff auf Visiolite<sup>®</sup> 4K, Öffnen Sie die Schachtel und entnehmen Sie die unterteilte Schaumstoffeinlage, die das im Absatz aufgeführte Material enthält.2.1. Heben Sie Visiolite<sup>®</sup> 4K am Griff an.

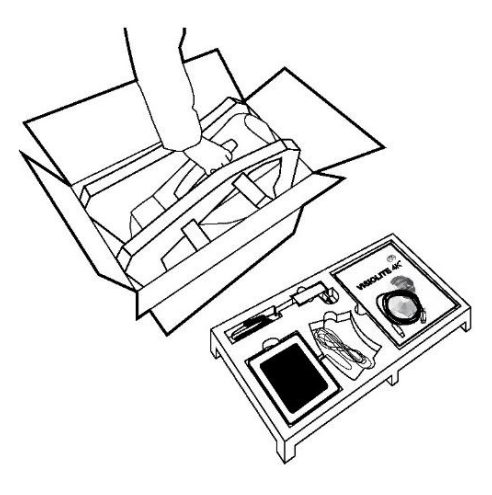

Karton, Schaumstoffpolster und Kabel müssen für Wartungssendungen aufbewahrt werden.

## 3.2. Anschließen der Kabel

Kippen Sie das Gerät in die Steckerposition.

Führen Sie die Kabel durch die Rückseite zwischen Fuß und Korpus des Visiolite® 4K.

## Computergestützte Version:

Verbinden Sie den Typ-C-Stecker des USB-Kabels mit Verbinden dem Visiolite<sup>®</sup> 4K und dann mit dem Fernbedier Stromversorgungskabel. mit dem St

Verbinden Sie den Stecker Typ A des USB-Kabels mit dem PC, auf dem die VisioWin<sup>®</sup>-Software installiert ist

## Ferngesteuerte Version:

Verbinden Sie den Typ-C-Stecker des Fernbedienungskabels mit dem Visiolite<sup>®</sup> 4K und dann mit dem Stromversorgungskabel.

Anschließend ist der ferngesteuerte Visiolite<sup>®</sup> 4K einsatzbereit.

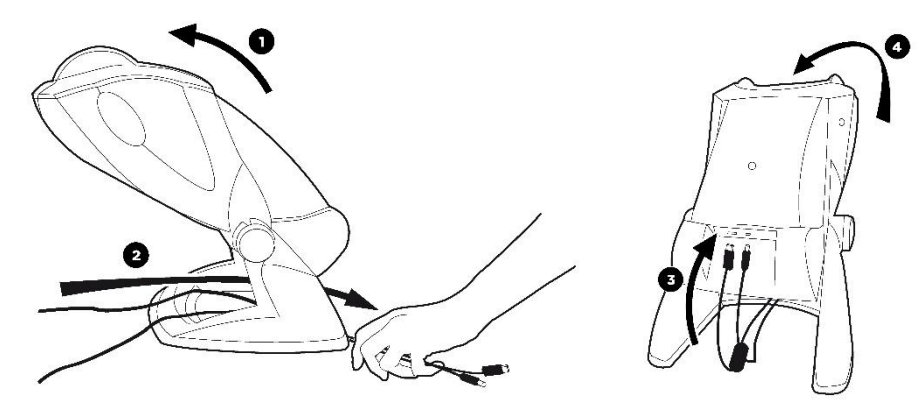

Verwenden Sie zur Gewährleistung von Leistung und Sicherheit nur das mit dem Visiolite<sup>®</sup> 4K mitgelieferte Netzteil und Zubehör.

Visiolite® 4K muss auf einer ebenen und stabilen Oberfläche platziert werden.

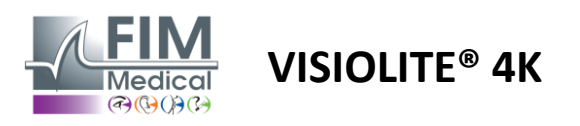

## 3.3. Computerversion: Erster Start und Zugriff auf das VisioWin<sup>®</sup>-Installationsprogramm

Den Download-Link für die VisioWin<sup>®</sup>-Software finden Sie im Informationsblatt, das dem Gerät beiliegt.

Sobald der Visiolite<sup>®</sup> 4K mit dem PC verbunden ist, ist es außerdem möglich, auf die ausführbare Datei zur Installation der VisioWin<sup>®</sup>-Software oder die PDF-Version des Benutzerhandbuchs zuzugreifen, indem man unmittelbar nach dem Einschalten des Geräts die Frontstütze drückt. Anschließend wird Visiolite<sup>®</sup> 4K von Windows als Massenspeichergerät erkannt und ein Ordner im Datei-Explorer geöffnet.

Bitte beachten Sie, dass das Kopieren der Installationsdatei länger dauern kann als beim Download über das Internet.

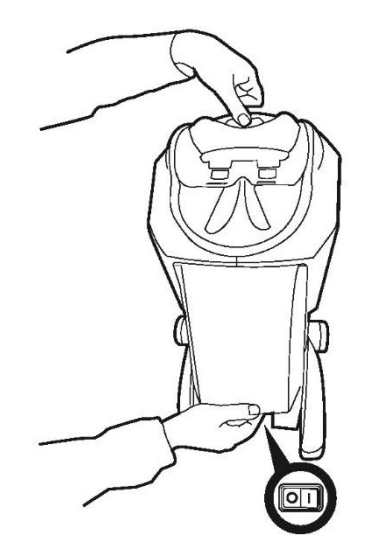

## 3.4. Computerversion: Installation der VisioWin<sup>®</sup>-Software

Zur Installation der VisioWin<sup>®</sup>-Software sind Administratorrechte erforderlich.

Führen Sie die abgerufene Installationsdatei SetupVisioWin.exe wie im Abschnitt beschrieben aus.3.3.

Wählen Sie die Sprache des Installationsassistenten aus.

Die Nutzung der VisioWin<sup>®</sup> Software unterliegt den zu lesenden und zu akzeptierenden Lizenzbedingungen.

Sollten Sie diese Bedingungen innerhalb von 48 Stunden nach der Installation nicht akzeptieren, haben Sie die Möglichkeit das Gerät zurückzusenden.

Geben Sie den Lizenzschlüssel ein, der sich auf dem mit dem Gerät gelieferten Informationsblatt befindet.

| Enter a valid installation ke | Y              |                |           |  |  |
|-------------------------------|----------------|----------------|-----------|--|--|
| Install key validation        |                |                |           |  |  |
|                               |                |                |           |  |  |
| Enter a valid serial num      | er and continu | e with the ins | tallation |  |  |
|                               |                |                |           |  |  |
|                               |                |                |           |  |  |
|                               |                |                |           |  |  |
|                               |                |                |           |  |  |
|                               |                |                |           |  |  |
|                               |                |                |           |  |  |
|                               |                |                |           |  |  |
|                               |                |                |           |  |  |
|                               |                |                |           |  |  |
|                               |                |                |           |  |  |
|                               |                |                |           |  |  |

Wählen Sie die Installationsordner für die Software und die Datenbank aus.

Sobald die Installation durchgeführt und abgeschlossen ist, kann Visiolite<sup>®</sup> 4K mit der VisioWin<sup>®</sup>-Software bedient werden.

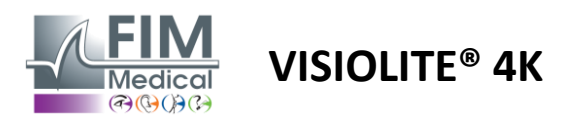

## 4. Mit dem computergestützten Visiolite® 4K

## 4.1. Neigungsverstellung

Bevor Sie Visiolite<sup>®</sup> 4K bei einem Patienten verwenden, stellen Sie die Neigung ein, während Sie den Fuß festhalten.

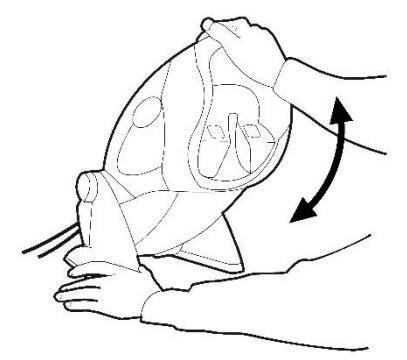

## 4.2. Starten der VisioWin<sup>®</sup>-Software

Beim Start prüft die VisioWin<sup>®</sup> Software, ob alle technischen Voraussetzungen für die optimale Nutzung der Funktionalitäten erfüllt sind.

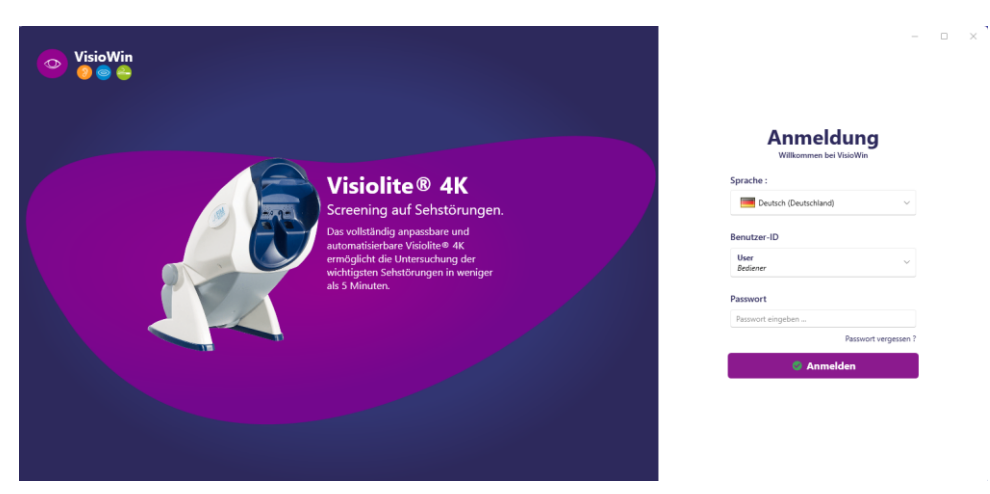

Der Zugriff auf die VisioWin<sup>®</sup>-Software wird durch eine Benutzerauthentifizierungsschnittstelle gesichert.

Wählen Sie die Sprache der Softwareoberfläche, wählen Sie den Benutzernamen und geben Sie das Zugangskennwort ein.

Mit der Äquivalenzoption mit dem Windows-Benutzerverzeichnis (LDAP), die im Abschnitt4.4.1.2, der Zugriff auf die Software ist mit Windows-Anmeldeinformationen möglich.

Sollten Sie Ihr Passwort vergessen, können Sie mithilfe einer Bestätigungsfrage ein neues Passwort festlegen.

| Benutzerüberprüfung X                  | Passwort zurücksetzen X                      |
|----------------------------------------|----------------------------------------------|
| Frage :<br>Wählen Sie eine Frage aus ~ | Neues Passwort :                             |
| Antwort :<br>Geben Sie die Antwort ein | Passwortbestätigung :<br>Passwort bestätigen |
| Ok Abbrechen                           | Ok Abbrechen                                 |

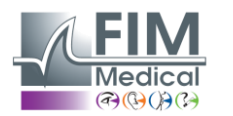

#### 4.3. VisioWin<sup>®</sup> Software Homepage

## 4.3.1. Beschreibung der Benutzeroberfläche

Die VisioWin<sup>®</sup> Softwareoberfläche gliedert sich in verschiedene Bereiche:

**VISIOLITE® 4K** 

(1) Identität des Patientendie Prüfung ablegen müssen

(2) Patientenfenster: Patientendaten anzeigen und darin navigieren.

(3)Statusleiste: Informationen zum Hardwarestatus des Visiolite® 4K

(4) Aktionsschaltflächen zum Erstellen und Speichern der Prüfung.

(5) Überprüfungsfenster: Darstellung der durchführbaren Tests und des Arbeitsbereiches zur Eingabe der Ergebnisse jedes Tests.

(6) Einstellungen zur aktuellen Prüfung. (7) Informationen über die Position des **Patienten**Durchführung der

| VisioWin                | Sehtest                                       | 4                                 |                                   |
|-------------------------|-----------------------------------------------|-----------------------------------|-----------------------------------|
| 1 1.3.0                 | Neue Untersuchung                             | 🗄 Speichem 📑 Bericht              | Prüfungseinstellungen             |
|                         | Sehschärfe Fern                               | Sehschärfe Mittel                 | FR-Travail sur écran              |
| Anonym                  | oro<br>Binokular                              | oro<br>Binokular                  | Auto oder Manuel                  |
|                         | Rechts                                        | Rechts 🖍                          | Frontale Erkennung                |
| 👤 Patiant               | Links 🖍                                       | Links 🇨                           | € 🍒                               |
| Seht.                   | фф лас                                        | \$\$ ABD                          | Kommentar:                        |
|                         | • Sehschärfe Weitsichtigkeit                  |                                   |                                   |
|                         | 00                                            | 00                                |                                   |
|                         | Binokular                                     | Binokular                         | Korrektur                         |
|                         | Rechts                                        | Rechts                            | Optische Korrektur                |
|                         |                                               |                                   | Madara Constitution data Calabara |
|                         | δό λας                                        | aa do                             | die Korrektur.                    |
|                         |                                               |                                   | Operativer Eingriff               |
|                         | <ul> <li>Sehschärfe Fern Mesopisch</li> </ul> | Sehschärfe Schwache Sehkraft Fern |                                   |
|                         | oo<br>Ringkular                               | 00                                | Arbeitsplatz                      |
|                         | Bachte 2                                      | Bachte A                          | Unternehmen                       |
|                         | Links                                         | Links                             |                                   |
| User                    |                                               |                                   | Abteilung                         |
| FIM Medical<br>Abmelden | ¢¢ ABC                                        | ▲ ∞                               | · · ·                             |
| i Benutzer and buch     | Artiamatismus Farm                            | Duochrom Fern                     | Arbeitsplatz                      |
| ± Einsteil 3            | Rechts Links                                  |                                   | Belichtung                        |
|                         |                                               | Binokular                         |                                   |
| 🦧 👪 🛛                   |                                               | Rechts                            |                                   |
| EU240014 50             | - (Manitadi) - (Manitadi) -                   | Links                             | · (7)                             |
|                         |                                               | (5)                               |                                   |
|                         |                                               | $\sim$                            |                                   |

( 4 )

#### **Darstellung des Patientenfensters:**

Patient

Untersuchung.

| Patientenliste            |                            |         | Löschen 🗊 Löschen Sehtests     |              |         | 🚟 Anonyme Tests |  |  |
|---------------------------|----------------------------|---------|--------------------------------|--------------|---------|-----------------|--|--|
| Geburts- oder Geburtsname | Vorname                    |         | Patienten-ID                   |              | Datum   | Test-ID         |  |  |
|                           | Geben Sie den Vornamen ein | 1       | Geben Sie die Patienten-ID ein |              | Minimum | 🖺 ID eingeben   |  |  |
|                           |                            |         |                                |              | Maximal | 8               |  |  |
|                           |                            |         |                                |              |         |                 |  |  |
| Geburtsname               | Nachname                   | Vorname | Geburtsdatum                   | Patienten-ID | Datum   | ✓ Test-ID       |  |  |

Für die Softwarekonfiguration steht ein zweites Seitenmenü mit eventuell vorhandener kontextbezogener Symbolleiste zur Verfügung, beispielsweise zur Verwaltung von Testabläufen.

| VisioWin 📀 🥥     | Einstellungen                    | _                            |                   |                                                   |
|------------------|----------------------------------|------------------------------|-------------------|---------------------------------------------------|
| 1.3.0            | Allgemein<br>Ländereinstellungen | Sequenz FR-Travail sur écran | · D / D 1         | Scoring Keine V                                   |
| Anonym           | Authentifizierung                | Tests                        | Bedingungen       | Sequenz                                           |
| Allohyili        | Daten                            | Sehschärfe Buchstaben        | Binokular         | Hinzufügen Sehschärfe Buchstaben                  |
|                  | Sequenzen                        | Sehschärfe Ziffern           | Rechts            | Entfernen Fern Photopisch Binokular               |
|                  | Scoring                          | Sehschärfe Landoltring       | Links             | Nach oben Sehschärfe Buchstaben                   |
| Patient          | Anweisungen                      | Sehschärfe Raskin-E          |                   | Nach unten                                        |
|                  | VisioClick                       | Schwache Sehkraft Buchstaben | Fern              | Sehschärfe Buchstaben<br>Fern Photopisch Links    |
| Sehtest          | Bediener                         | Astigmatismus                | Mittel            | Articmaticmur                                     |
|                  | Unternehmen                      | Duochrom                     | Weitsichtigkeit   | Fern Photopisch Rechts                            |
|                  |                                  | Kontrast                     | Nah               | Astigmatismus                                     |
|                  |                                  | Farben                       |                   | Fern Photopisch Links                             |
|                  |                                  | Fusion                       | Mesopisch         | Fusion                                            |
|                  |                                  | Phorien                      | Photopisch        | Fern Photopisch Binokular                         |
| llear            |                                  | Räumliches Sehen             | 1.8740.0 1.8740.0 | Phorien                                           |
| FIM Medical      |                                  | Amsler                       | 2                 | Peri Pitopisci binokalar                          |
| Abineticit.      |                                  | Zentrale Blendung            | 6 6<br>7 7<br>8 8 | Senschärfe Ziffern<br>Mittel Photopisch Binokular |
| Benutzerhandbuch |                                  | Seitliche Blendung           | 9 9<br>10 10      | Sehschärfe Buchstaben                             |
| Einstellungen    |                                  | Sahfald 🔻                    |                   | Nah Photopisch Binokular                          |
| EU240014 50      |                                  | B Speichern                  |                   |                                                   |

VISIOLITE<sup>®</sup> 4K

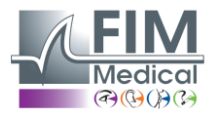

4.3.2. Beschreibung der Symbole Erstellen oder Auswählen eines Patientenprofils 0 Aktuelle Bewertungsseite anzeigen  $\mathbf{C}$ Angeschlossene Steckdose X Stecker gezogen i Bedienungsanleitung anzeigen 8 Zugriff auf Supportoptionen Zugriff auf die Einstellungsseiten + Eine neue Untersuchung mit dem ausgewählten Patienten starten Bericht Der Visiolite<sup>®</sup> 4K ist nicht verbunden oder wird vom PC nicht erkannt. B Der Visiolite<sup>®</sup> 4K ist verbunden. •\_\_\_\_ Die Stirn des Patienten hat keinen Kontakt mit dem Gerät. Tests können nicht gestartet werden. Für eine ordnungsgemäße Durchführung der Tests muss die Stirn des Patienten richtig positioniert sein. R Der VisioClick<sup>®</sup> ist nicht verbunden oder wird vom PC nicht erkannt. R Der VisioClick® ist verbunden, aber das Audio-Headset ist nicht richtig eingesteckt. Die Sprachanweisungen werden vom Patienten nicht gehört. B Der VisioClick<sup>®</sup> ist verbunden und das Headset ist betriebsbereit. Ø Starten Sie einen Test. Starten Sie eine Testreihe.

Im automatisierten Modus:

- ()VisioClick<sup>®</sup> ist verbunden, Antworttaste losgelassen
  - Der VisioClick<sup>®</sup> ist verbunden, Antworttaste gedrückt
- Die Stirn des Patienten hat keinen Kontakt mit dem Gerät.
- Die Stirn des Patienten ist in Kontakt, die Reaktionstaste ist gedrückt.
- Starten Sie die Sequenz, indem Sie auf die Schaltfläche "Antworten" klicken.
- Unterbrechen Sie die Sequenz, indem Sie auf die Schaltfläche "Antworten" klicken.
  - Starten Sie den aktuellen Test neu, indem Sie auf die Schaltfläche "Antworten" klicken.

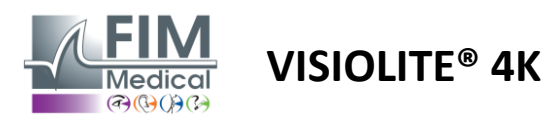

## 4.4. VisioWin<sup>®</sup> Softwarekonfiguration

#### 4.4.1. Allgemeine Einstellungen

| VisioWin                                                                                                    | Einstellungen                                                                                                    | - | ٥ | × |
|----------------------------------------------------------------------------------------------------|----------------------------------------------------------------------------------------------------|---|---|---|
| L3∂<br>▲ Anonym<br>▲ Patient<br>Schtest                                                                                                    | Allgemeine<br>Ländereinstellungen<br>Authenströlenung<br>Daten<br>Sequencen<br>Seguencen<br>Veisc Elek<br>Bediener<br>Unternehmen<br>Erweiterte Konfiguration<br>Erweiterte Konfiguration<br>Erweite |   |   |   |
| U Dear<br>FM Machina<br>Denutzerhandbuch<br>Constantagen<br>FM Sentations<br>FM Sentations |                                                                                                    |   |   |   |

Die allgemeinen Einstellungen sind über die Einstellungen im Seitenmenü zugänglich und ermöglichen Ihnen die Festlegung von:

- Der Anzeigemodus der visuellen Tests gemäß der manuellen Durchführung (siehe Absatz4.6.2) oder nach Reihenfolge (siehe Absatz4.6.3) Sehtests.
   Für die manuelle Verwendung und zur Anzeige aller verfügbaren Tests wählen Sie die Option*Alle*.
   Um die Anzeige auf die vordefinierten Tests in den Sequenzen zu beschränken; Wählen Sie Sequenzen aus.
- Die Einheit der getesteten Sichtentfernungen im metrischen (m/cm) oder imperialen (ft/in) System
- Sehschärfe-Ergebniseinheit LogMAR, MAR, Zehntel, Zehntel x10, Snellen 20ft oder 6m

Auf der Registerkarte "Allgemein" können Einstellungen mithilfe der entsprechenden Schaltflächen exportiert oder importiert werden, um sie von oder zu einer anderen Installation zu replizieren.

Die Einstellungen werden in einem verschlüsselten, sicheren Format gespeichert.

Untermenüs der allgemeinen Einstellungen ermöglichen die Verwaltung von regionalen Einstellungen sowie Authentifizierungs- und Datenbankeinstellungen.

#### 4.4.1.1. Regionale Optionen

Mit den regionalen Optionen können Sie die Anzeigesprache, das Datum, die Uhrzeit oder das Adressformat ändern. Diese Einstellungen sind für die Formatierung des Prüfberichts wichtig.

Die VisioWin®-Software verwendet standardmäßig die regionalen Einstellungen des Windows-Betriebssystems.

#### Einstellungen

| Allgemein           | ⊂ Ländereinstellungen                |
|---------------------|--------------------------------------|
| Ländereinstellungen | Sprache :                            |
| Authentifizierung   | Deutsch (Deutschland)                |
| Daten               |                                      |
| Sequenzen           | Datumsformat :                       |
| Scoring             | Standardmäßige Ländereinstellungen V |
| Anweisungen         | Zeitformat :                         |
| VisioClick          | Standardmäßige Ländereinstellungen   |
| Bediener            | Adressformat :                       |
| Unternehmen         | [PLZ] [Ort] V                        |
|                     |                                      |

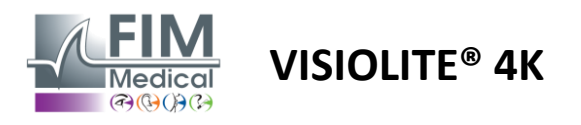

#### 4.4.1.2. Authentifizierungseinstellungen

Mithilfe der Authentifizierungseinstellungen können Sie die sichere Verbindungsmethode zur Software definieren.

Der kennwortgeschützte Zugriff auf die Software kann durch Entfernen des Häkchens aus dem Kontrollkästchen Benutzernamen und Kennwort verwenden deaktiviert werden.

Um den Schutz der Patientendaten zu gewährleisten, wird dringend empfohlen, die Zugriffskontrolle zur VisioWin<sup>®</sup>-Software durch sichere Authentifizierung nicht zu deaktivieren.

Es sind zwei Authentifizierungsmodi möglich, die auch kombiniert werden können:

- Datenbank: Definition einer Kennung und eines Passworts für jedes Benutzerprofil der lokalen Datenbank
- LDAP: Äquivalenz zum Windows-Benutzerverzeichnis (LDAP)

Der LDAP-Dienst kann mit den entsprechenden Schaltflächen automatisch konfiguriert und getestet werden. Auch eine manuelle Konfiguration mit den aktuellen Netzwerkeinstellungen ist möglich.

| Allgemein           | C Authentifizierung                                          |  |  |  |  |  |  |  |  |  |
|---------------------|--------------------------------------------------------------|--|--|--|--|--|--|--|--|--|
| Ländereinstellungen | Authentifizierungsdienst :                                   |  |  |  |  |  |  |  |  |  |
| Authentifizierung   | Beide                                                        |  |  |  |  |  |  |  |  |  |
| Daten               | Anneldung :                                                  |  |  |  |  |  |  |  |  |  |
| Sequenzen           | Ermöglicht dem Benutzer, seine Sitzung nachzuahmen           |  |  |  |  |  |  |  |  |  |
| Scoring             |                                                              |  |  |  |  |  |  |  |  |  |
| Anweisungen         | C LDAP/AD                                                    |  |  |  |  |  |  |  |  |  |
| VisioClick          | Aktiviert :                                                  |  |  |  |  |  |  |  |  |  |
| Bediener            | Verbindung prüfen Automatische Erkennung der Konfiguration   |  |  |  |  |  |  |  |  |  |
| Unternehmen         | Domainname :                                                 |  |  |  |  |  |  |  |  |  |
|                     | fim.local                                                    |  |  |  |  |  |  |  |  |  |
|                     | Servername :                                                 |  |  |  |  |  |  |  |  |  |
|                     | SRV-AD01.fim.local                                           |  |  |  |  |  |  |  |  |  |
|                     | Port -                                                       |  |  |  |  |  |  |  |  |  |
|                     | 389                                                          |  |  |  |  |  |  |  |  |  |
|                     |                                                              |  |  |  |  |  |  |  |  |  |
|                     | SSL :                                                        |  |  |  |  |  |  |  |  |  |
|                     | IDAD Authentificiencesentienen                               |  |  |  |  |  |  |  |  |  |
|                     | Anonyme Anmeldung V                                          |  |  |  |  |  |  |  |  |  |
|                     |                                                              |  |  |  |  |  |  |  |  |  |
|                     | Benutzersuchfilter :                                         |  |  |  |  |  |  |  |  |  |
|                     |                                                              |  |  |  |  |  |  |  |  |  |
|                     | Benutzersuchpfad :                                           |  |  |  |  |  |  |  |  |  |
|                     |                                                              |  |  |  |  |  |  |  |  |  |
|                     | Einen Benutzer erstellen :                                   |  |  |  |  |  |  |  |  |  |
|                     | Aus LDAP/AD Informationen für die Benutzererstellung abrufen |  |  |  |  |  |  |  |  |  |
|                     | Aus LDAP Rollen für die Benutzererstellung abrufen           |  |  |  |  |  |  |  |  |  |
|                     | L                                                            |  |  |  |  |  |  |  |  |  |

#### Einstellungen

Siehe Absatz0um Benutzerprofile zu konfigurieren und Zugangsdaten zu verwalten.

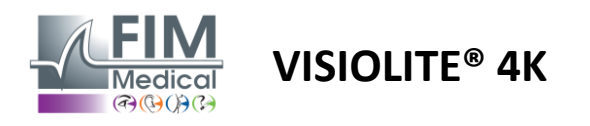

#### 4.4.1.3. Daten

Über diese Registerkarte haben Sie Zugriff auf alle Einstellungen bezüglich der Datenbank und der Interoperabilität der VisioWin<sup>®</sup>-Software.

Es ist in vier Teile gegliedert:

#### Datenbankanbieter:

Die VisioWin®-Software arbeitet mit einer PostgreSQL-Datenbank, die lokal oder remote sein kann.

Beim Start der Software wird die Verbindung zur Datenbank und deren Integrität geprüft.

Die Datenbankzugriffseinstellungen können mit der speziellen Schaltfläche "Verbindungstest" geändert und getestet werden.

#### **Automatischer Import:**

Ermöglicht dem Bediener, Patientendaten in die VisioWin<sup>®</sup>-Software zu importieren, zuvor durchgeführte Untersuchungen anzuzeigen, neue Tests durchzuführen und diese anschließend in die Unternehmenssoftware zu exportieren.

#### Automatischer Export:

Der Datenexport aus der VisioWin<sup>®</sup>-Software in die gängigste Unternehmenssoftware ist möglich. Dadurch wird die Interoperabilität von Visiolite<sup>®</sup> 4K sichergestellt.

#### EMR:

Datenaustauschmodus mit der EMR mit einem sicheren Austauschprotokoll.

Wenn Sie EMR-Kompatibilität wünschen, stellen Sie sicher, dass das Kontrollkästchen aktiviert ist. Die Anmeldung erfolgt durch Eingabe des Benutzernamens und des Passworts, die Sie normalerweise für die Anmeldung bei Ihrer Unternehmenssoftware verwenden.

Für weitere Informationen wenden Sie sich an FIM Medical.

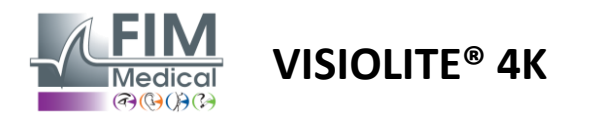

#### 4.4.2. Benutzerverwaltung

Über die Profilverzeichnisverwaltung können Sie Benutzerprofile anzeigen, erstellen und ändern.

Um einen neuen Benutzer hinzuzufügen, klicken Sie auf Neu

So bearbeiten Sie das Benutzerprofil: Klicken Sie auf "Bearbeiten"

So löschen Sie das Benutzerprofil: Klicken Sie auf Löschen

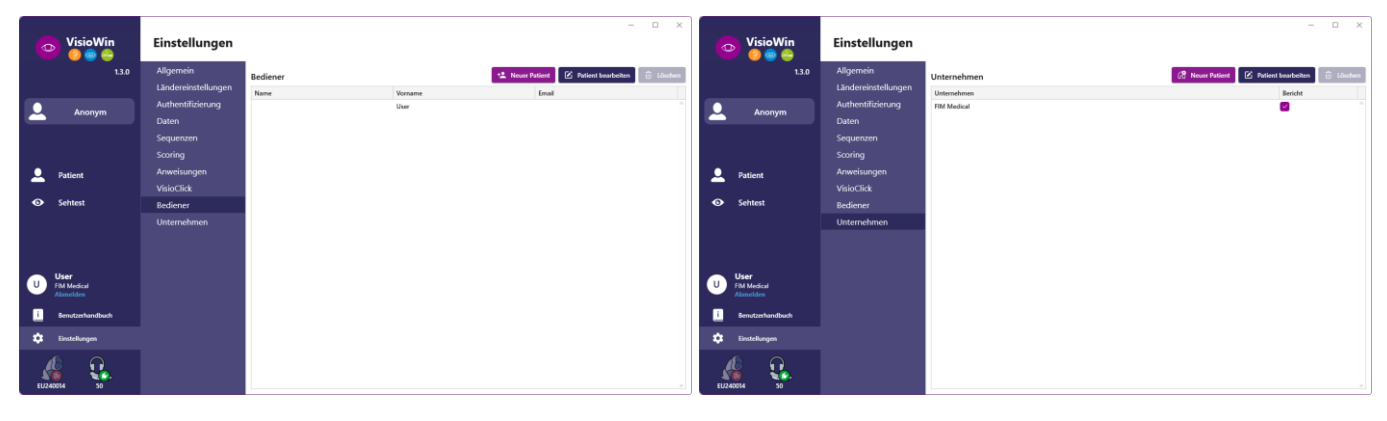

Mit der Bearbeitungsfunktion können Sie alle zuvor eingegebenen Informationen mithilfe der folgenden Formulare bearbeiten.

|                                  |                          | Bedieneridentifizierung / Ändern | ×                                 | Firmenidentifikation / Aktualisierung         |                                |
|----------------------------------|--------------------------|----------------------------------|-----------------------------------|-----------------------------------------------|--------------------------------|
| Bedieneridentifizierung / Ändern | ×                        | Authentifizierung                |                                   | Allgemein                                     |                                |
| Authentifizierung                |                          | Authentifizierungsdienst :       | Kontoname : *                     | Name :                                        | Art des Unternehmens :         |
| Authentifizierungsdienst :       | Kontoname : *            | Database 🗸                       | User                              | FIM Medical                                   | Softwareunternehmen            |
| LDAP ~                           | adalais                  | Passwort : *                     | Passwortbestätigung : *           | Adresse                                       |                                |
|                                  |                          |                                  | 😣 Bestätigen Sie das Passwort     | Adresse :                                     | Adresszusatz :                 |
|                                  |                          | Frage : *                        | Antwort : *                       | Geben Sie die Adresse ein                     | Geben Sie den Adresszusatz ein |
|                                  |                          | Was ist Ihr Lieblingsessen ?     | Spaghetti                         | Postleitzahl :                                | Ort :                          |
|                                  |                          |                                  |                                   | Geben Sie die Postleitzahl ein                | Geben Sie den Ort ein          |
|                                  |                          | Allgemein                        |                                   | Staat/Bundesland/Provinz :                    | Land :                         |
| Allgemein                        |                          | Name : *                         | Vorname : *                       | Geben Sie das Bundesland oder die Provinz ein | Geben Sie das Land ein         |
| Name : *                         | Vorname : *              | Geben Sie den Namen ein          | User                              | Kontakt                                       | - 1000                         |
| Dalais                           | Adrien                   | Titel :                          | Beruf :                           | Telefonnummer :                               | Bild :                         |
| Titel :                          | Beruf :                  | V 0                              | Bediener $\lor \ {\mathscr O}$    | Geben Sie die Telefonnummer ein               |                                |
| Herr $\checkmark Ø$              | Bediener 🗸 🖉             | Telefonnummer :                  | E-Mail-Adresse :                  | Faxnummer :                                   |                                |
| Telefonnummer :                  | E-Mail-Adresse :         | Geben Sie die Telefonnummer ein  | Geben Sie eine E-Mail-Adresse ein | Geben Sie die Faxnummer ein                   |                                |
| 0472344379                       | a.dalais@fim-medical.com |                                  | Aktives Konto :                   | E-Mail-Adresse :                              | Medica                         |
|                                  | Aktives Konto :          |                                  | Ja                                | Geben Sie die E-Mail-Adresse ein              | Lärzhan                        |
|                                  | Ja                       |                                  |                                   |                                               | Loschen                        |
|                                  |                          |                                  | Ändern Abbrechen                  | Als Standard and an Annual Annual Annual      |                                |
|                                  | Ändern Abbrechen         |                                  |                                   | Als standardunternenmen restiegen             | Andern Abbrech                 |
|                                  |                          |                                  |                                   |                                               |                                |

Das Ändern von das Profil aus

Passwort und Bestätigungsfrage Benutzerinformationen wirkt sich auf müssen für jeden Benutzer sorgfältig definiert werden.

> Die Authentifizierungsmethode kann an jedes Benutzerprofil angepasst werden (siehe Abschnitt4.4.1.2).

Als Firma kann die Firma des Patienten oder des Untersuchers angegeben werden, in diesem Fall wird das Logo im Untersuchungsbericht aufgeführt.

Um den Schutz der Patientendaten zu gewährleisten, müssen die Standardkennwörter unbedingt entsprechend den lokalen Empfehlungen bezüglich Kennwortlänge und -komplexität geändert werden.

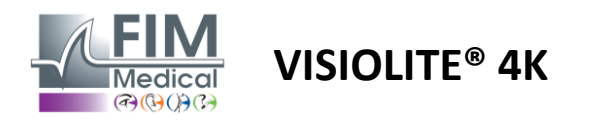

#### 4.4.3. Sequenzen bearbeiten

Standardmäßig stehen in VisioWin<sup>®</sup> mehrere Sequenzen zur Verfügung, die modifiziert oder um neue Sequenzen ergänzt werden können.

- Erstellen einer neuen Sequenz
- Benennen Sie die ausgewählte Sequenz um
- + Ausgewählte Sequenz klonen
  - Ausgewählte Sequenz löschen

| VisioWin           | Einstellungen                                     |                                |                                                                        | -                                                 |   |
|--------------------|---------------------------------------------------|--------------------------------|------------------------------------------------------------------------|---------------------------------------------------|---|
| 1.3.0              | Allgemein                                         | Sequenz FR-Travail sur écran   | ✓ D Ø D 10                                                             | Scoring Keine ~                                   |   |
| Anonym             | Ländereinstellungen<br>Authentifizierung<br>Daten | Tests<br>Sehschärfe Buchstaben | Bedingungen<br>Binokular                                               | Sequenz<br>Hinzufügen Sehschärfe Buchstaken       | 1 |
|                    | Sequenzen                                         | Sehschärfe Ziffern             | Rechts                                                                 | Entfernen Fern Photopisch Binokular               |   |
|                    | Scoring                                           | Sehschärfe Landoltring         | Links                                                                  | Nach oben<br>Fern Photopisch Rechts               |   |
| Patient            | VisioClick                                        | Schwache Sehkraft Buchstaben   | Fern                                                                   | Nach unten<br>Sehschärfe Buchstaben               |   |
| Sehtest            | Bediener                                          | Astigmatismus                  | Mittel                                                                 |                                                   |   |
|                    | Unternehmen                                       | Duochrom                       | Weitsichtigkeit                                                        | Fern Photopisch Rechts                            |   |
|                    |                                                   | Kontrast                       | Nah                                                                    | Astigmatismus                                     |   |
|                    |                                                   | Farben                         |                                                                        | Fern Photopisch Links                             |   |
|                    |                                                   | Fusion                         | Mesopisch                                                              | Fusion                                            |   |
|                    |                                                   | Phorien                        | Photopisch                                                             | Fern Photopisch Binokular                         |   |
| - Uror             |                                                   | Räumliches Sehen               |                                                                        | Phorien                                           |   |
| U FIM Medical      |                                                   | Amsler                         | 2 01000 2 01000<br>3 7.175 3 7.175<br>4 1000 4 1000                    | Pern Photopisch Binokular                         |   |
| Abmelden           |                                                   | Zentrale Blendung              | 5 84.577 5 84.577<br>6 997 6 997 6 997<br>7 1977 7 1977<br>1977 7 1977 | Sehschärfe Ziffern<br>Mittel Photopisch Binokular |   |
| i Benutzerhandbuch |                                                   | Seitliche Blendung             | 9 9<br>10 10                                                           | Sobschörfo Bucksteine                             |   |
| 🔅 Einstellungen    |                                                   | Sebfeld                        |                                                                        | Nah Photopisch Binokular                          | , |
| EU240014 50        |                                                   | 🗄 Speichern                    |                                                                        |                                                   |   |

Klicken Sie auf die Schaltfläche zum Erstellen einer Sequenz, wählen Sie den ersten durchzuführenden Test sowie die Seh-, Entfernungs- und Lichtverhältnisse aus und bestätigen Sie anschließend durch Klicken auf "Hinzufügen".

Wiederholen Sie den Vorgang, um weitere Tests hinzuzufügen.

Die Reihenfolge der Tests in der Sequenz kann mit den Schaltflächen "Nach oben" und "Nach unten" geändert werden.

Verwenden Sie die Schaltfläche "Entfernen", um einen Test aus der Sequenz zu entfernen.

Die Bedingungen der hinzugefügten Tests können direkt in der Liste durch Rechtsklick bearbeitet werden.

|              | Sequenz                    |                         |   |                 |
|--------------|----------------------------|-------------------------|---|-----------------|
| linzufügen   | Sehschärfe                 | D                       | 1 |                 |
| Entfernen    | Fern Photc                 | Entfernung              | > | Fern            |
| Nach oben    | Sehschärfe                 | Beleuchtung             | > | Mittel          |
| la ab sustan | Fern Photc                 | Seite                   | > | Weitsichtigkeit |
| vach unten   | Sehschärfe<br>Fern Photopi | Buchstaben<br>sch Links |   | Nah             |

Wählen Sie das Bewertungsprofil aus, das zur Bestimmung der Erfolgsschwellenwerte angewendet werden soll (siehe Absatz4.4.4).

Klicken Sie auf "Speichern", um die neue Sequenz zu bestätigen.

ſ

Um eine neue Sequenz zu erstellen, ist es auch möglich, von einer vorhandenen Sequenz auszugehen, die geklont und dann geändert werden soll.

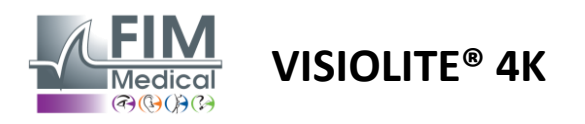

## 4.4.4. Bewertungsparameter

Mithilfe von Bewertungsprofilen können Sie Erfolgsschwellen für jede Testart definieren.

Ähnlich wie Sequenzen können Scores mit denselben Symbolen in der Kontextleiste erstellt, umbenannt, geklont und gelöscht werden.

| VisioWin<br>🎯 🤤 🚔         | Einstellungen       |                                 | - | × |
|---------------------------|---------------------|---------------------------------|---|---|
| 1.3.0                     | Allgemein           | Scoring tort                    |   |   |
|                           | Ländereinstellungen |                                 |   |   |
| Anonym                    | Authentifizierung   | Tests Scoring                   |   |   |
|                           | Daten               | Sehschärfe Kontrast             |   |   |
|                           | Sequenzen           | Kontrast Entfernen Fern 2 V     |   |   |
|                           | Scoring             | Farben                          |   |   |
| <b>Q</b> Patient          | Anweisungen         | Fusion Seitliche Blendung       |   |   |
|                           | VisioClick          | Phorien                         |   |   |
| Sehtest                   | Bediener            | Räumliches Sehen                |   |   |
|                           | Unternehmen         | Amsler Fern 50 V                |   |   |
|                           |                     | Zentrale Blendung Mittel 11/2 V |   |   |
|                           |                     | Sehfeld Nah n/a $\vee$          |   |   |
| User                      |                     | Zentrale Blendung               |   |   |
| U FIM Medical<br>Abmelden |                     | Erholungszeit 🗤 🗸               |   |   |
| i Benutzerhandbuch        |                     | P Switter                       |   |   |
| Einstellungen             |                     |                                 |   |   |
| EU240014 50               |                     |                                 |   |   |

Verwenden Sie die Schaltflächen "Hinzufügen" und "Entfernen", um die Liste der Tests zu vervollständigen, auf die die Ergebnisse angewendet werden sollen.

Die Bewertungen müssen dann entsprechend den für jeden Test erwarteten Ergebnisskalen festgelegt werden.

Die Einheit zur Bewertung der Sehschärfe ist die gleiche wie die in den allgemeinen Parametern definierte (siehe Absatz4.4.1).

Aufmerksamkeit : Aktivieren Sie das Kontrollkästchen "Aktiv", um das ausgewählte Bewertungsprofil während der Prüfung anzuwenden.

## 4.4.5. Testanweisungsparameter

Die in den Testkacheln sichtbaren Anweisungen können auf der Registerkarte "Anweisungen" angepasst werden. Der Text im Feld Patient entspricht der Anweisung, die dem Patienten zur Durchführung des Tests gegeben werden soll.

Der Text im Feld Operator entspricht der Anweisung zur Ergebniseingabe.

Wählen Sie den zu ändernden Test aus, nehmen Sie die Umformulierungen in den Eingabefeldern vor und speichern Sie.

Durch Klicken auf "Standard" können Sie den Standardwortlaut wiederherstellen.

| VisioWin 🧑 🤤              | Einstellungen       | ×                                                                                                    |
|---------------------------|---------------------|----------------------------------------------------------------------------------------------------|
| 1.3.0                     | Allgemein           | Tests Label Test Acuity Letters V                                                                                                    |
|                           | Ländereinstellungen |                                                                                                    |
| Anonym                    | Authentifizierung   | Patient Bediener                                                                                                    |
|                           | Daten               | Beginnen Sie mit der ersten Zeile. Können Sie alle Buchstaben Markieren Sie jede korrekte Zeile mit einem Haken.                                         |
|                           | Sequenzen           |                                                                                                    |
|                           | Scoring             |                                                                                                    |
| Q Patient                 | Anweisungen         | Sehochärfe Binokular Photopisch Fern 🗙                                                                                                    |
|                           | VisioClick          | Beginnen Sie mit der ersten Zeile. Können Sie alle Buchstaben vorlesen?                                                                                  |
| Sehtest                   | Bediener            |                                                                                                    |
|                           | Unternehmen         | Auf Standardeinstellungen zurücksetzen       1       R       I       II       R       II       III       IIII       IIIIIIIIIIIIIIIIIIIIIIIIIIIIIIIIIIII |
| U FIM Medical<br>Abmelden |                     | ● A C R V T □ 7<br>7 L H F E A □ ●                                                                                                    |
| i Benutzerhandbuch        |                     |                                                                                                    |
| Einstellungen             |                     |                                                                                                    |
| EU240014 50               |                     | Markieren Sie jede konnekte Zelle mit einem Haten.<br>Eine richtig gelesten Zelle enthält mindestens 3 richtige Antworten.                               |

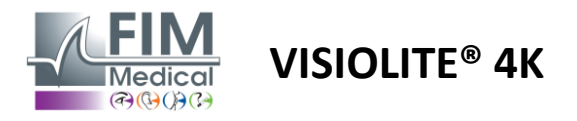

#### 4.4.6. VisioClick®-Einstellungen

| VisioWin<br>8 9 9                                                    | Einstellungen                                                                                                    |                                                                                                    |                                                                                                    |                                  | ×                                  |
|----------------------------------------------------------------------|----------------------------------------------------------------------------------------------------|----------------------------------------------------------------------------------------------------|----------------------------------------------------------------------------------------------------|----------------------------------|------------------------------------|
| 13.0<br>Anonym Patient Schtest                                       | Allgemein<br>Ländereinstellungen<br>Authentifizierung<br>Daten<br>Sequenzen<br>Scoring<br>Anweisungen<br>VisioClick<br>Bediener<br>Unternehmen | Verfügbare Sprachen<br>Französisch Englisch Englisch<br>Deutsch<br>Italienisch<br>Portugiesisch<br>Spanisch<br>Polnisch<br>Arabisch<br>Tschechisch<br>Niederländisch | Geladene Sprachen<br>Niederländisch<br>Englisch<br>Deutsch<br>Italienisch<br>Französisch<br>Spanisch<br>Polnisch | Standardsprache<br>Französisch v | Standardlautstärke                 |
| U User<br>FM Medical<br>Abureden<br>Enutzerhandbuch<br>Einstelkungen |                                                                                                    | Russich                                                                                                    | 7/8                                                                                                    |                                  | <ul> <li>Aktualisierung</li> </ul> |

Auf der Seite mit den Automatisierungseinstellungen von VisioClick® können Sie Folgendes tun:

- Ändern der Sprachvorauswahl für Sprachanweisungen:
- Fügen Sie eine Sprache aus der Liste der verfügbaren Sprachen hinzu, indem Sie auf Hinzufügen klicken.
- Entfernen Sie eine Sprache aus der Liste der geladenen Sprachen, indem Sie auf Entfernen klicken.
- Wählen Sie die Sprache aus, die standardmäßig im Headset übertragen werden soll
- Standard-Headset-Lautstärke festlegen

Klicken Sie auf "Aktualisieren", um die anzuwendende neue Konfiguration zu bestätigen.

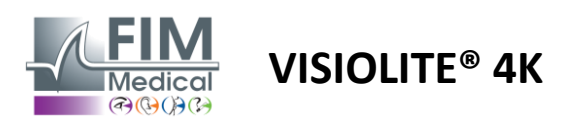

## 4.5. Patientenprofilverwaltung

## 4.5.1. Patientenprofilverwaltung (ohne Softwareschnittstelle von Drittanbietern)

Um die Ergebnisse einer Untersuchung in der lokalen Datenbank des PCs zu speichern (ausgenommen Fremdsoftware), ist es notwendig, zunächst ein Patientenprofil anzulegen bzw. einen bestehenden Patienten auszuwählen.

Klicken Sie im Seitenmenü auf das Patientensymbol um auf die Schnittstelle zur Anzeige des Patientenprofils zuzugreifen. Über die Suchfelder (1) können Sie die Datenbank filtern, um ein vorhandenes Profil auszuwählen. Klicken Sie auf Bearbeiten, um das Profil des ausgewählten Patienten zu bearbeiten (3).

Klicken Sie auf Neu (2), um über das Eingabeformular (4) ein neues Profil anzulegen.

| Anonym Geburts-oder Geburtsname Vorame   Patient Coden Sie den Vornamer   Patient COVER   LACHANCE Mar   Sehtest CHARLES     VisioWin Patient   Lood So     Patient Patient     VisioWin Patient     So Patient     Lood VisioWin     Patient Coder Geburtsname     VisioWin Patient     Patient Coder Geburtsname     Patient Coder Geburtsname     Patient Anonym     Patient Coder Geburtsname     Patient Coder Geburtsname     Patient Aligemein   Geburts-oder Geburtsname Geburtsname : Sindon   Nachname : Machname : M                                                                                                    | 2                                             | 3<br>Patient bearbe    | eiten           | Sehtests                    | 7<br>2 420mm           |
|----------------------------------------------------------------------------------------------------|-----------------------------------------------|------------------------|-----------------|-----------------------------|------------------------|
| Patient Ver   Patient COVER   LACHANCE Mar   Schtest   User   FM Medical   Ahmelden   50   90   1.30   Patient   COVER   LACHANCE   Marchame   VisioWin   50   90   1.30   Patient   COVER   LACHANCE   Cover   Nachname   Schtest   Patient   Cover   LACHANCE   Cover   LACHANCE   Cov                                                                                                    | Patienten-ID<br>ein Geben Sie die Patienten-I | ID ein                 |                 | Datum<br>Minimum<br>Maximal | Test-ID<br>ID eingeben |
| Patient COVER   LACHANCE Mar   Sehtest Har   Sehtest Mar   User   Find Medical   Senutzerhandbuch   Einstellungen   Solo   Solo   Solo   Solo   Solo   Patient   COVER   Anonym   Sehtest   Patient   Cover   LACHANCE   Cover   LACHANCE   Geburtsname   Cover   LACHANCE   Geburtsname   Cover   LACHANCE   Geburtsdatum : *   3006.1991   Adresse   Adresse   Adresse   Cover   LACHANCE   Geburtsdatum : *   3006.1991   Adresse   Cover   LACHANCE   Geburtsdatum : *   3006.1991   Adresse   Cover   LACHANCE   Geburtsdatum : *   3006.1991   Adresse   Cover   LACHANCE   Geburtsdatum : *   3006.1991                                                                                                    | ame Geburtsdat                                | tum P                  | atienten-ID     | Datum                       | ✓ Test-ID              |
| Patient     LACHANCE     Mar       Sehtest     CHARLES     Mar       User<br>FIM Medical<br>Abmedden     Page 1 of 1     Mar       VisioWin<br>5001     Page 1 of 1     Mar       VisioWin<br>5001     Patient     Patient       VisioWin<br>5001     1.3.0     Patient       Image: Sentest     Image: Simon<br>Sentest     Anonym       Patient     Cover<br>LACHANCE     Marineh<br>Geburtsname<br>Cover<br>LACHANCE       VisioWin<br>6001     Patient       Image: Simon<br>700     Sentest       VisioWin<br>6001     Cover<br>LACHANCE       Geburtsname<br>Cover<br>LACHANCE     Marnich<br>Geburtsdatum :*<br>3006 1991       Josef Geburtsname<br>Cover<br>LACHANCE     Marnich<br>Geburtsdatum :*<br>3006 1991       Josef Geburtsname<br>Cover<br>LACHANCE     Marnich<br>Geburtsdatum :*<br>3006 1991       Josef Geburtsname<br>Cover<br>LACHANCE     Geburtsdatum :*<br>3006 1991       Josef Geburtsname<br>Cover<br>LACHANCE     Geburtsdatum :*<br>3006 1991       Josef Geburtsname<br>Cover<br>LACHANCE     Geburtsdatum :*<br>3006 1991       Josef Geburtsname<br>Cover<br>LACHANCE     Geburtsdatum :*<br>3006 1991       Josef Geburtsname<br>Cover<br>LACHANCE     Geburtsdatum :*<br>3006 1991                                                                                                    | y 04.11.1968                                  | 5                      | 17581D3750CA47C | 19.02.2025                  | 1171D8D2751B6344       |
| Sehtest CHARLES Mar     User   Fild Medical   Ameridan   50   90014   50   90014   50   Patient   Cover   1.3.0   Patient   Cover   Anonym   Cover   Nachamee eingeben   Geburtsname   Cover   Lachance   Cover   Lachance   Cover   Lachance   Cover   Lachance   Cover   Lachance   Geburtsname   Cover   Lachance   Cover   Lachance   Geburtsname   Cover   Lachance   Geburtsname   Cover   Lachance   Cover   Lachance   Geburtsname   Cover   Lachance   Cover   Lachance   Cover   Lachance   Geburtsname   Cover   Lachance   Cover   Lachance   Cover   Lachance   Cover   Lachance   Cover   Lachance   Cover   Lachance   Cover   Lachance   Cover   Lachance   Cover   Lachance   Cover   Lachance   Cover   Lachance   Cover                                                                                                    | 10.11.1980                                    | 3                      | 8657E2F750C003D |                             |                        |
| User       Fild Medical         Benutzerhandbuch       Einstellungen         Image: Space Space S                                                                                                    | e 12.05.1987                                  | 11                     | 12EDDDD750AFF38 |                             |                        |
| VisioWin<br>Note: Selfiest Patient Patient Patient Patientenliste Geburtsname Geburtsname COVER LACHANCE CHARLES Geburtsdatum : Bathalten Geburtsdatum : Bathalten Geburtsdat |                                               |                        | ж « ] »         | м                           |                        |
| Anonym     Geburts- oder Geburtsname     Geburtsname     Geburtsname     Geburtsname     Geburtsname     Geburtsname     Geburtsname     Geburtsname     Geburtsname     Nachname eingeben     Geschlecht bei der Ge     Mannlich     Geburtsdatum :*     3006.1991     Adresse     Adresse     Adresse     Geber Sie die Adresse     Adresse     Geber Sie die Adresse     Geber Sie die Adresse     Geber Sie die Postielitzahl:     Geburtsname     Geburtsname     Geber Sie die Postielitzahl:     Geber Sie die Postielitzahl:     Ge        | ieu (4)                                       |                        | ×               |                             |                        |
| Anonym     Geburts- oder Geburtsname     SIMON     Nachname eingeben     Geburtsname     OVFR     LACHANCE     COVER     LACHANCE     CHARLES     Sehtest      U     User     FIM Medical     Abmelden     Geburtsname     Geburtsname     Geburtsname     Geburtsname     Romannel     Geburtsname     Geburtsname     Romannel     Geburtsname     Geburtsname     Geburtsname     Romannel     Geburtsname     Geburtsname     Geburts        | Vorname :                                     | *                      |                 | Sentests                    | Anonyme Tests          |
| Geburtsname       N         Geburtsname       N         COVER       N         LACHANCE       Geschlecht bei der Ge         Mannlich       Geburtsdatum : *         3006.1991       Adresse         Adresse       Adresse         Geben Sie die Adresse :       Geben Sie die Adresse :         Geben Sie die Postleitzahl :       Geben Sie die Postleitzahl :         Geben Sie die Stedte/Bandbuch       Geben Sie das Bundesland/Pro                                                                                                    | Raphaël                                       |                        |                 | Datum                       | Test-ID                |
| Geburtsname       Nachnamen eingeben.         Geschlecht bei der Gr       Geschlecht bei der Gr         Mannich       Geburtsname         LACHANCE       Mannich         Geburtsdatum : *       3006.1991         Joser       Geben Sie die Adresse         Geben Sie die Adresse :       Geben Sie die Adresse :         Geben Sie die Postleitzahl :       Geben Sie die Postleitzahl :         I       Benutzerhandbuch                                                                                                    | Eindeutige                                    | e ID : *               |                 | Minimum                     | ID eingeben            |
| Geburtsname     N       Patient     COVER       LACHANCE     Mannlich       Geburtsdatum : *     3006.1991       O Sehtest     Adresse       Geben Sie die Adresse :     Geben Sie die Adresse :       Geben Sie die Postleitzahl :     Geben Sie die Postleitzahl :       I Benutzerhandbuch     Geben Sie das Bundesla                                                                                                    | 116EDE64                                      | 0664D22F               | C               | Maximai                     |                        |
| Patient     COVER     LACHANCE     CHARLES     Schtest     CHARLES     CHARLES     CH        | burt : Geschlecht                             | tsidentität :          |                 | Datum                       | ✓ Test-ID              |
| CHARLES     Geburtsdatum : *     30.06.1991     Geburtsdatum : *     30.06.1991     Adresse     Adresse :     Geben Sie die Adresse :     Geben Sie die Adresse :     Geben Sie die Postleitzahl :     Geben Sie die Postleitzahl     Staat/Bundesland/Prc     Geben Sie das Bundesla                                                                                                    | ~                                             |                        | ~ 0             | 19.02.2025                  | 1171D8D2751B6344       |
| Sehtest     Jone La     Jone La     J        | E-Mail-Adr                                    | resse :                |                 |                             |                        |
| User     Adresse       FitM Medical     Geben Sie die Postleitzahl :       Abmelden     Staat/Bundesland/Pro       Benutzerhandbuch     Geben Sie das Bundesland                                                                                                    | 🛱 🛛 Geben Sie                                 | e einen Kontakt ein    |                 |                             |                        |
| User     Geben Sie die Adresse       Film Medical<br>Abmelden     Geben Sie die Postleitzahl :       Geben Sie die Postleitz     Geben Sie die Postleitz       Geben Sie die Postleitz     Staat/Bundesland/Pro       Benutzerhandbuch     Geben Sie das Bundesla                                                                                                    |                                               |                        |                 |                             |                        |
| U User<br>FM Medical<br>Abmedden<br>Benutzerhandbuch                                                                                                    |                                               |                        |                 |                             |                        |
| U User<br>FM Medical<br>Abmelden<br>Benutzerhandbuch                                                                                                    | Adresszusa                                    | atz :                  |                 |                             |                        |
| U User<br>FIM Medical<br>Abmelden<br>Benutzerhandbuch<br>Postleitzahl :<br>Geben Sie die Postleitz<br>Staat/Bundesland/Pro<br>Geben Sie das Bundesla                                                                                                    | in Geben Sie                                  | e den Adresszusatz eir | n               |                             |                        |
| U Film Medical<br>Abmelden Ste die Postleitz<br>Benutzerhandbuch Geben Sie das Bundesla                                                                                                    | Ort :                                         |                        |                 |                             |                        |
| Abmelden Staat/Bundesland/Pro<br>Benutzerhandbuch Geben Sie das Bundesla                                                                                                    | hl ein Geben Sie                              | e den Ort ein          |                 |                             |                        |
| i Benutzerhandbuch Geben Sie das Bundesla                                                                                                    | vinz : Land :                                 |                        |                 |                             |                        |
|                                                                                                    | nd oder die Provinz ein Geben Sie             | e das Land ein         |                 |                             |                        |
| Einstellungen                                                                                                    |                                               |                        |                 |                             |                        |

Über Löschen (5) können Sie den ausgewählten Patienten dauerhaft löschen.

Unter Untersuchungen (6) können Sie die Historie der Untersuchungsergebnisse für den ausgewählten Patienten einsehen.

Anonyme Bewertungen (7) zeigt Bewertungen an, die ohne einen zugewiesenen Patienten abgegeben wurden

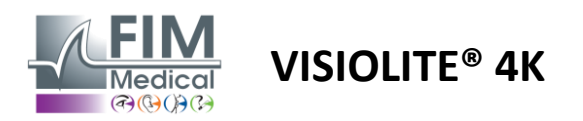

#### 4.5.2. Patientenprofilverwaltung (Schnittstelle für Drittanbietersoftware)

Wenn das Kontrollkästchen "EKR" aktiviert ist (siehe Abschnitt 4.4.1.3), müssen Sie zum Speichern der Ergebnisse einer Untersuchung in der Datenbank Ihrer EKR (Software von Drittanbietern) einen vorhandenen Patienten in der Datenbank Ihrer EKR auswählen.

Klicken Sie im Seitenmenü auf das Patientensymbol dum auf die Schnittstelle zur Anzeige des Patientenprofils zuzugreifen.

Es ist möglich, die Daten mithilfe verschiedener Filter zu sortieren:

- Geduldig
- Durchgeführte Untersuchung
- Operator
- Praktiker

Nachdem Sie die erforderlichen Informationen zur optimalen Sortierung der Datenbank eingegeben haben, klicken Sie auf (1).

Sie können den angewendeten Filter jederzeit durch Klicken auf (2) aufheben oder durch Auswählen von (3) den Filter löschen.

| 0        | VisioWin<br>            | Patient Prüfung Vorname       | , Bediener 🏦 Verschreiber<br>Min, Geburtsstatum | F1      | (     | 1           | 2          | )            |            |                       |               |                                 | - 0 X |
|----------|-------------------------|-------------------------------|-------------------------------------------------|---------|-------|-------------|------------|--------------|------------|-----------------------|---------------|---------------------------------|-------|
| <b>L</b> | Anonym                  | Nachname<br>Geschlecht Alle V | Max. Geburtsdatum                               | E Limit | 10 💲  | (¥          |            |              | -(3        |                       |               |                                 |       |
|          |                         | PID                           |                                                 |         | Nachn | ime Vorname | Geschlecht | Geburtsdatum | Firma      | Service               | Beruf         | Prüfungen                       |       |
|          |                         | □ 32125                       |                                                 |         | MARTI | l Jean      | M          | 02/06/1960   | IKEA       | Atelier de menuiserie | Ébéniste      |                                 | 1 🔺   |
|          |                         | E. EID                        |                                                 |         |       |             |            | Тур          | Datum      | Verschreiber          | Bediener      | Letzte Aktion                   |       |
| <b>—</b> | Patient                 | 68421                         |                                                 |         |       |             |            | Visio        | 18/03/2015 | Eric MICHEL           | Pierre DURAND | Chargé le 21/02/2025 15:30:38   |       |
|          |                         | □ 32126                       |                                                 |         | DUPOI | T Antoine   | M          | 25/07/1996   | IKEA       | Atelier de menuiserie | Ébéniste      |                                 | 1     |
| o        | Sehtest                 | E. EID                        |                                                 |         |       |             |            | Тур          | Datum      | Verschreiber          | Bediener      | Letzte Aktion                   |       |
|          |                         | 68424                         |                                                 |         |       |             |            | Visio        | 21/02/2025 | Pierre DURAND         | Eric MICHEL   | Chargé le 21/02/2025 15:30:38   |       |
|          |                         | ⊟ 32127                       |                                                 |         | DUPUI | Marie       | F          | 06/12/2001   | IKEA       | Atelier de menuiserie | Ébéniste      |                                 | 3     |
|          |                         | E. EID                        |                                                 |         |       |             |            | Тур          | Datum      | Verschreiber          | Bediener      | Letzte Aktion                   |       |
|          |                         | 68426                         |                                                 |         |       |             |            | Visio        | 01/02/2023 | Eric MICHEL           | Pierre DURAND | Chargé le 21/02/2025 15:30:38   |       |
|          |                         | 68427                         |                                                 |         |       |             |            | Visio        | 02/02/2023 | Pierre DURAND         | Pierre DURAND | ↓ Charoé le 21/02/2025 15:30:38 |       |
|          |                         | 69429                         |                                                 |         |       |             |            | Viria        | 21/02/2025 | Eric MICHEL           | Pierre DURAND | L Chargé la 21/02/2025 15:20:28 |       |
|          | User                    |                               |                                                 |         |       |             |            |              |            |                       |               |                                 |       |
|          | FIM Medical<br>Abmelden |                               |                                                 |         |       |             |            |              |            |                       |               |                                 |       |
| Ŀ        | Benutzerhandbuch        |                               |                                                 |         |       |             |            |              |            |                       |               |                                 |       |
| -        |                         |                               |                                                 |         |       |             |            |              |            |                       |               |                                 |       |
| *        | Einstellungen           |                               |                                                 |         |       |             |            |              |            |                       |               |                                 |       |
|          |                         |                               |                                                 |         |       |             |            |              |            |                       |               |                                 |       |
| EU24     | 0014 50                 |                               |                                                 |         |       |             |            |              |            |                       |               |                                 | Ŧ     |

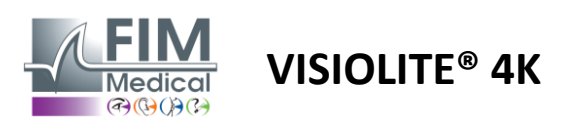

## 4.6. Durchführung einer erneuten Prüfung

## 4.6.1. Vorsichtsmaßnahmen für die Anwendung

Die Funktionsweise des Gerätes basiert auf binokularer Fusion. Der Bediener muss sicherstellen, dass beim Patienten eine für die Untersuchung ausreichende Fusion vorliegt.

Vor jeder Untersuchung sollte der Patient gefragt werden, ob er üblicherweise eine optische Korrektur trägt.

Bei lichtempfindlichen Patienten kann die Lichtintensität während der Untersuchung jederzeit reduziert werden.

Die Untersuchung sollte in einer geeigneten Umgebung durchgeführt werden und dabei darauf achten, dass der Patient nicht durch eine Lichtquelle außerhalb des Gerätes gestört wird.

Im Falle eines Blendtests gemäß den in Absatz 1 genannten Kontraindikationen1.4Der Anwender muss den Patienten über den Ablauf der Untersuchung aufklären und dafür sorgen, dass am Ende der Untersuchung keine bleibenden Beschwerden auftreten.

#### 4.6.2. Durchführen eines Sichttests

Visuelle Tests sind auf der Prüfungsseite verfügbar und werden durch Miniaturansichten dargestellt.

| 📀 VisioWin<br>🎯 😑 😂                  | Sehtest                                                                                                    |                   |                                                                                |                                                                                                    |                                                                                                    |                                                                                  | - • ×                                                                                       |
|--------------------------------------|----------------------------------------------------------------------------------------------------|-------------------|--------------------------------------------------------------------------------|----------------------------------------------------------------------------------------------------|----------------------------------------------------------------------------------------------------|----------------------------------------------------------------------------------|---------------------------------------------------------------------------------------------|
| 1.3.0                                | S Neue Untersuchung                                                                                                    |                   |                                                                                |                                                                                                    |                                                                                                    | 🗎 Speichern 🔲 Bericht                                                            | Prüfungseinstellungen                                                                       |
|                                      | Sehschärfe Fern                                                                                                    | Sehschärfe Mittel | • Sehschärfe Weitsichtigkeit                                                   |                                                                                                    | Sehschärfe Fern Mesopisch                                                                                                    | Sehschärfe Schwache Sehkraft Fern                                                | Sequenz                                                                                     |
| Anonym                               | 00                                                                                                    | 00                | 00                                                                             | 00                                                                                                    | 00                                                                                                    | 00                                                                               | Auto oder Manuel                                                                            |
|                                      | Binokular                                                                                                    | Binokular 🖍       | Binokular 🖍                                                                    | Binokular 🧨                                                                                                    | Binokular                                                                                                    |                                                                                  | Français v 📫                                                                                |
|                                      | Rechts /                                                                                                    | Rechts            | Rechts                                                                         | Rechts 🖍                                                                                                    | Rechts /                                                                                                    | Rechts /                                                                         | Frontale Erkennung                                                                          |
| Patient                              | Links                                                                                                    | Links 🇨           | Links                                                                          | Links 🖊                                                                                                    | Links                                                                                                    | Links                                                                            | ● 🍒                                                                                         |
| Sehtest                              | \$40 MEC                                                                                                    | ₩ m:              | þój anc                                                                        | ₩ wc                                                                                                    | \$4 MEC                                                                                                    | ▲ ↔                                                                              | Kommentar:                                                                                  |
|                                      | <ul> <li>Astigmatismus Fern</li> </ul>                                                                                                    | O Duochrom Fern   | Kontrast Fern                                                                  |                                                                                                    | • Fusion Fern                                                                                                    | Phorien Fern                                                                     |                                                                                             |
|                                      | Redts Lois                                                                                                    | Binokular /       | HRPCA<br>PFZHK<br>ETPKN<br>KHCP                                                | 4 8 15 9 7 2 3 4 0 5 6                                                                                                    | Sonsiges Neith bestanden                                                                                                    | 1         2         3         a supports Tindeut           4         5         6 | Korrektur<br>Optische Korrektur<br>× +<br>Natzen Sie nährend des Sehtents<br>die Korrektur. |
|                                      |                                                                                                    |                   |                                                                                |                                                                                                    |                                                                                                    |                                                                                  | Operativer Eingriff                                                                         |
| U User<br>FM Modical<br>Alternatives | L martine and a second and a second and a s | Redes /           | Setecharle ochen<br>Setecharle volhen<br>Setecharle binteten<br>Entolungszet 0 | Image: Second second second | Little         Appendixment           Versilar order         0°           Versilar order         0°           Versilar order         0°           Noncorder forder         0°           Noncorder forder         0°           Noncorder forder         0°           Noncorder         0°           Noncorder         0°           Noncorder         0° |                                                                                  | Arbeitsplatz<br>Unternehmen<br>Abteilung<br>v i<br>Arbeitsplatz                             |
| utstellungen                         |                                                                                                    |                   |                                                                                |                                                                                                    |                                                                                                    |                                                                                  |                                                                                             |
|                                      |                                                                                                    |                   |                                                                                |                                                                                                    |                                                                                                    |                                                                                  | Belichtung                                                                                  |
| EU240014 50                          |                                                                                                    |                   |                                                                                |                                                                                                    |                                                                                                    |                                                                                  | ···· · · ·                                                                                  |

Jede Vignette entspricht einer Sehfähigkeit, für die unterschiedliche Testbedingungen angepasst werden können: Optotypenmodell, Sehvermögen, Entfernung oder Lichtverhältnisse.

Klicken Sie auf die Symbole in der unteren linken Ecke der Miniaturansichten, um die Testbedingungen zu variieren.

- A Fernsicht
  - Zwischensicht
  - Zweite Zwischenvision
- Nahsicht
- 🔆 Keine optische Korrektur
- 👓 🛛 Tragen einer optischen Korrektur

- ABC Buchstaben FIM oder SLOAN
- 123 Zahlen
- E Östlich von Raskin
- 😚 🛛 FIM-Symbole
- C Landoltringe mit 4 Orientierungen
- C Landoltringe mit 8 Orientierungen

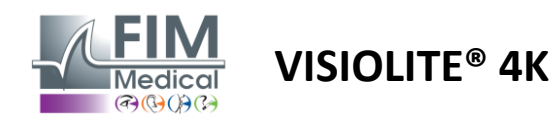

Das Symbol Permöglicht Ihnen, einen Test manuell im entsprechenden Anzeigemodus zu starten.

Visuelle Tests können spontan und gezielt durchgeführt werden, sofern in den allgemeinen Einstellungen die Anzeige aller Tests aktiviert ist (siehe Abschnitt4.4.1) oder sequenziell gemäß einer vordefinierten Reihenfolge im Sequenzeditor (siehe Absatz0).

Über die Symbolleiste der Überprüfungsseite können Sie:

- Starten Sie eine zuvor aus dem Dropdown-Menü ausgewählte Testsequenz
- Regreifen Sie auf den Sequenzeditor zu
- Wechseln Sie in den automatisierten Modus (siehe Absatz4.6.4)
- *I*+Fügen Sie einen Kommentar hinzu, der im Prüfbericht transkribiert wird
- + Einen Test zur aktuellen Sequenz hinzufügen
- Frontalerkennung aktivieren/deaktivieren

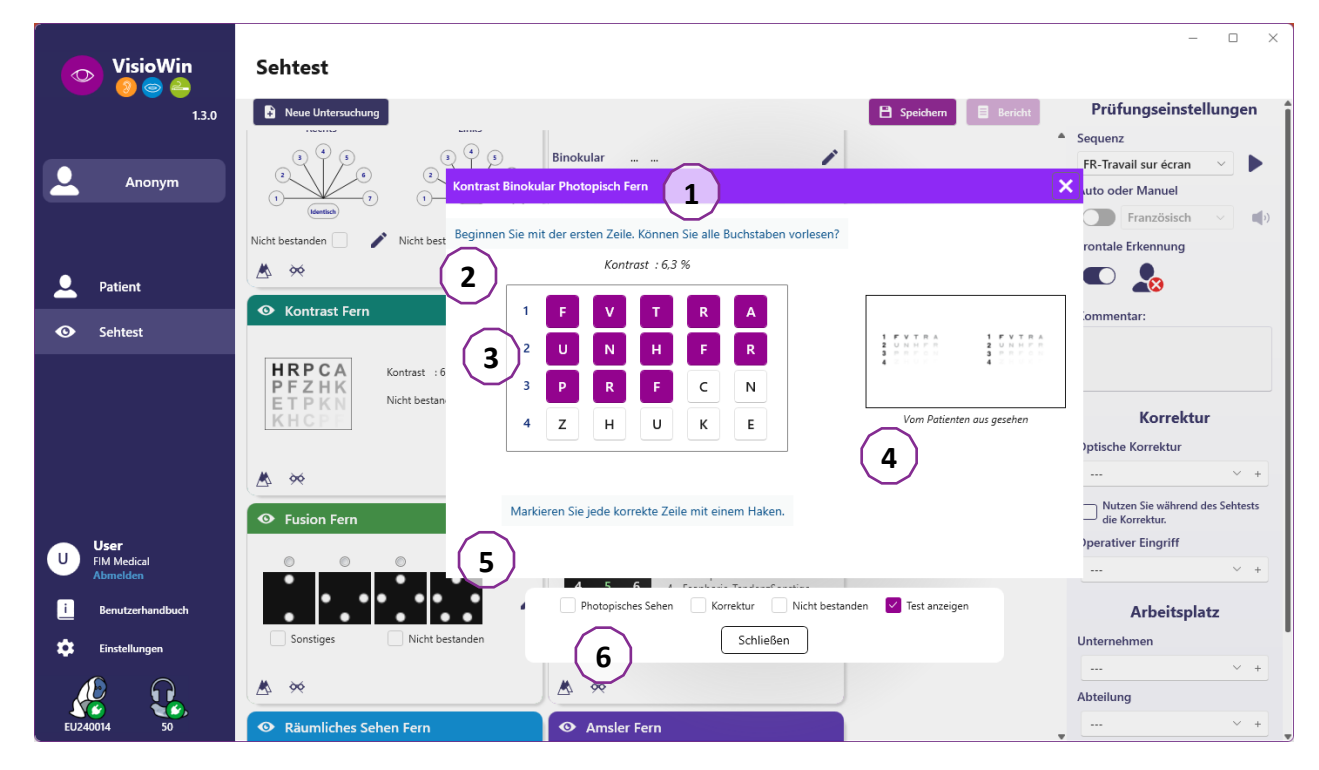

Um den Test auszuführen, wird im Vordergrund ein doppeltes Befehlsfenster angezeigt.

Im oberen Fenster (1) können Sie die Anweisungen für die Durchführung des Tests an den Patienten (2) einsehen, außerdem die im Visiolite<sup>®</sup> 4K angezeigten Optotypen (3) oder Objektträger (4) einsehen und das vom Patienten wahrgenommene Ergebnis eingeben. Am unteren Rand dieses Fensters (5) werden dem Bediener die Hinweise zur Ergebniseingabe angezeigt.

Sobald das vom Patienten wahrgenommene Ergebnis eingegeben ist, wird die Sehschärfe berechnet oder ein Trend kann angezeigt werden.

Im unteren Fenster (6) können verschiedene zusätzliche Optionen aktiviert werden:

- Reduzierte Lichtintensität für lichtempfindliche Menschen
- Tragen von Korrekturlinsen
- Test fehlgeschlagen
- Vorschau des Tests, wie er im Visiolite<sup>®</sup> 4K angezeigt und vom Patienten gesehen wird
- Mit den Schaltflächen "Zurück" und "Weiter" blättern Sie durch die Tests in der Miniaturansicht oder Sequenz.

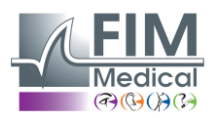

# VISIOLITE<sup>®</sup> 4K

| <ul> <li>Sehsc</li> </ul> | härfe F | ern |    |   |
|---------------------------|---------|-----|----|---|
|                           |         |     | 00 |   |
| Binokular                 | 0,9     | ×   |    | 1 |
| Rechts                    | 0,8     | ×   |    |   |
| Links                     | 1,25    | ×   |    | 1 |
|                           |         |     |    |   |
| ф авс                     |         |     |    |   |

Visualisierung der Wertung

Während und nach der Prüfung wird das Ergebnis im entsprechenden Prüfungsaufkleber ausgewiesen.

Wenn ein Bewertungsparameter aktiv ist, wird die Gültigkeit bzw. Nichtgültigkeit des vordefinierten Kriteriums durch ein grünes Häkchen bzw. ein rotes Kreuz angezeigt.

Wenn alle Tests abgeschlossen sind, klicken Sie auf "Speichern", um die Prüfungsergebnisse in der Datenbank zu speichern.

Klicken Sie in der Navigationsleiste auf "Bericht", um den Prüfungsbericht anzuzeigen.

#### 4.6.3. Testsequenzen verwenden

Zur einfacheren Nutzung kann die Anzeige der Tests auf der Prüfungsseite auf die Tests in der in der Symbolleiste ausgewählten Reihenfolge beschränkt werden. Diese Einstellung ist in den allgemeinen Einstellungen vorzunehmen, die im Abschnitt4.4.1.

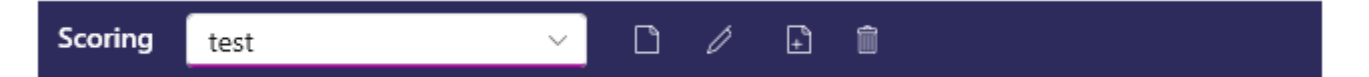

Um eine Sequenz zu starten, wählen Sie die entsprechende Sequenz aus dem Dropdown-Menü der Symbolleiste aus und klicken Sie dann auf das Symbol.

Die Tests können in der in den Sequenzeinstellungen vordefinierten Reihenfolge verkettet werden (siehe Abschnitt0), navigieren Sie mit den Schaltflächen "Weiter" und "Zurück" durch die Sequenz.

Während und am Ende der Sequenz wird das Ergebnis im entsprechenden Test-Thumbnail mitgeteilt.

Wenn die Sequenz abgeschlossen ist, klicken Sie in der Navigationsleiste auf "Bericht", um den Untersuchungsbericht anzuzeigen.

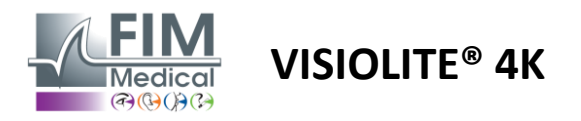

#### 4.6.4. Autorun mit VisioClick®

Vermeiden Sie die Verwendung von VisioClick<sup>®</sup> in einer lauten Umgebung, in der Sie die gesprochenen Anweisungen des Audio-Headsets nicht richtig verstehen.

Der Blendempfindlichkeitstest ist mit dem VisioClick<sup>®</sup> nicht möglich.

Obwohl das VisioClick<sup>®</sup>-Gerät dem Patienten eine gewisse Autonomie verleiht, muss für einen reibungslosen Untersuchungsverlauf stets eine medizinische Fachkraft in unmittelbarer Nähe anwesend sein.

Aus hygienischen und biologisch verträglichen Gründen ist die Verwendung von Einmal-Hygienekappen der Marke FIM Medical zwingend erforderlich.

Diese Ohrmuscheln wurden von FIM Medical speziell entwickelt, um die Biokompatibilitätsbeschränkungen der Materialien nach ISO 10993 zu erfüllen und eine perfekte Tonübertragung gemäß IEC 60645-1 zu gewährleisten.

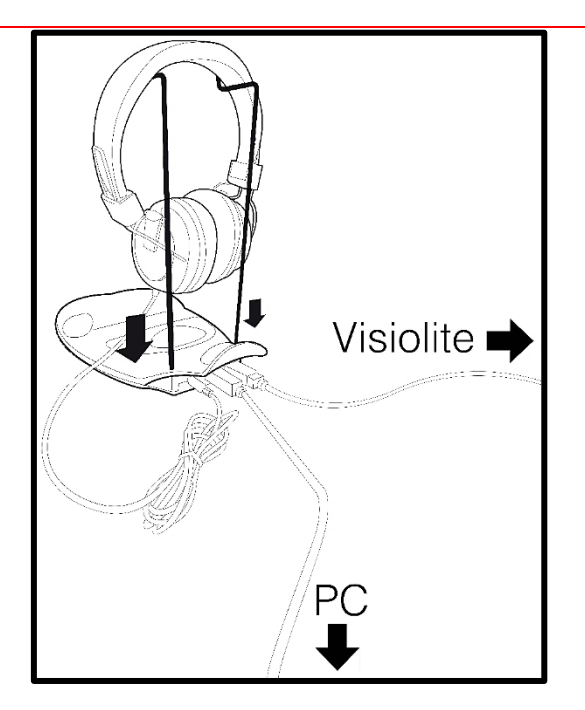

Positionieren Sie den Helmhalter aus Metall in den beiden Löchern des VisioClick<sup>®</sup>.

Verbinden Sie das Visiolite<sup>®</sup> 4k USB-Kabel, Stecker Typ A mit dem VisioClick<sup>®</sup>, Stecker Typ C mit dem Visiolite<sup>®</sup> 4K.

Verbinden Sie das VisioClick<sup>®</sup>-USB-Kabel, Stecker Typ B, mit dem VisioClick<sup>®</sup>, Stecker Typ A, mit dem PC.

Verbinden Sie den Kopfhöreranschluss mit dem VisioClick<sup>®</sup>.

Sobald alle Verbindungen korrekt hergestellt wurden, sollten VisioClick<sup>®</sup> und Headset in der Statusleiste der VisioWin<sup>®</sup>-Software als erkannt angezeigt werden.

| Auto oder Manuel |   |   |
|------------------|---|---|
|                  | ~ | ) |

Um den automatischen Modus von der Überprüfungsseite aus zu verwenden, verschieben Sie den Schalter in der Symbolleiste von "Manuell" auf "Auto".

Wählen Sie die Sprache der Sprachanweisungen und regeln Sie die Lautstärke mit dem Schieberegler (siehe Abschnitt4.4.6für Standardeinstellungen).

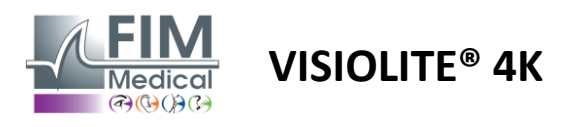

Klicken Sie auf das Symbol aus der Symbolleiste, um die Sequenz im Automatikmodus zu starten.

Die Sequenz beginnt mit einem Test zum Verständnis der mündlichen Anweisungen.

| VisioWin              | Sehtest                      |                                                                                                    | X                                                 |
|-----------------------|------------------------------|----------------------------------------------------------------------------------------------------|---------------------------------------------------|
| 1.3.0                 |                              | B Speichern Bericht                                                                                                    | Prüfungseinstellungen                             |
|                       | • Sehschärfe Fern            | Tutorial Binokular Photopisch Fern                                                                                                    | Sequenz<br>FR-Travail sur écran →                 |
| Anonym                | 00                           |                                                                                                    | Auto oder Manuel                                  |
|                       | Binokular 10                 | Blicken Sie bitte in das Gerät. Wenn Sie einen weißen Punkt in der Mitte eines Rasters sehen,<br>drücken Sie sofort die Antworttaste. | Deutsch v 🌒                                       |
|                       | Rechts                       |                                                                                                    | Frontale Erkennung                                |
| Q Patient             | Links                        |                                                                                                    |                                                   |
| Sehtest               | ф∕ АВС                       |                                                                                                    | Kommentar:                                        |
|                       | • Sehschärfe Weitsichtigkeit |                                                                                                    |                                                   |
|                       | 00                           |                                                                                                    | Korrektur                                         |
|                       | Binokular                    |                                                                                                    | Optische Korrektur                                |
|                       | Links                        |                                                                                                    | V +                                               |
|                       |                              |                                                                                                    | Nutzen Sie während des Sehtests<br>die Korrektur. |
|                       | 90 ABC                       |                                                                                                    | Operativer Eingriff                               |
| U User<br>FIM Medical | • Sehschärfe Fern Mesopisch  | $\bigcirc$ $\bigcirc$ $\bigcirc$ $\bigcirc$                                                                                           | · +                                               |
| Abmelden              | 00                           |                                                                                                    | Arbeitsplatz                                      |
| Benutzerhandbuch      | Binokular                    | Bhotopierber Sahan     Korraktur     Nicht hertopden     Tert spreinen                                                                | Unternehmen                                       |
| 🔅 Einstellungen       | Links                        |                                                                                                    | Ø                                                 |
|                       | Lanxa                        | Zurück Schließen Weiter                                                                                                    | Abteilung                                         |
| EU240014 50           | ¢¢ ABC                       | ▲ ∞                                                                                                    | Arbeitsplatz                                      |

Tests können auch selektiv im Automatikmodus ausgeführt werden.

| 📀 VisioWin<br>8 💿 😜            | Sehtest                                                     |                                                                                                    | x                                      |
|--------------------------------|-------------------------------------------------------------|----------------------------------------------------------------------------------------------------|----------------------------------------|
| 1.3.0                          |                                                             | 🗎 Speichern 📃 Bericht                                                                                                    | Prüfungseinstellungen                  |
| Anonym                         | • Sehschärfe Fern                                           | Sehschärfe Binokular Photopisch Fern                                                                                       | Sequenz     FR-Travail sur écran       |
|                                | Binokular 10 /                                              | Beginnen Sie mit der ersten Zeile. Können Sie alle Buchstaben vorlesen? Linie Sehschärfe 1 NKVHNZ2                         | 1/9<br>Auto oder Manuel                |
| Patient                        | Links 🧨                                                     | 2 VEZNZ 3.2                                                                                                    | Deutsch      Trontale Erkennung        |
| Sehtest                        | <ul> <li>Auc</li> <li>Sehschärfe Weitsichtigkeit</li> </ul> |                                                                                                    | Kommentar:                             |
|                                | oo<br>Binokular                                             | 5 K C U E K 🗹 63<br>6 Z N E R C 🗹 7                                                                                        |                                        |
|                                | Rechts /*<br>Links /*                                       |                                                                                                    | Korrektur<br>Optische Korrektur        |
| User User                      |                                                             | 10 VNFHZ 12.5                                                                                                    | ···· · · · · · · · · · · · · · · · · · |
| U FIM Medical<br>Abmelden      | Senscharte Fern Mesopisch                                   | Markieren Sie jede korrekte Zeile mit einem Haken.<br>Eine richtig gelesene Zeile enthält mindestens 3 richtige Antworten. | Operativer Eingriff                    |
| Benutzerhandbuch Einstellungen | Rechts                                                      | Photopisches Sehen     Korrektur     Nicht bestanden     Test anzeigen                                                     | Arbeitsplatz                           |
|                                | Links                                                       | Zurück Schließen Weiter                                                                                                    | Unternehmen                            |
| EU240014 50                    | ¢¢ ABC                                                      |                                                                                                    | Abteilung                              |

Siehe Absatz0für weitere Einzelheiten zu den Symbolen für den Automatikmodus.

Hinweis: Bei versehentlichem Trennen des Headsets wird die Untersuchung unterbrochen und der Patient benachrichtigt.

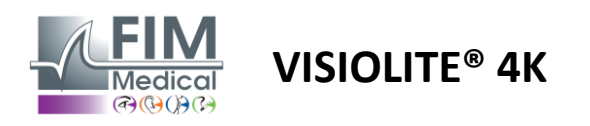

## 4.7. Prüfungsergebnisse einsehen

## 4.7.1. Prüfbericht

Sobald die Prüfung abgeschlossen ist, werden die Ergebnisse durch Klicken auf die Schaltfläche "Speichern" im PDF-Format gespeichert. Die Prüfungen können dann ausgedruckt oder in Software von Drittanbietern exportiert werden.

Klicken Sie auf "Bericht", um auf den PDF-Berichtsviewer zuzugreifen.

Mit der Gateway-Software können Sie Ergebnisse im PDF-Format in die meisten Drittanbieter-Softwareprogramme exportieren.

Wenden Sie sich an FIM Medical, um weitere Informationen zu den Funktionen der Gateway-Software zu erhalten.

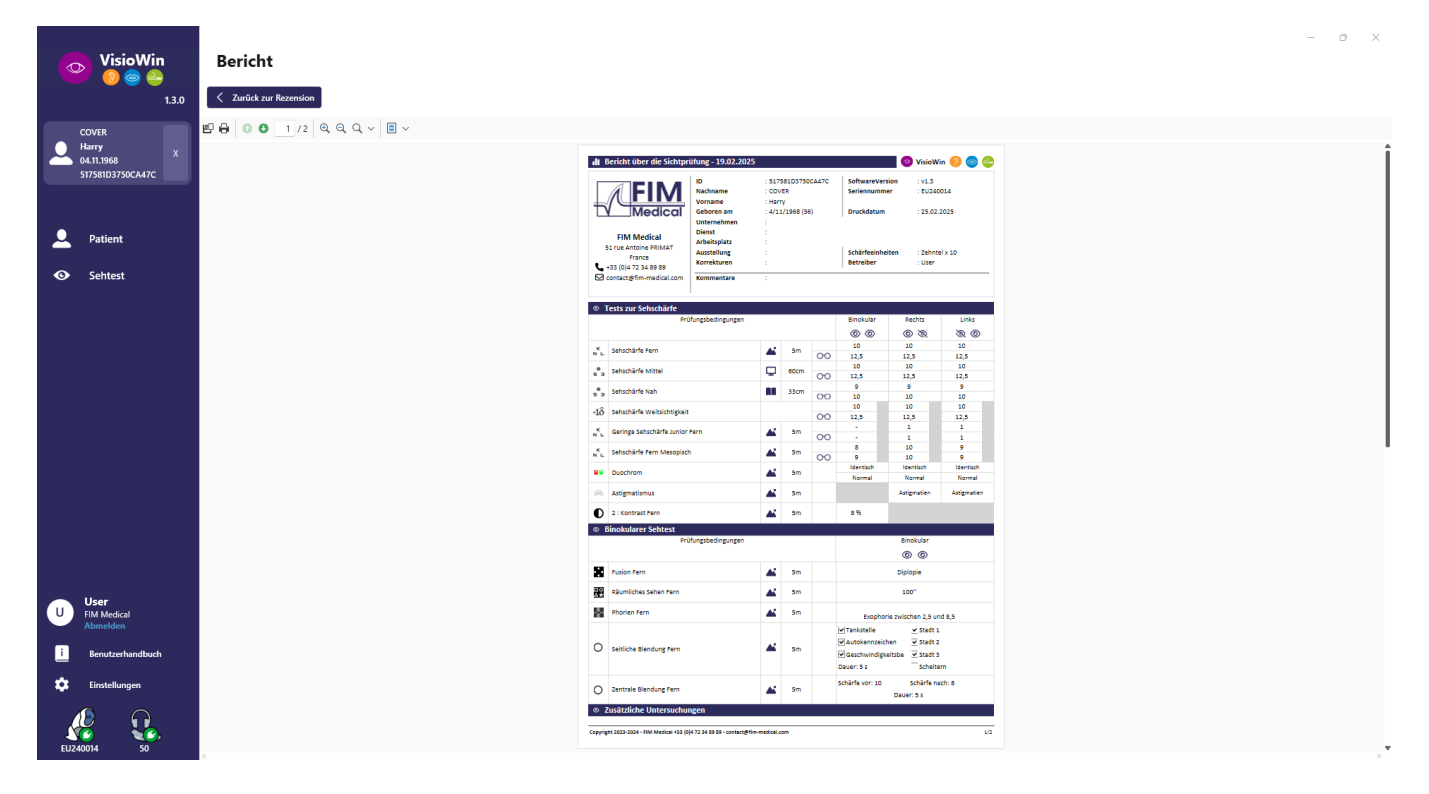

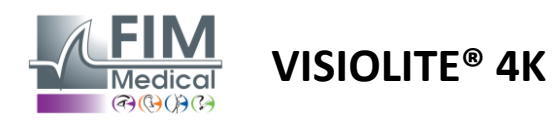

# 5. Mit dem ferngesteuerten Visiolite® 4K

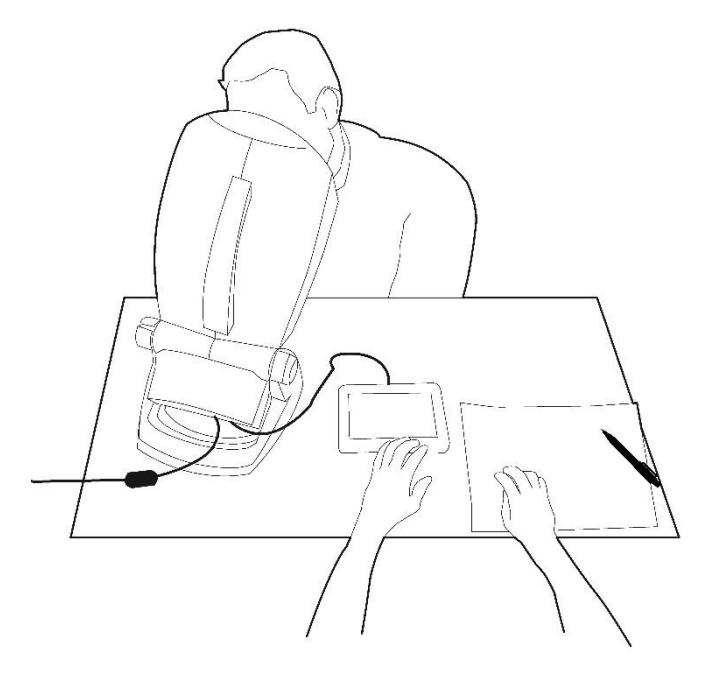

## 5.1. Durchführung einer ferngesteuerten Untersuchung

## 5.1.1. Fernstart

Verbinden Sie den Visiolite<sup>®</sup> 4K mit der Stromversorgung und verbinden Sie die Fernbedienung über das USB Typ C Kabel mit dem Visiolite<sup>®</sup> 4K.

Schalten Sie den ferngesteuerten Visiolite<sup>®</sup> 4K mit dem Ein-/Ausschalter ein.

Die Fernbedienung schaltet sich dann automatisch ein. Während der Initialisierung der Homepage wird ein Begrüßungsbildschirm angezeigt.

Über die Touch-Oberfläche der Fernbedienung erhält man dann Zugriff auf die verschiedenen Funktionen.

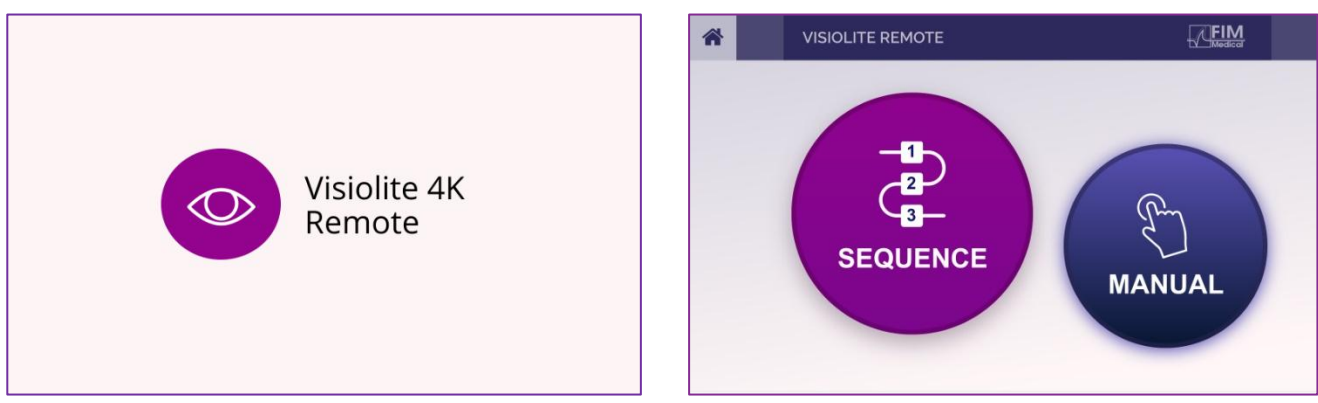

Startbildschirm der Fernbedienung

Homepage der Fernbedienung

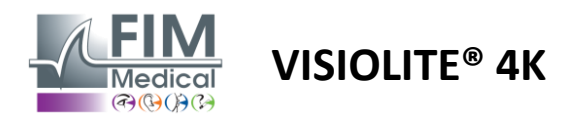

#### 5.1.2. Verwenden des Antwortblocks

Der Antwortblock kann über den Link im mit dem Gerät gelieferten Informationsblatt heruntergeladen werden.

Die Ergebnisse der einzelnen manuell oder nacheinander durchgeführten Tests können handschriftlich im Antwortblock festgehalten werden.

|                         |            |         |        |                | Visiolite                                  | # 4K Antwortformular Fornet.doc.cer vol.eo.ec. asst.c |
|-------------------------|------------|---------|--------|----------------|--------------------------------------------|-------------------------------------------------------|
| ID Nummer :             |            |         |        | т              | estdetum : / /                             | Untersucher :                                         |
| Nachname :              |            |         |        | v              | forname :                                  | Geburtsdetum : / / Bemerkungen :                      |
| Firme :                 |            |         |        |                |                                            | Position :                                            |
| Sehhilfe : 📑 Keine      | <b>D</b> B | i e     |        | Linsen         | Test mit Sehhilfe : 🗍 Ja 👘 Nein            | Korreidurart :                                        |
| Brillentyp: 🗂 Norm      | el         | ПВ      | fokal  | Trifokal       | Progressiv Andere :                        |                                                       |
| Mesopisch               |            | _       |        |                |                                            | TTUE P, TTUE P .                                      |
| arkieren Sie die Sehso  | harfe ž    | ei Teg  | estich | tmit e und die | Sehschärfe in abgedunkelter Umgebung mit X | Reduction P I and data data                           |
| Abstand                 | 82         | 123     | Е      | Test           | Sehschärfe ( /10 )                         |                                                       |
|                         | 2          |         |        | R L            |                                            |                                                       |
| <b>A</b>                |            |         |        | **             |                                            |                                                       |
| Weitsicht               |            |         |        | *              |                                            |                                                       |
| 5 m                     |            |         |        | $\odot \Phi$   | +++++++++++++++++++++++++++++++++++++++    | 1600" 800" 400" 200" 100" 50"                         |
| •                       |            |         |        | R L            |                                            |                                                       |
| Kontrast-Sehtest        |            |         |        | <u>ዋ</u> ዋ     | ·+++                                       | Principe 4 = Exceptorie<br>5 = Optigatorie 1 = 1      |
| -1                      | +          |         |        | R L            |                                            | Anders + Hypephone                                    |
| <u>_</u>                |            |         |        | **             |                                            | O Auβerhalb des Rasters τ ο ο                         |
| PC-Abstand<br>60 cm     |            |         |        | <b>PC</b>      |                                            | O Nicht bestanden                                     |
| <b>1</b> 80 cm          |            |         |        |                | +++++++++++++++++++++++++++++++++++++++    | Fusion O a O O                                        |
|                         |            |         |        | **             |                                            | o o o o o O Nicht bestanden                           |
| Leseabstand             |            |         |        | <b>*</b> C     |                                            | O 2 O 3 O 4 O 5                                       |
| 33 cm                   |            |         |        | $\odot \Phi$   | +++++++++++++++++++++++++++++++++++++++    | Farben / Dyschromatopsie O Nicht bestanden            |
| 0                       |            |         |        | R L            |                                            | Anzahl wehrgenommener Ziffern: /=                     |
| Sentest ohne<br>Brille  |            |         |        | 0.0            | 1                                          | 🐨 🗢 Anzahl wehrgenommener Ziffern: 🛛 👘 👘 👘            |
|                         |            |         |        |                |                                            | Anzahi wahrgenommener Ziffern: / 9                    |
| Astigmatismus           | 1          | 5       |        |                | 1.1                                        | Amsler R L Kawtinen Detminte Peripherie R L           |
| 2                       | J/         | 1       |        | 2              |                                            |                                                       |
|                         | 202        | _       | 7      |                |                                            |                                                       |
|                         | 00         | ich.    | U Na   | t bestanden (  | Geeich O Nicht bestanden                   | O Nicht bestanden Andere                              |
| nterschrift Stempel des | ermā       | chtigte | n Arzt | es :           |                                            |                                                       |

## 5.1. Verwenden der Fernbedienung im manuellen Modus

Der manuelle Modus ermöglicht den Zugriff auf alle auf der Fernbedienung verfügbaren Tests.

Wählen Sie über die Touch-Oberfläche einen Test und Testbedingungen aus, um zu steuern, welche Folien dem Patienten angezeigt werden.

Die Anweisungen für den Patienten sind auch auf der Testseite sichtbar.

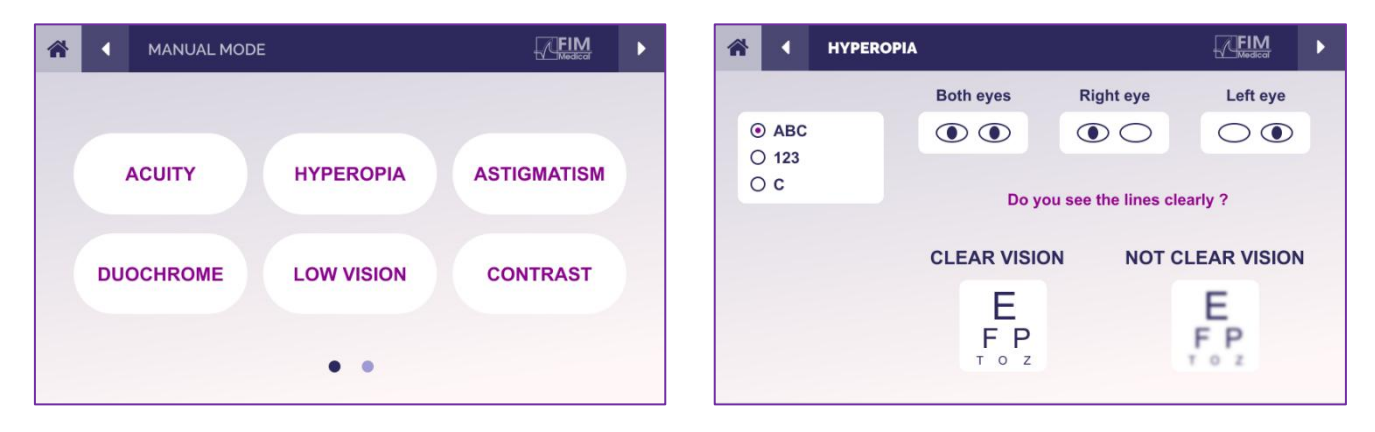

Notieren Sie das vom Patienten wahrgenommene Ergebnis im Antwortblock.

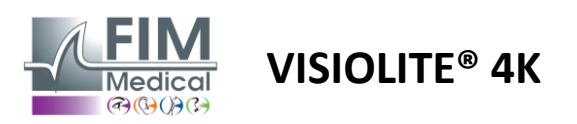

## 5.2. Verwenden der Fernbedienung im Sequenzmodus

Der Sequenzmodus ermöglicht den Zugriff auf alle auf der Fernbedienung voraufgezeichneten Sequenzen.

Klicken Sie auf die Weiter-/Zurück-Pfeile in den oberen Ecken des Bildschirms, um sich vorwärts oder rückwärts durch die Testreihe zu bewegen.

| * |            | DE         | FIM        | * | • | SEQUENCE 1 | ► |
|---|------------|------------|------------|---|---|------------|---|
|   | SEQUENCE 1 | SEQUENCE 2 | SEQUENCE 3 |   |   |            |   |
|   | SEQUENCE 4 | SEQUENCE 5 | SEQUENCE 6 |   |   |            |   |
|   |            |            |            |   |   |            |   |

## 5.3. Webapp-WLAN-Zugriffseinstellungen

Wählen Sie das WLAN-Netzwerk mit dem Namen nach der Seriennummer der Fernbedienung aus.

Geben Sie das WLAN-Passwort ein, das Sie auf der Rückseite des Geräts finden.

| 17. | Visiolite_XXXXXX<br>Sécurisé |         |
|-----|------------------------------|---------|
|     | Entrer la clé de sécurité    | réseau  |
|     |                              |         |
|     | Suivant                      | Annuler |

Sobald Sie mit dem WLAN verbunden sind, können Sie über Ihren Internetbrowser auf die Schnittstelle der Visiolite<sup>®</sup> Remote-Webanwendung zugreifen.

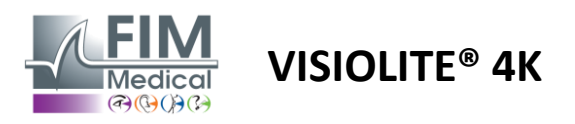

5.4. Bearbeiten von Sequenzen über die Webapp

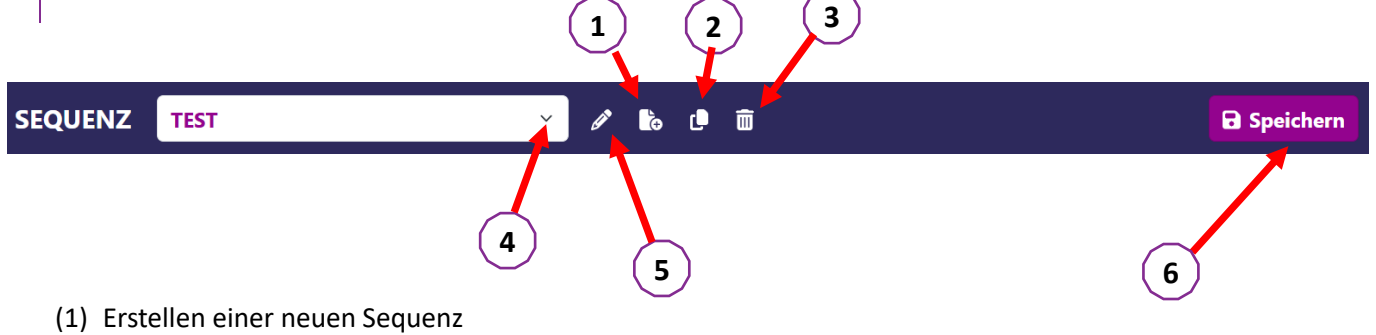

- (2) Ausgewählte Sequenz klonen
- (3) Ausgewählte Sequenz löschen
- (4) Wählen Sie die gewünschte Sequenz aus der Dropdown-Liste
- (5) Benennen Sie die ausgewählte Sequenz um
- (6) Änderungen an der Sequenz speichern

| Tests         |             |              |          | Sequenz                       |           |                   |
|---------------|-------------|--------------|----------|-------------------------------|-----------|-------------------|
| Sehschärfe    | Bedingungen | + Hinzufügen | ∧ Hoch   | Sehschärfe<br>Beide           | Fernsicht | ABC               |
| Astigmatismus |             | 🙁 Entfernen  | ✓ Runter | Augen                         |           | motopisen         |
| Duochrom      |             |              |          | Sehschärfe<br>Linkes<br>Auge  | Fernsicht | ABC<br>Photopisch |
| Kontrast      |             |              |          | Sehschärfe<br>Rechtes         | Fernsicht | ABC<br>Photopisch |
| Farbtest      |             |              |          | Auge                          |           |                   |
| Amslergitter  |             |              |          | Sehschärfe<br>Beide<br>Augen  | 60cm      | ABC<br>Photopisch |
| Stereotest    |             |              |          | Sobschärfo                    |           | ARC               |
| Phorien       |             |              |          | Linkes                        | 60cm      | Photopisch        |
| Fusion        |             |              |          | Auge                          |           |                   |
| Gesichtsfeld  |             |              |          | Sehschärfe<br>Rechtes<br>Auge | 60cm      | ABC<br>Photopisch |
|               |             |              |          | 61.186                        |           |                   |

Klicken Sie auf die Schaltfläche zum Erstellen einer Sequenz, wählen Sie den ersten durchzuführenden Test sowie die Seh-, Entfernungs- und Lichtverhältnisse aus und bestätigen Sie anschließend mit einem Klick auf "Hinzufügen".

Wiederholen Sie den Vorgang, um weitere Tests hinzuzufügen.

Die Reihenfolge der Tests in der Sequenz kann mit den Schaltflächen "Nach oben" und "Nach unten" geändert werden.

Mit der Schaltfläche "Entfernen" können Sie einen Test aus der Sequenz entfernen.

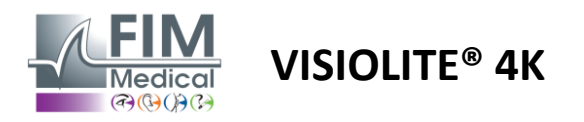

# 6. Beschreibung der Tests

## 6.1. Testbibliothek

## Der Visiolite® 4K ist mit einer Testbibliothek, auch Testpaket genannt, konfiguriert.

Tabelle 1: Konfigurationen für Sehschärfetestpakete

| Testpaket – Sehschärfe                           | Europa-Ausgabe | Europa Premium | US-Ausgabe | US-Prämie | VON <b>Ausgabe</b> | AB Premium | UK-Ausgabe | Premium-<br>Großhandol | US-Junioren | VON Junior | DMV |
|--------------------------------------------------|----------------|----------------|------------|-----------|--------------------|------------|------------|------------------------|-------------|------------|-----|
| Sehschärfe – ABC                                 | •              | •              | •          | •         |                    | •          | •          | •                      |             | •          |     |
| Schärfe – SLOAN-Briefe                           |                |                |            |           |                    |            |            |                        | •           |            |     |
| Acuity – ABC (Buchstabenweise Anzeige)           |                |                |            |           |                    |            |            |                        |             | •          |     |
| Acuity – SLOAN-Buchstaben (Einzeln anzeigen)     |                |                |            |           |                    |            |            |                        | •           |            |     |
| Sehschärfe – Iso-Schärfe-Buchstaben              |                |                |            |           |                    |            |            |                        |             |            | •   |
| Sehschärfe – 123                                 | •              | •              |            | •         | •                  | •          |            | •                      | •           |            | •   |
| Schärfe – Raskins E                              |                |                |            |           | •                  | •          | •          | •                      |             | •          |     |
| Sehschärfe – Raskin's E (Einzeln anzeigen)       |                |                |            |           |                    |            |            |                        |             | •          |     |
| Sehschärfe – Landolt (4 Positionen)              | •              | •              | •          | •         |                    |            | •          | •                      |             |            | •   |
| Sehschärfe – Landolt (8 Positionen)              |                |                |            |           | •                  | •          |            |                        |             | •          |     |
| Sehschärfe – Landolt (8 Pos.) (Einzeln anzeigen) |                |                |            |           |                    |            |            |                        |             | •          |     |
| Sehschärfe – Symbole                             |                |                |            |           |                    |            |            |                        | •           | •          |     |
| Acuity – Symbole (Einzeln anzeigen)              |                |                |            |           |                    |            |            |                        | •           | •          |     |
| Amsler                                           | •              | •              | •          | •         | •                  | •          | •          | •                      |             |            |     |
| Astigmatismus                                    | •              | •              | •          | •         | •                  | •          | •          | •                      | •           | •          |     |
| Sehschwäche – ABC (monokular)                    | •              | •              | •          | •         |                    |            | •          | •                      |             | •          | •   |
| Sehschwäche – Landolt (8 Pos.) (monokular)       |                |                |            |           | •                  | •          |            |                        |             |            |     |
| Sehschwäche – ABC (binokular)                    |                |                |            |           |                    |            |            |                        |             | •          |     |
| Sehbehinderung – SLOAN-Briefe                    |                |                |            |           |                    |            |            |                        | •           |            |     |
| Sehbehinderung – Symbole                         |                |                |            |           |                    |            |            |                        | •           | •          |     |
| ABC-Hyperopie $^{+1\delta}$                      | •              | •              | •          | •         |                    |            | •          | •                      | •           | •          | •   |
| ABC-Hyperopie $+1\delta$ (Einzeln anzeigen)      |                |                |            |           |                    |            |            |                        | •           | •          |     |
| Hyperopie E $^{+1\delta}$                        |                |                |            |           |                    |            | •          | •                      |             |            |     |
| Landolt-Hyperopie (4 Positionen) $+1\delta$      |                |                |            |           |                    |            | •          | •                      |             |            |     |
| Mesopisch                                        | •              | •              | •          | •         | •                  | •          | •          | •                      |             |            | •   |
| Landolt Mesopic (8 Positionen)                   |                |                |            |           | •                  | •          |            |                        |             |            |     |

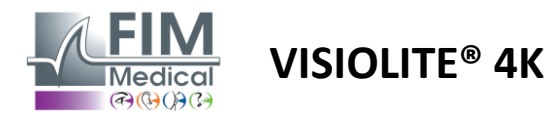

## Tabelle 2: Konfigurationen für spezielle Testpakete

| Testpaket – Spezialtests                         | Europa-Ausgabe | Europa Premium | US-Ausgabe | US-Prämie | VON <b>Ausgabe</b> | AB Premium | UK-Ausgabe | Premium-<br>Großhandel | US-Junioren | VON Junior | DMV |
|--------------------------------------------------|----------------|----------------|------------|-----------|--------------------|------------|------------|------------------------|-------------|------------|-----|
| Volles Sichtfeld                                 | •              | •              | •          | •         | •                  | •          | •          | •                      | •           | •          | •   |
| Duochrom rot/grün                                | •              | •              |            |           | •                  | •          | •          | •                      |             |            |     |
| Fusion                                           | •              | •              | •          | •         | •                  | •          | •          | •                      | •           | •          | •   |
| ABC-Hyperopie <sup>+1δ</sup>                     | •              | •              | •          | •         |                    |            | •          | •                      | •           | •          | •   |
| ABC-Hyperopie ${}^{+1\delta}$ (Einzeln anzeigen) |                |                |            |           |                    |            |            |                        | •           | •          |     |
| Hyperopie E $^{+1\delta}$                        |                |                |            |           |                    |            | •          | •                      |             |            |     |
| Landolt-Hyperopie (4 Positionen) $+1\delta$      |                |                |            |           |                    |            | •          | •                      |             |            |     |
| Mesopisch                                        | •              | •              | •          | •         | •                  | •          | •          | •                      |             |            | •   |
| Landolt Mesopic (8 Positionen)                   |                |                |            |           | •                  | •          |            |                        |             |            |     |
| Phorien                                          | •              | •              | •          | •         | •                  | •          | •          | •                      |             | •          | •   |
| Phorien in der Kindheit                          |                |                |            |           |                    |            |            |                        | •           | •          |     |
| Standard-Farbwahrnehmung                         | •              | •              | •          | •         | •                  | •          | •          | •                      |             |            | •   |
| Farbwahrnehmung bei Kindern                      |                |                |            |           |                    |            |            |                        | •           | •          |     |
| Ampelwahrnehmung                                 |                |                |            |           |                    |            |            |                        |             |            | •   |
| Reliefs                                          | •              | •              | •          | •         | •                  | •          | •          | •                      |             |            | •   |
| Kinderreliefs                                    |                |                |            |           |                    |            |            |                        | •           | •          |     |
| Blendschutz                                      |                | •              |            | •         |                    | •          |            | •                      |             |            | •   |
| Blendempfindlichkeit                             |                | •              |            | •         |                    | •          |            | •                      |             |            | •   |
| Kontrastempfindlichkeit - ABC                    | •              | •              | •          | •         |                    |            | •          | •                      |             |            | •   |
| Kontrastempfindlichkeit – Landolt (x8)           |                |                |            |           | •                  | •          |            |                        |             |            |     |

Das im Gerät aktivierte Testpaket ist im seitlichen Hauptmenü sichtbar.

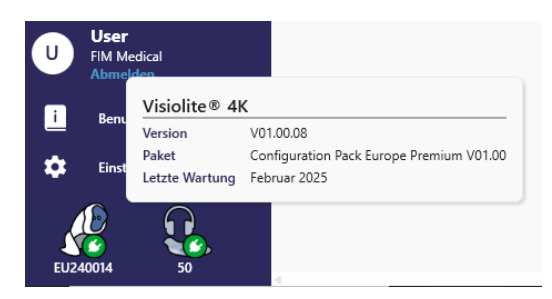

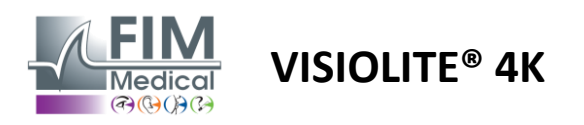

## 6.2. Sehschärfetests

## 6.2.1. Zweck und Präsentation des Tests

Der Sehschärfetest ist der Ausgangspunkt jeder Augenuntersuchung. Es hilft sicherzustellen, dass ein Patient die für ihn richtige Korrektur erhält und beurteilt seine Fähigkeit, Informationen aus dem alltäglichen Leben zu entschlüsseln. Bei einer Untersuchung streben wir im Allgemeinen eine Sehschärfe von 10/10 oder sogar 12/10 an. Dadurch kann die Versuchsperson Informationen aus dem alltäglichen Leben entziffern, etwa Straßennamen auf Tafeln oder Zeitungsartikel. Der Test wird auf verschiedene Arten durchgeführt: monokular, binokular, aus der Ferne, aus der Nähe, mit Kompensation, ohne Kompensation, in einer photopischen oder mesopischen Umgebung. Diese unterschiedlichen Sehschärfen geben Aufschluss über die Sehfähigkeiten eines Patienten.

Zu diesen Tests gehören die folgenden bei Visiolite<sup>®</sup> 4K:

- ✓ Fernsichtschärfe
- ✓ Mittlere Sehschärfe
- ✓ Nahsichtschärfe
- ✓ Darüber hinaus besteht die Möglichkeit, die Sehkraft des Patienten um eine Dioptrie zu vermindern, um so eine mögliche Hyperopie-Tendenz einzuschätzen.
- ✓ Mesopische Sehschärfe zur Prüfung der Sehkraft des Patienten in der Dämmerung
- ✓ Sehschwäche zur Beurteilung der Fahrtüchtigkeit und Prüfung der monokularen Sehschärfe von 0,5/10 und 1/10

Die verschiedenen angebotenen Tests ermöglichen die Beurteilung von zwei Arten der Sehschärfe: der Erkennungsschärfe, auch morphoskopische Sehschärfe genannt, und der Auflösungsschärfe. Um bestimmte Probleme zu beurteilen, kann es sinnvoll sein, beides zu testen. Die verwendeten Optotypen sind wie folgt:

- ✓ Die Briefe
- ✓ Die Zahlen
- ✓ Die Landolt-Ringe
- ✓ Raskins E's
- ✓ Die Symbole

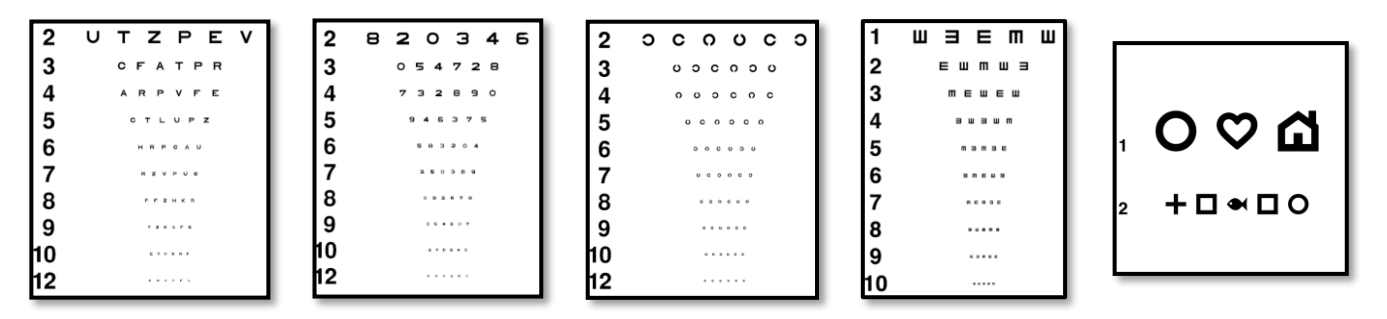

## 6.2.2. Ausführen des Tests

- ✓ Um etwaige Memory-Phänomene zu vermeiden, ist es interessant, mit der Rohsehschärfe des schwächeren Auges zu beginnen. Anschließend können die Sehschärfe des zweiten Auges und anschließend die binokulare Sehschärfe verfolgt werden.
- ✓ Dieser Test muss zuerst in der Ferne, dann in der N\u00e4he und m\u00f6glicherweise in der Zwischensicht durchgef\u00fchrt werden.
- ✓ Anschließend können Sie dasselbe Verfahren durchführen, um die kompensierte Sehschärfe des Patienten zu messen.

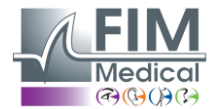

# VISIOLITE<sup>®</sup> 4K

#### 6.2.3. Beschreibung der VisioWin®-Schnittstelle

| • Sehschärfe Ferr                                                                 | ı                           |     | <ul> <li>Sehschär</li> </ul>                                   | fe Nah                                 |     |
|-----------------------------------------------------------------------------------|-----------------------------|-----|----------------------------------------------------------------|----------------------------------------|-----|
| Binokular 0,9<br>Rechts 1<br>Links 0,9                                            | 000<br>1,25<br>1,25<br>1,25 | 111 | Binokular 9<br>Rechts 9<br>Links 9                             | 12,5<br>12,5<br>12,5<br>12,5           | 111 |
| • Sehschärfe Mit                                                                  | tel                         |     | <ul> <li>Sehschärf</li> </ul>                                  | e Fern Mesopisch                       |     |
| Binokular <mark>Igeschla</mark><br>Rechts <mark>Igeschla</mark><br>Links Igeschla | 00                          | 111 | Binokular <u>6</u><br>7,5<br>Rechts <u>6</u><br>Links <u>6</u> | - <u>6</u><br>4,8<br>- <u>6</u><br>4,8 | 111 |
|                                                                                   |                             |     |                                                                |                                        |     |

Die Sehschärfetests werden in so viele Vignetten aufgeteilt, wie Entfernungssituationen (Nah, Zwischenraum, Fernraum) und Beleuchtungsverhältnisse (photopisch/mesopisch) zu testen sind.

Klicken Sie auf die Symbole unten links im Miniaturbild, um die Testbedingungen zu variieren: mit/ohne Korrektur, Optotypenmodell (ABC/123/C/E/Symbole).

Klicken Sie im Antworteingabefenster auf das Kästchen rechts neben der Zeile, um die Sehschärfe zu validieren, wenn mindestens 3 Optotypen vom Patienten erfolgreich erkannt wurden.

×

Es ist auch möglich, die Wahrnehmung eines Optotypen durch einen Links- bzw. Rechtsklick auf den Optotypen zu bestätigen bzw. zu widerlegen.

Das wahrgenommene Optozeichen ist dann grün eingefärbt, das nicht erkannte rot.

Es ist nicht zwingend erforderlich, alle Optotypen unabhängig voneinander zu validieren. Durch die Validierung des Optotypen mit der niedrigsten Sehschärfe werden automatisch auch alle vorherigen validiert.

Die Einheit des Ergebnisses ist in den allgemeinen Parametern zu definieren (siehe Abschnitt4.4.1).

Über die Fernbedienungsschnittstelle können Sie die Bedingungen des aktuellen Tests anzeigen:

- Angezeigter Optotypentyp
- Helligkeitsstufe des Displays
- Betrachtungsabstand
- Anzeigemodus angefordert
- Zu stellende Frage
- Optotypen angezeigt

Formulieren Sie die Frage und notieren Sie das wahrgenommene Ergebnis auf dem Antwortformular.

#### Sehschärfe Binokular Photopisch Mittel

Beginnen Sie mit der ersten Zeile. Können Sie alle Buchstaben vorlesen?

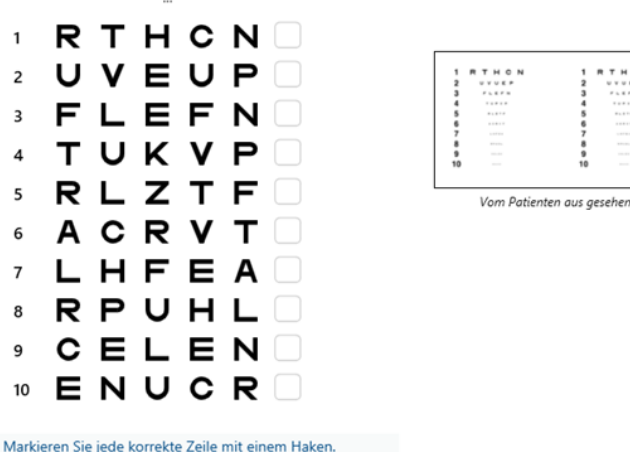

Eine richtig gelesene Zeile enthält mindestens 3 richtige Antworten.

#### 6.2.4. Beschreibung der Fernbedienungsschnittstelle

| 🕆 VISUAL                                                                    | ACUITY    |           |                        |
|-----------------------------------------------------------------------------|-----------|-----------|------------------------|
| ● ABC<br>○ 123<br>○ C<br>○ E                                                | Both eyes | Right eye | Left eye Ossible line? |
| <ul> <li>Photopic</li> <li>Ph. sensitive</li> <li>Mesopic</li> </ul>        | 1 UTZPEV  | 20/100 6  | UTZPEV 20/35           |
|                                                                             | 2 UTZPEV  | 20/85 7   | UTZPEV 20/30           |
|                                                                             | 3 UTZPEV  | 20/70 8   | UTZPEV 20/25           |
| <ul> <li>Near vision</li> <li>Intermediate</li> <li>Far distance</li> </ul> | 4 UTZPEV  | 20/50 9   | UTZPEV 20/22           |
|                                                                             | 5 UTZPEV  | 20/40 10  | UTZPEV 20/20           |

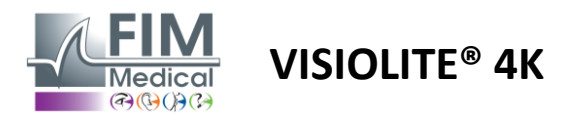

## 6.2.5. Anweisungen für den Patienten

Stellen Sie je nach ausgewähltem Optotyp die folgende Frage:

- Buchstaben: "Lesen Sie alle Buchstaben auf einer möglichst kleinen Zeile"
- Zahlen: "Lesen Sie alle Zahlen auf der kleinstmöglichen Zeile"
- Landolt: "Sagen Sie auf einer möglichst kleinen Linie, auf welcher Seite sich die Öffnung des Rings befindet."
- Raskins E: "Sagen Sie auf der kleinstmöglichen Linie, in welche Richtung der Buchstabe E zeigt."
- Symbole: "Identifizieren Sie die Symbole auf der kleinstmöglichen Linie."

## 6.3. Kontrastempfindlichkeitstest

#### 6.3.1. Zweck und Präsentation des Tests

Dieser Test kann eine Abnahme der Kontrastempfindlichkeit aufzeigen, die auf eine Schädigung der Netzhaut aufgrund von Erkrankungen wie Katarakt, chronischem Glaukom oder diabetischer Retinopathie hinweisen kann. Auch nach einer Augenkorrekturoperation kann es zu einer Abnahme der Kontrastempfindlichkeit kommen.

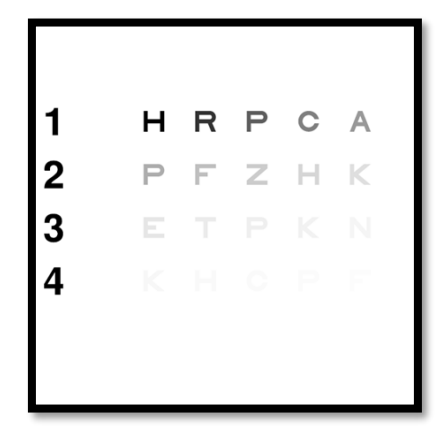

Der Test basiert auf dem MARS-Kontrastempfindlichkeitstest. Der Test bietet 20 verschiedene Kontraststufen, die gemäß der folgenden Verteilung abnehmen. Die Kontrastempfindlichkeit wird als Prozentsatz ausgedrückt, wobei 100 % der höchste und 1,2 % der niedrigste Kontrast ist. Um eine Diskriminierung der Probanden zu vermeiden, erfolgt die Darstellung der Optotypen auf einer Sehschärfestufe von 2/10. In den folgenden Tabellen sind die verschiedenen Kontraste, ausgedrückt als Prozentsatz, dargestellt, die im Test verwendet wurden.

| 1 | Н | R | Р | С | HAT |
|---|---|---|---|---|-----|
| 2 | Р | F | Z | Н | К   |
| 3 | Е | Т | Р | К | Ν   |
| 4 | К | Н | С | Р | F   |

| 1 | 100 | 80  | 63  | 50  | 40   |
|---|-----|-----|-----|-----|------|
| 2 | 32  | 25  | 20  | 16  | 12.5 |
| 3 | 10  | 8   | 6.3 | 5   | 4    |
| 4 | 3.2 | 2.5 | 2   | 1.6 | 1.2  |

#### 6.3.2. Ausführen des Tests

- ✓ Dieser Test wird binokular durchgeführt.
- ✓ Dieser Test wird f
  ür die Fernsicht empfohlen.
- ✓ Dieser Test sollte auf Kosten des Patienten durchgeführt werden.
- ✓ Dieser Test wird bei hoher Photopik empfohlen, kann aber auch bei niedriger Photopik durchgeführt werden.
- ✓ Der Patient muss eine Sehschärfe von mindestens 2/10 haben.

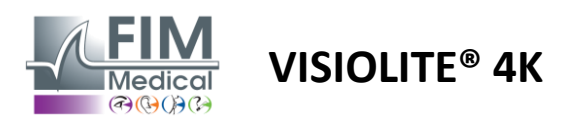

#### 6.3.3. Beschreibung der VisioWin®-Schnittstelle

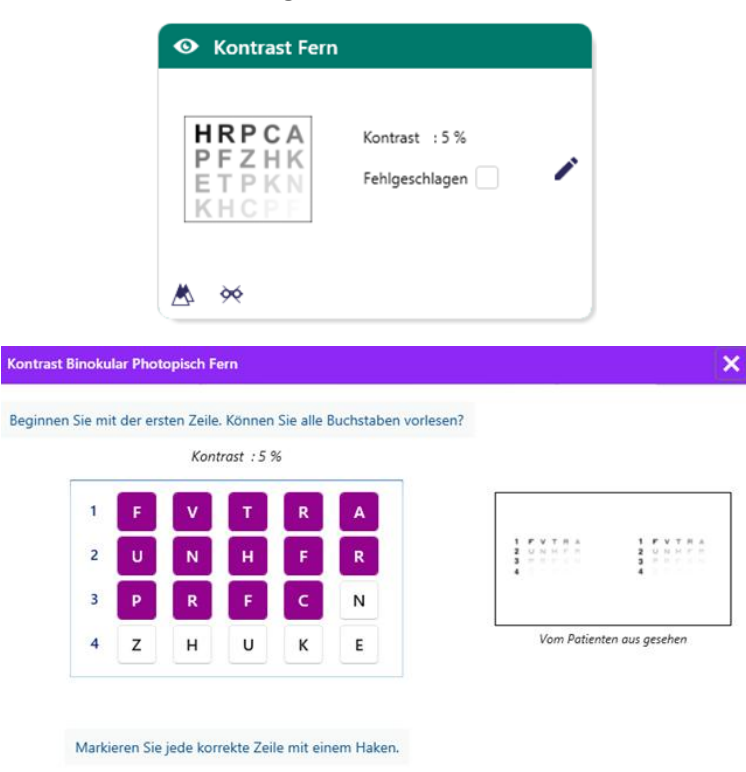

Das Miniaturbild zeigt den Kontrastverlauf aus Sicht des Patienten und das Untersuchungsergebnis in Prozent.

Der Betrachtungsabstand kann verändert werden.

Klicken Sie im Antworteingabefenster auf die vom Patienten richtig erkannten Optotypen.

Die Kontrastempfindlichkeit wird dann schrittweise berechnet, während Antworten eingehen, und in die Test-Miniaturansicht im Hintergrund übertragen.

Es ist nicht zwingend erforderlich, alle Buchstaben einzeln zu validieren. Durch die Validierung des Optotyps mit dem niedrigsten Kontrast werden automatisch auch alle vorherigen validiert.

#### 6.3.4. Beschreibung der Fernbedienungsschnittstelle

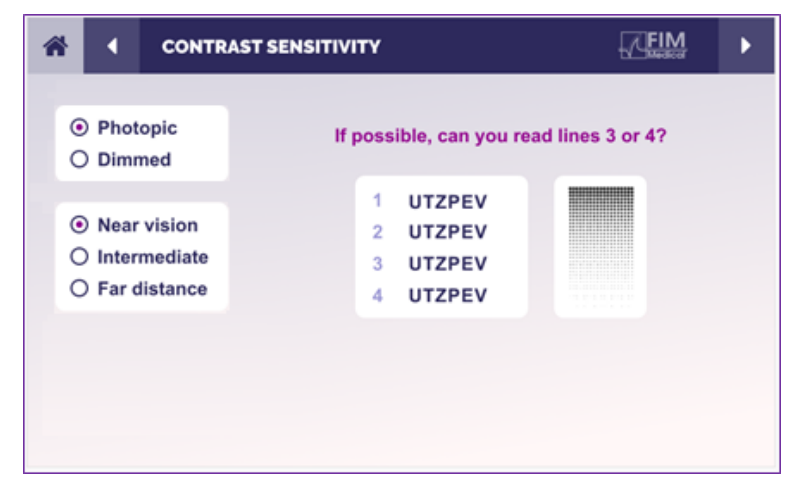

Über die Fernbedienungsschnittstelle können Sie die Bedingungen des aktuellen Tests anzeigen:

- Helligkeitsstufe des Displays
- Betrachtungsabstand
- Zu stellende Frage
- Optotypen angezeigt

Formulieren Sie die Frage und notieren Sie das wahrgenommene Ergebnis auf dem Antwortformular.

#### 6.3.5. Anweisungen für den Patienten

Stellen Sie die folgende Frage: "Lesen Sie den letzten Buchstaben, den Sie in Zeile 4 oder 3 sehen."

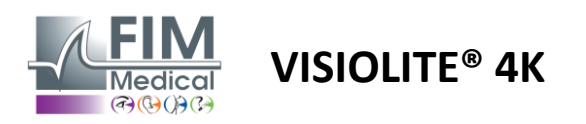

## 6.4. Astigmatismus-Test

#### 6.4.1. Zweck und Präsentation des Tests

Mit diesem Test wird Astigmatismus bei einem Patienten festgestellt. Astigmatismus wird durch ein Missverhältnis zwischen der Sehkraft des Auges und seiner Länge verursacht. Die Sicht des Astigmatikers wird dann in eine bestimmte Richtung verzerrt. Wenn der Astigmatismus zu groß ist, kann der Patient auf allen Entfernungen schlecht sehen. Mit einer Astigmatismusbrille können derartige Fehler ausgeglichen werden.

Dieser Test besteht aus sieben Meridianen, die jeweils 30° voneinander entfernt sind. Um die Empfindlichkeit des Tests zu erhöhen, wird jede Achse durch drei Linien dargestellt. Die dort angezeigten Zahlen sind mit einer Genauigkeit von 2/10 angegeben.

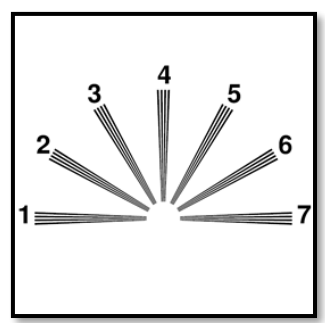

#### 6.4.2. Ausführen des Tests

- ✓ Dieser Test wird monokular durchgeführt.
- ✓ Um die Akkommodation einzuschränken, sollte dieser Test vorzugsweise in der Ferne durchgeführt werden.
- ✓ Je nachdem, was Sie testen möchten, trägt der Patient möglicherweise seine Entschädigung oder nicht.
- ✓ Dieser Test wird normalerweise in einer photopischen Umgebung durchgeführt.

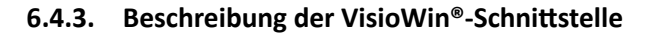

Markieren Sie die Antwort

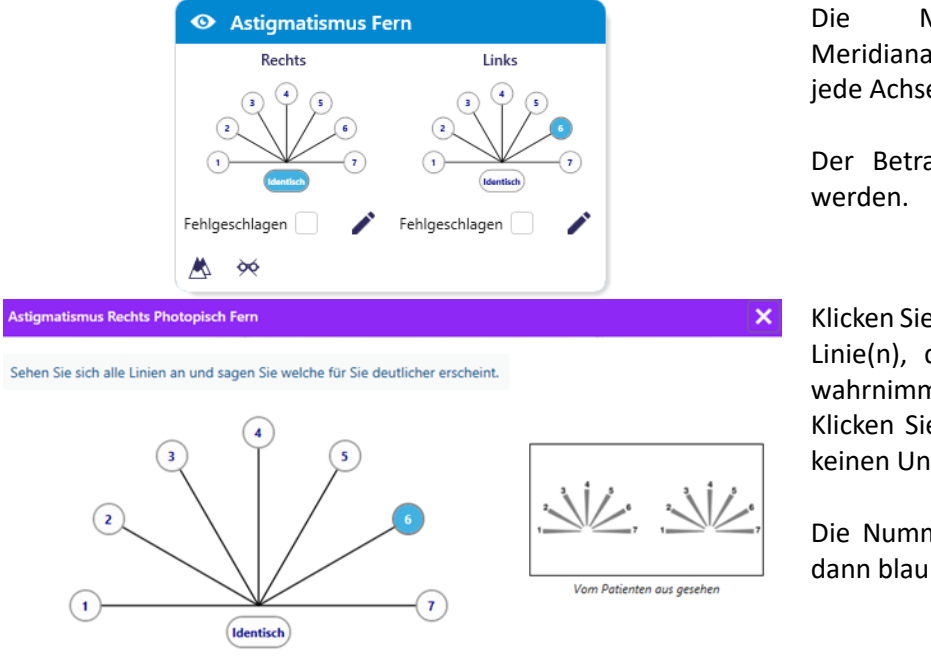

Die Miniaturansicht zeigt die Meridianachsen jedes Auges mit Zahlen für jede Achse.

Der Betrachtungsabstand kann verändert werden.

Klicken Sie im Antworteingabefenster auf die Linie(n), die der Patient am deutlichsten wahrnimmt.

Klicken Sie auf identisch, wenn der Patient keinen Unterschied erkennt.

Die Nummer der eingetragenen Zeile wird dann blau.

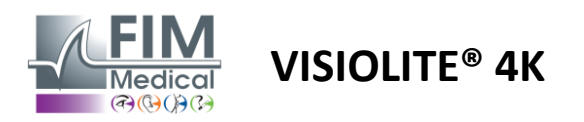

#### 6.4.4. Beschreibung der Fernbedienungsschnittstelle

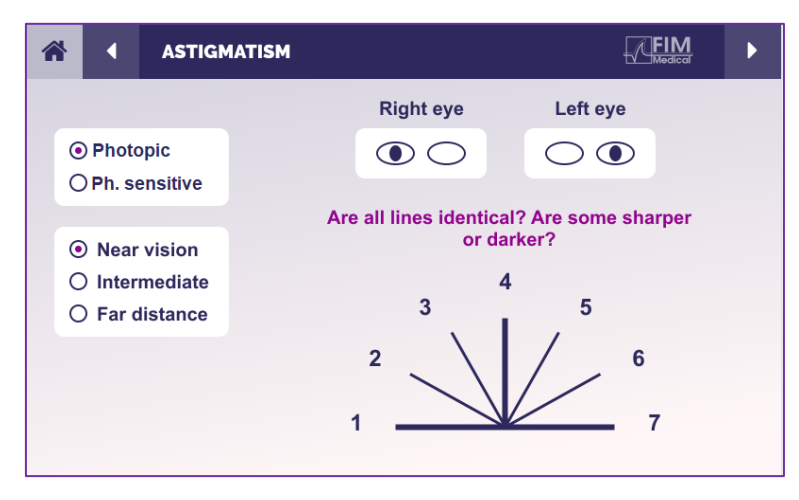

Über die Fernbedienungsschnittstelle können Sie die Bedingungen des aktuellen Tests anzeigen:

- Helligkeitsstufe des Displays
- Betrachtungsabstand
- Anzeigemodus angefordert
- Zu stellende Frage
- Optotypen angezeigt

Formulieren Sie die Frage und notieren Sie das wahrgenommene Ergebnis auf dem Antwortformular.

## 6.4.5. Anweisungen für den Patienten

Stellen Sie die folgende Frage: "Sehen Sie sich alle Linien an. Sind sie gleich? »

Falls die Antwort Nein lautet: "Kommen Ihnen eine oder mehrere Linien schärfer oder dunkler vor?" »

"Wenn ja, welche?" »

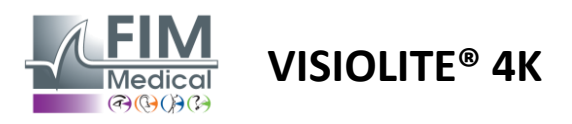

## 6.5. Vollständiger Gesichtsfeldtest

## 6.5.1. Zweck und Präsentation des Tests

Das Gesichtsfeld kann verschiedene Sehstörungen aufzeigen. Sie ist wichtig für die Diagnose von Sehlöchern aufgrund von Skotome, Schäden am Sehnerv oder direkt auf der Ebene der Großhirnrinde. Die folgende Tabelle zeigt den Umfang des mit Visiolite<sup>®</sup> 4K messbaren Sichtfelds. Insbesondere aufgrund des Reliefs der Nase sind die Werte nicht symmetrisch. Auf der binokularen Ebene werden die horizontalen Felder addiert, so dass ein gemeinsamer Bereich von 120° für beide Augen entsteht, der von zwei Halbmondfeldern für monokulares Sehen von 30° umgeben ist. Das gesamte getestete horizontale Binokularfeld beträgt daher 180°.

Der Gesichtsfeldtest kann in zwei Teile unterteilt werden: die zentrale Feldanalyse und die periphere Feldanalyse. Mit dem ersten können die zentralen 30° des Sehvermögens getestet werden, während mit dem zweiten das restliche Sichtfeld getestet wird. Das periphere Feld wird nach einem Verfahren ausgewertet, das einem statischen Goldman-Test ähnelt, während das zentrale Feld mithilfe eines Esterman-Gitters gesteuert wird.

| Monokular    | Strände | Fernglas   | Strände |
|--------------|---------|------------|---------|
| Nasal        | 50°     | Horizontal | 180°    |
| Zeitlich     | 90°     | Vertikal   | 60°     |
| Vorgesetzter | 30°     |            |         |
| Untere       | 30°     |            |         |

Gesichtsfeldumfang getestet mit Visiolite® 4K

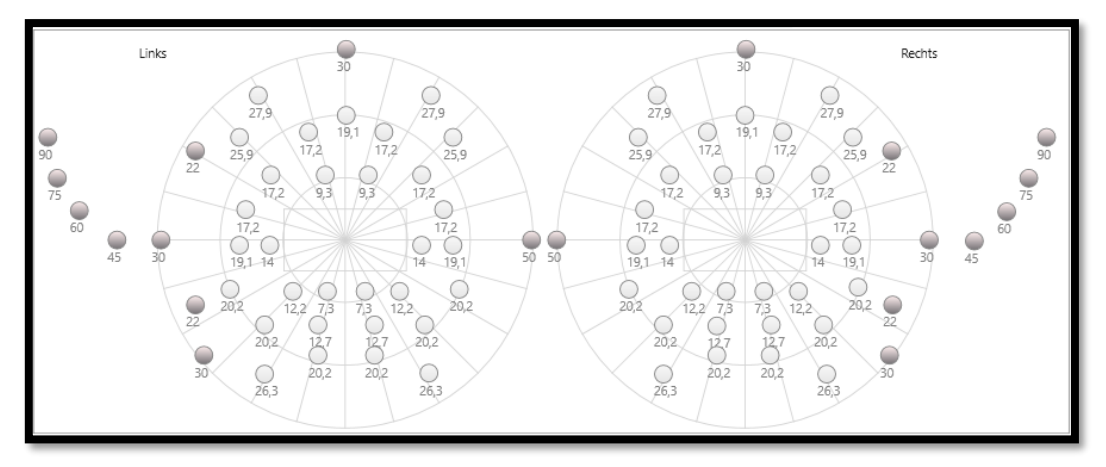

Das periphere Gesichtsfeld wird mit 20 Lichtreizen getestet (hier durch die dunklen Punkte dargestellt)

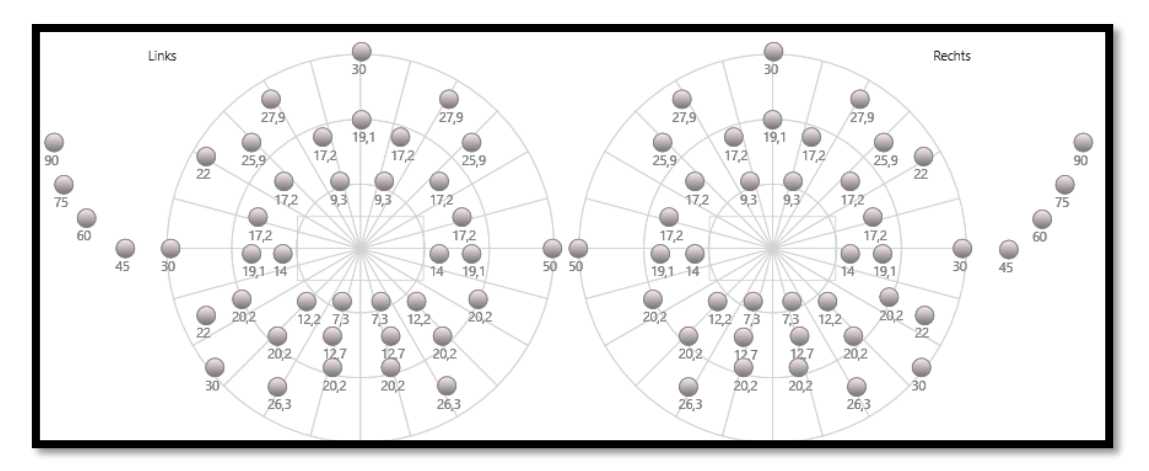

Das zentrale Feld wird mit 64 Lichtreizen getestet (hier durch die dunklen Punkte dargestellt).

Der Center-Field-Test ist bei der Fernbedienungsversion nicht verfügbar

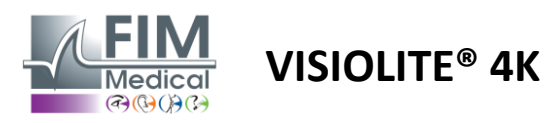

Das periphere Gesichtsfeld wird mit 10 Dioden pro Auge getestet. Sie sind wie folgt angeordnet:

- Nasal: 50°
- ✓ Schläfenwinkel: 30°, 45°, 60°, 75°, 90°
- ✓ Hoch: 22°, 30°
- ✓ Tief: 22°, 30°

Das zentrale Feld testet die zentralen 30° des Sehvermögens mit 32 Dioden pro Auge. Sie sind nach Art eines Esterman-Gitters angeordnet, wodurch Sehschwächen und der Horizontlinie mehr Bedeutung beigemessen wird. Die Perimetrie wird hierbei im statischen Modus durchgeführt, was bedeutet, dass der Reiz für einen kurzen Moment aktiviert wird, während dessen es dem Patienten gelingen muss, ihn zu sehen. Die Aktivierungsdauer des Lichtreizes beträgt etwa 200 ms.

#### 6.5.2. Ausführen des Tests

- ✓ Dieser Test wird monokular durchgeführt.
- ✓ Der Patient trägt seine Korrekturbrille nicht.

#### 6.5.3. Beschreibung der VisioWin®-Schnittstelle

| Extern Zentral    |      | Abgeschlossen |   |
|-------------------|------|---------------|---|
| Vertikal rechts   | 44°  |               | - |
| Vertikal links    | 44°  |               |   |
| Horizontal rechts | 75°  |               |   |
| Horizontal links  | 75°  |               |   |
| Horizontal        | 150° |               |   |

| • Sehfeld Fern |                              |     |       |     |     |       |     |  |  |  |  |
|----------------|------------------------------|-----|-------|-----|-----|-------|-----|--|--|--|--|
| Extern         | Extern Zentral Abgeschlossen |     |       |     |     |       |     |  |  |  |  |
|                |                              |     | Links |     | 1   | Recht | s   |  |  |  |  |
|                |                              | 10° | 20°   | 30° | 10° | 20°   | 30° |  |  |  |  |
|                | Gesamt                       | 4   | 19    | 36  | 4   | 19    | 36  |  |  |  |  |
|                | Getestete                    | 4   | 19    | 36  | 4   | 19    | 36  |  |  |  |  |
| Nicht wahr     | genommen                     | 0   | 0     | 3   | 0   | 0     | 3   |  |  |  |  |

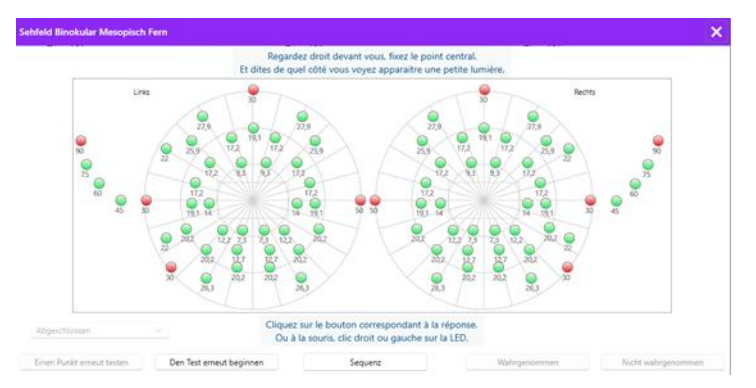

Die Miniaturansicht des Gesichtsfelds ist in drei Registerkarten unterteilt, um das periphere und zentrale Feld unabhängig voneinander oder in Kombination zu testen:

- Eine erste Registerkarte ist dem peripheren Feld gewidmet und zeigt den Umfang des während des Tests gemessenen peripheren Felds: vertikale und horizontale Achse jedes Auges sowie die komplette horizontale Achse.
- Eine zweite Registerkarte ist dem zentralen Feld gewidmet und zeigt die Anzahl der Dioden an, die für jedes Auge je nach Winkelausdehnung wahrgenommen werden.
- Eine dritte Registerkarte zum Starten des vollständigen Tests, der peripheres und zentrales Feld kombiniert

Das Eingabefenster bildet sämtliche Prüfpunkte ab.

Es besteht die Möglichkeit, den Test manuell durch selektives Anklicken der zu testenden Punkte durchzuführen.

Klicken Sie dann mit der linken Maustaste, um die Wahrnehmung von Lichtreizen zu bestätigen, und mit der rechten Maustaste, um sie zu widerrufen. Die Punkte werden dann entsprechend grün bzw. rot eingefärbt.

Durch Klicken auf "Sequenz" können Testpunkte einer vordefinierten Anzeigesequenz folgen. Bestätigen oder widerlegen Sie die Wahrnehmung von Reizen mithilfe der Schaltflächen "Wahrgenommen" und "Nicht wahrgenommen". Es ist auch möglich, bei einem Punkt zu bleiben und den Test neu zu starten.

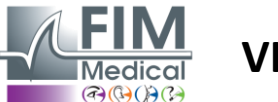

# VISIOLITE<sup>®</sup> 4K

## 6.5.4. Beschreibung der Fernbedienungsschnittstelle

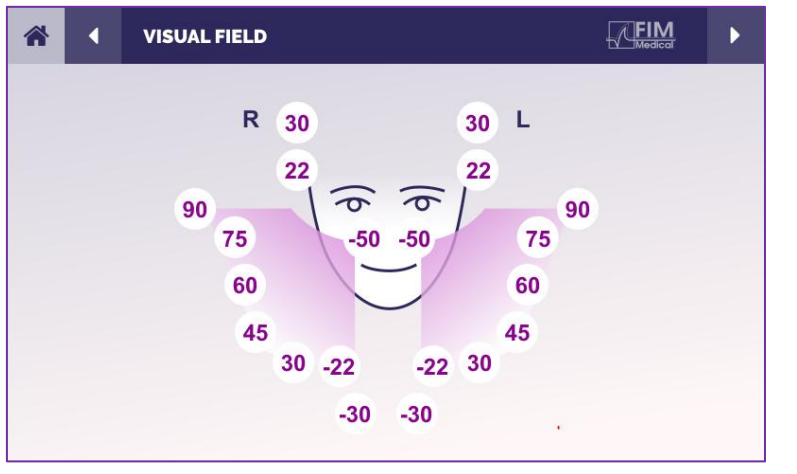

Über die Fernbedienungsschnittstelle können Sie die verschiedenen Dioden im Peripheriefeld sowie die entsprechenden Winkel anzeigen.

Durch Drücken der verschiedenen Kreise leuchten die zugehörigen Dioden auf und auf dem Antwortbogen wird vermerkt, ob der Patient das von der Diode ausgestrahlte Licht wahrgenommen hat.

Der zentrale Peripheriefeldtest ist in der ferngesteuerten Variante nicht verfügbar.

## 6.5.5. Anweisungen für den Patienten

Stellen Sie die folgende Frage: "Schauen Sie geradeaus und fixieren Sie den Mittelpunkt. Von welcher Seite siehst Du das Licht kommen? »

## 6.6. Duochrome-Test

## 6.6.1. Zweck und Präsentation des Tests

Dieser Test wird auch Bichrom-Test oder Rot-Grün-Test genannt und dient der Feststellung der Weitsichtigkeit eines Patienten. Es basiert auf der chromatischen Dispersion des Auges. Da es sich bei Letzterem um ein optisches System handelt, zerlegt es das Licht wie ein Prisma. Grüne Wellenlängen werden daher stärker abgelenkt als rote. Anhand der Lesbarkeit auf rotem bzw. grünem Hintergrund ist eine Rückschlüsse auf die Fehlsichtigkeit des Patienten möglich. Wenn der Patient weitsichtig ist, liegen die grünen Wellenlängen näher an der Netzhaut, während bei einem kurzsichtigen Patienten die roten Wellenlängen näher an der Netzhaut liegen. Dieser Test kann allerdings durch die Akkommodation des Patienten verfälscht werden, weshalb er hauptsächlich zur Feststellung von Weitsichtigkeit eingesetzt wird.

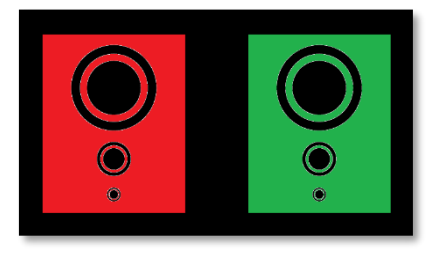

Dieser Test basiert auf den Transmissionsmaxima des Auges innerhalb der roten und grünen Wellenlängen. Diese liegen bei 620 nm für Rot und 535 nm für Grün. Dies sind also die Wellenlängen, die wir in diesem Test für die Farben verwenden. Somit beträgt der dioptrische Abstand zwischen diesen beiden Werten 0,5  $\delta$ . Die kreisförmigen Figuren auf den Tests ermöglichen dem Patienten, seine Sehkraft auf einem roten und einem grünen Hintergrund zu vergleichen.

## 6.6.2. Ausführen des Tests

- ✓ Dieser Test wird erst monokular und dann binokular durchgeführt.
- Dieser Test kann mit oder ohne Kompensation durchgeführt werden, je nachdem, wonach Sie suchen:
   Fehlsichtigkeit beim Patienten oder eine Überprüfung seiner Kompensation.
- ✓ Dieser Test ist mittels photopischer Bildgebung durchzuführen.

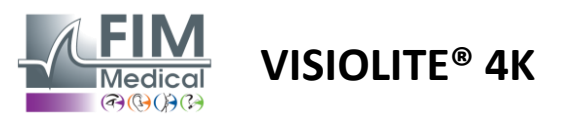

✓ Dieser Test wird f
ür die Fernsicht empfohlen, um die vom Patienten ben
ötigte Akkommodation so weit wie m
öglich einzuschr
änken.

#### 6.6.3. Beschreibung der VisioWin®-Schnittstelle

|                                        | •                       | Duoc                                                        | nrom                       | Fern                                                        |            |                  |
|----------------------------------------|-------------------------|-------------------------------------------------------------|----------------------------|-------------------------------------------------------------|------------|------------------|
|                                        | Binok<br>Recht<br>Links | s<br>s                                                      | Rot<br>Rot<br>Rot          | (Kurzsichtigkeit)<br>(Kurzsichtigkeit)<br>(Kurzsichtigkeit) | 111        |                  |
| Duochrom Binokular Ph                  | otopis                  | ch Fern                                                     |                            |                                                             |            | ×                |
| Schauen Sie sich d<br>Bei welchen Feld | ias grür<br>ersche      | ne Feld u<br>inen die<br>Ident<br>Rot<br>Grün<br>zsichtigke | ind das<br>Kreise<br>tisch | rote Feld an.<br>schwärzer?                                 | Vom Patier | tten aus gesehen |
| Mark                                   | cieren S                | ie die Ar                                                   | ntwort.                    |                                                             |            |                  |

Die Vignette zeigt die vom Patienten am besten wahrgenommene Farbe und eine mögliche Tendenz zur Weit- oder Kurzsichtigkeit.

Der Betrachtungsabstand kann verändert werden.

Klicken Sie im Antwort-Eingabefenster auf die Farbe, die Sie am besten wahrnehmen. Klicken Sie auf identisch, wenn der Patient keinen Unterschied erkennt.

#### 6.6.4. Beschreibung der Fernbedienungsschnittstelle

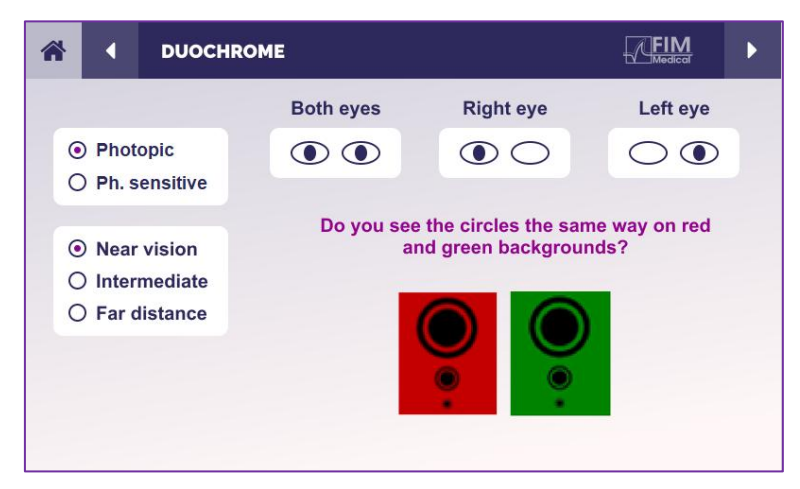

Über die Fernbedienungsschnittstelle können Sie die Bedingungen des aktuellen Tests anzeigen:

- Helligkeitsstufe des Displays
- Betrachtungsabstand
- Anzeigemodus angefordert
- Zu stellende Frage

Formulieren Sie die Frage und notieren Sie das wahrgenommene Ergebnis auf dem Antwortformular.

#### 6.6.5. Anweisungen für den Patienten

Stellen Sie folgende Frage: "Sehen Sie die Kreise in der roten und der grünen Figur auf die gleiche Weise? »

Wenn die Antwort nein ist: "Sind sie bei einer der beiden Farben schärfer oder dunkler?" »

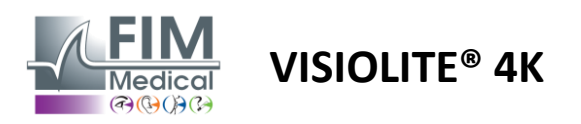

## 6.7. Relieftest – Stereoskopie

## 6.7.1. Zweck und Präsentation des Tests

Mit diesem Test lässt sich die Qualität des stereoskopischen Sehens überprüfen, das für ein gutes binokulares Sehen unerlässlich ist. Diese Sehschärfe ermöglicht 3D-Sehen und den Vergleich der Nähe von Objekten zueinander. Ein Problem mit der Stereopsis kann auf bestimmte Störungen hinweisen, beispielsweise Anisometropie, Amblyopie, Strabismus oder Bildunterdrückungsprobleme. Die durchschnittliche stereoskopische Schwelle der Bevölkerung liegt bei etwa 40 Bogensekunden (''), und jede Sehschärfe über 60'' kann auf ein Problem mit dem binokularen Sehen hinweisen.

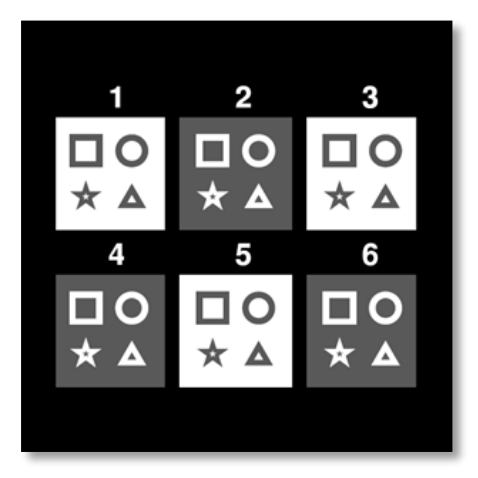

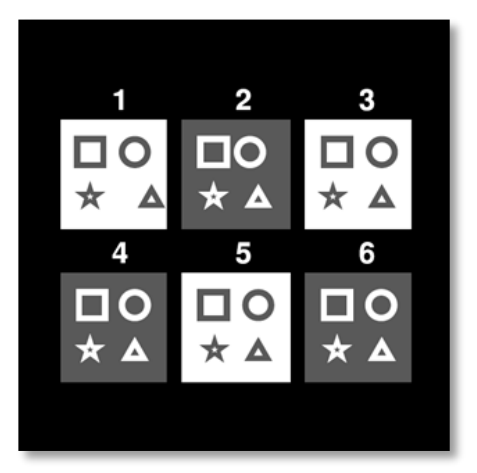

Das vom linken Auge gesehene Bild

Das vom rechten Auge gesehene Bild

Dieser Test besteht aus sechs Vignetten mit jeweils vier Formen. Auf jedem Miniaturbild ist eine der Formen nur auf einem Auge versetzt: Dies hat zur Folge, dass die versetzte Form für die dargestellte Person als Relief erscheint. Dies liegt daran, dass das Gehirn versucht, diese beiden nahezu identischen Bilder zusammenzuführen. Je größer der Unterschied zwischen der Position einer Form auf dem rechten und dem linken Auge ist, desto größer ist der Reliefeindruck. Fixationsdisparitäten werden in Bogensekunden (") ausgedrückt, was 1/3600 Grad entspricht. Sie lauten bei diesem Test wie folgt:

- ✓ Miniaturbild 1: Der Versatz der Dreiecksposition zwischen dem rechten und dem linken Auge beträgt 1600"
- ✓ Vignette 2: Der Versatz der Kreisposition zwischen dem rechten und dem linken Auge beträgt 800"
- ✓ Miniaturbild 3: Der Versatz der Sternposition zwischen dem rechten und dem linken Auge beträgt 400"
- ✓ Vignette 4: Der Versatz der Position des Quadrats zwischen dem rechten und dem linken Auge beträgt 200"
- ✓ Vignette 5: Der Versatz der Sternposition zwischen dem rechten und dem linken Auge beträgt 100"
- ✓ Vignette 6: Der Versatz der Position des Kreises zwischen dem rechten und dem linken Auge beträgt 50"

#### 6.7.2. Ausführen des Tests

- ✓ Dieser Test wird binokular durchgeführt.
- ✓ Dieser Test wird sowohl für die Fernsicht als auch für die Nahsicht empfohlen.
- ✓ Dieser Test sollte auf Kosten des Patienten durchgeführt werden.
- ✓ Dieser Test ist mittels photopischer Bildgebung durchzuführen.

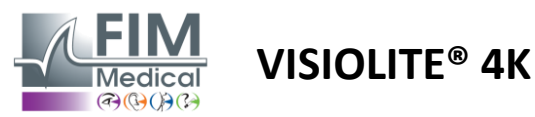

#### 6.7.3. Beschreibung der VisioWin®-Schnittstelle

| 0 1 | 0 2          | 3            |                  |
|-----|--------------|--------------|------------------|
| Δ   | 0            | *            | Räumliches Sehen |
| 0 4 |              | 6            | hlgeschlagen 📃 🧪 |
|     | ÷            | 0            | ×                |
| -   | $\mathbf{A}$ | $\mathbf{U}$ |                  |

#### Räumliches Sehen Binokular Photopisch Fern

Beginnen Sie mit Bild 1. Welche Figur ist vor oder hinter den anderen ?

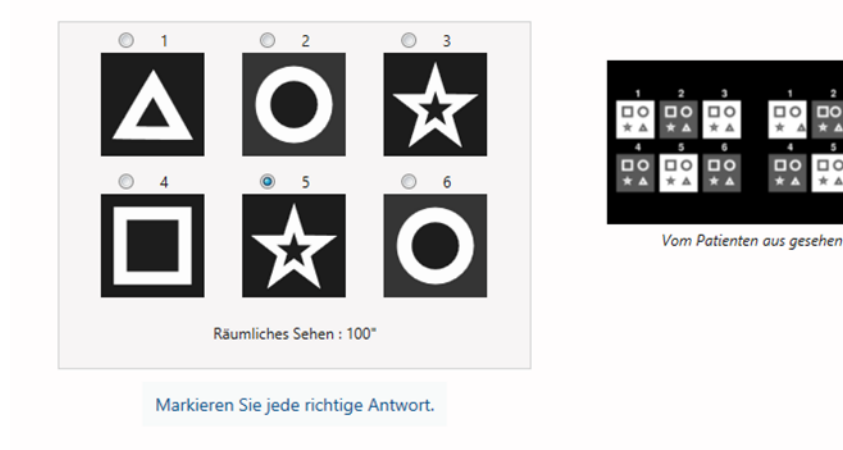

Die Miniaturansicht zeigt die vom Patienten wahrgenommenen geometrischen Formen im Relief und den entsprechenden Verschiebungsgrad in Bogensekunden ('').

Der Betrachtungsabstand kann verändert werden.

Klicken Sie im Antworteingabefenster auf die geometrischen Formen, die der Patient als versetzt, "erhaben" wahrnimmt.

Es ist nicht zwingend erforderlich, alle Kontrollkästchen einzeln zu aktivieren. Wenn Sie die Form mit der niedrigsten Betonung validieren, werden automatisch auch alle vorherigen validiert.

#### 6.7.4. Beschreibung der Fernbedienungsschnittstelle

| 1 | ł | •     | DEPTH     | PERCEPTION |                  |                           | $\checkmark$         | FIM<br>Medical | ► |
|---|---|-------|-----------|------------|------------------|---------------------------|----------------------|----------------|---|
|   | • | Phot  | opic      |            | Which sy<br>forw | mbol appea<br>ard or back | irs to move<br>ward? |                |   |
|   | 0 | Ph. s | sensitive |            | 1                | 2                         | 3                    |                |   |
|   |   | Near  | vision    |            | Δ                | <b>O</b>                  | <b>^</b> ∎ ★         |                |   |
|   | 0 | Inter | mediate   |            |                  |                           |                      |                |   |
|   | 0 | Far o | listance  |            | 4                | 5                         | 6                    |                |   |
|   |   |       |           |            | *                | * ★                       | * O                  |                |   |
|   |   |       |           |            |                  |                           |                      |                |   |
|   |   |       |           |            |                  |                           |                      |                |   |

Über die Fernbedienungsschnittstelle können Sie die Bedingungen des aktuellen Tests anzeigen:

- Helligkeitsstufe des Displays
- Betrachtungsabstand
- Zu stellende Frage

×

- Geometrische Formen im Relief

Formulieren Sie die Frage und notieren Sie das wahrgenommene Ergebnis auf dem Antwortformular.

#### 6.7.5. Anweisungen für den Patienten

Stellen Sie die folgende Frage: "Welche Zeichnung scheint sich, ausgehend von Abbildung 1, im Verhältnis zu den anderen vorwärts oder rückwärts zu bewegen? »

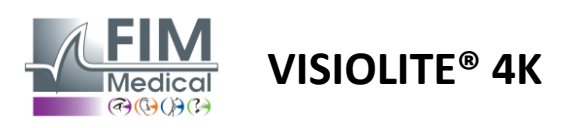

## 6.8. Phorietest

## 6.8.1. Zweck und Präsentation des Tests

Der Phorietest verdeutlicht die Tendenz eines Auges, von seiner binokularen Fixationsposition abzuweichen, wenn kein Fusionsreiz vorliegt. Man spricht auch von Heterophorien oder dissoziierten Phorien, die in prismatischen Dioptrien ( $\Delta$ ) gemessen werden. Es gibt verschiedene Formen:

- ✓ Unter Esophorie versteht man eine Kreuzung der Sehachsen vor dem fixierten Objekt.
- ✓ Eine Exophorie führt dazu, dass sich diese Achsen hinter diesem Objekt kreuzen.
- ✓ Eine D/L- oder L/R-Hyperphorie, wenn ein Auge im Verhältnis zum anderen vertikal abweicht.
- ✓ Inzyklophorie oder Exzyklophorie, wenn ein Auge dazu neigt, sich entlang seiner anterior-posterioren Achse leicht zu drehen.

Es ist jedoch nicht ungewöhnlich, wenn ein Subjekt nicht orthophor ist. Tatsächlich gibt es Kategorien, in denen sich die Mehrheit der Bevölkerung wiederfindet, ohne dass dies für sie ein Problem darstellt.

- ✓ Bei der Mehrzahl der Versuchspersonen liegt die Exophorie beim Fernsehen zwischen 0 Δ und 2 Δ.
- Bei der Mehrheit der Versuchspersonen liegt der Wert f
  ür die Exophorie im Nahbereich zwischen 0 Δ und 6 Δ.

Eine schlecht kompensierte Phorie kann in der Folge zu erheblicher Sehermüdung, Diplopie oder sogar einer Neutralisierung des Bildes auf einem Auge führen. Dieser Test ermöglicht eine vollständige Trennung der beiden Augen, ohne dass es zu einer Verschmelzung der beiden Augen kommt.

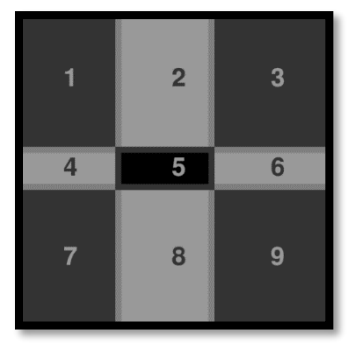

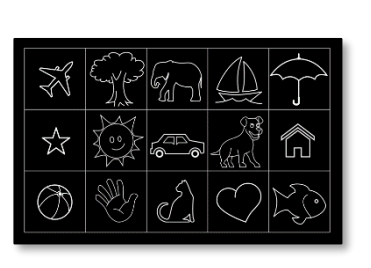

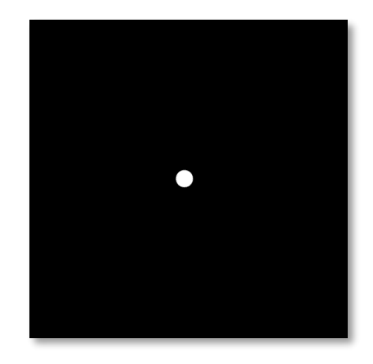

Das vom linken Auge gesehene Das vom linken Auge gesehene Bild Bild (Kinderfreundliche Variante)

Das vom rechten Auge gesehene Bild

Dieser Test, mit dem die Heterophorie eines Patienten beurteilt werden kann, besteht aus zwei Bildern. Das erste stellt ein Raster aus neun Quadraten dar, während das zweite nur aus einem Punkt besteht. Mithilfe dieser Tabelle können wir den Wert der Phorien folgendermaßen einordnen:

- ✓ Horizontal:
  - $\circ$  Phorien größer als 9  $\Delta$ .
  - ο Phorien zwischen 3 Δ und 9 Δ.
  - $\circ$  Phorien weniger als 3  $\Delta$ .
- ✓ Vertikal:
  - $\circ$  Phorien größer als 9 Δ.
  - Phorien zwischen 1 Δ und 9 Δ.
  - Phorien weniger als  $1 \Delta$ .

## 6.8.2. Ausführen des Tests

- ✓ Dieser Test wird binokular durchgeführt.
- ✓ Dieser Test sollte auf Kosten des Patienten durchgeführt werden.
- ✓ Dieser Test kann photopisch und möglicherweise mesopisch durchgeführt werden.
- ✓ Dieser Test sollte durchgeführt werden, wenn die monokulare Sehschärfe ungefähr gleich ist. Wenn der Unterschied zu groß ist, hat dieser Test keinen diagnostischen Wert.

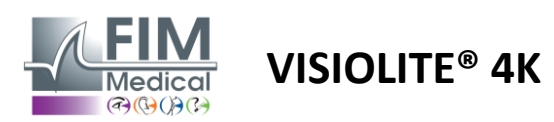

#### 6.8.3. Beschreibung der VisioWin®-Schnittstelle

|                       |           | 🛛 Pho             | orien Feri        | n                                                 |                                   |               |             |
|-----------------------|-----------|-------------------|-------------------|---------------------------------------------------|-----------------------------------|---------------|-------------|
|                       |           | 1 2<br>4 5<br>7 8 | 2 3<br>5 6<br>3 9 | 4 - Exophorie-Ten<br>Außerhalb de<br>Fehlgeschlag | denz5 - Orthi<br>:s Rasters<br>en | ,             |             |
| Distant Binstellar Di |           | ▲ ≫               |                   |                                                   |                                   |               | ~           |
| Phonen Binokular Ph   | lotopisc  | n rem             |                   |                                                   |                                   |               |             |
| In welchem            | Rechtec   | k sehen Si        | e den weiß        | ßen Punkt?                                        |                                   |               |             |
| Tend                  | lenz : Es | ophorie ei        | ntre 2,5 et i     | 8,5                                               |                                   |               |             |
|                       | 1         | 2                 | 3                 |                                                   |                                   | 1.1           |             |
|                       | 4         | 5                 | 6                 |                                                   | -                                 |               |             |
|                       | 7         | 8                 | 9                 |                                                   |                                   | Vom Patienten | ous gesehen |
|                       | Au        | Berhalb des       | s Rasters         |                                                   |                                   |               |             |

Die Miniaturansicht zeigt das dem Patienten angezeigte Raster mit neun Feldern und den mit dem eingegebenen Ergebnis verbundenen Trend.

Der Betrachtungsabstand kann verändert werden.

Klicken Sie im Antworteingabefenster auf das Kästchen, in dem der Patient den weißen Punkt sieht.

Die zum Ergebnis gehörige Tendenz ist oberhalb der Eingabemaske sichtbar.

Aktivieren Sie das Kontrollkästchen "Off-Grid", wenn der Patient den weißen Punkt nicht wahrnimmt.

#### 6.8.4. Beschreibung der Fernbedienungsschnittstelle

Markieren Sie die Antwort.

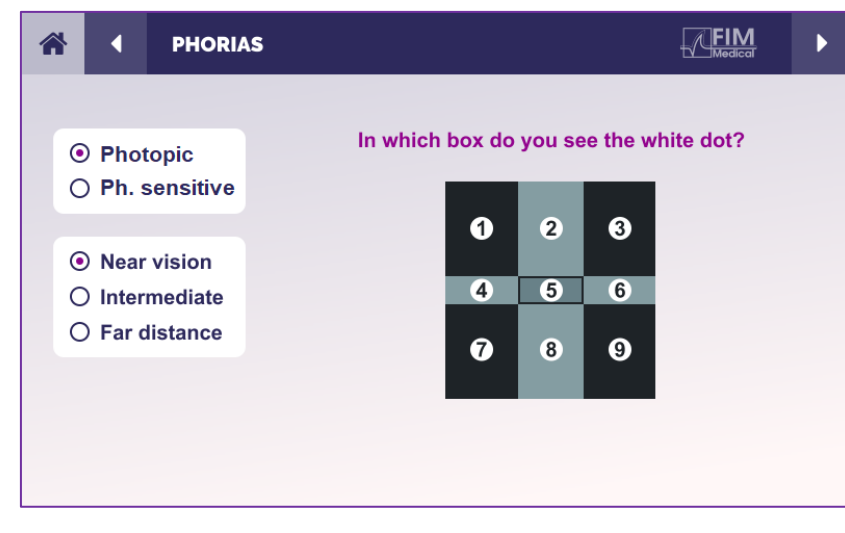

Über die Fernbedienungsschnittstelle können Sie die Bedingungen des aktuellen Tests anzeigen:

- Helligkeitsstufe des Displays
- Betrachtungsabstand
- Zu stellende Frage

Formulieren Sie die Frage und notieren Sie das wahrgenommene Ergebnis auf dem Antwortformular.

#### 6.8.5. Anweisungen für den Patienten

Stellen Sie folgende Frage: "In welchem Kästchen sehen Sie den weißen Punkt? »

Die Verschiebung des Punktes ist oft flüchtig oder nicht vorhanden (Orthophorie): Die Befragung muss den Patienten darauf vorbereiten, die Position des Punktes im Moment seines Auftretens anzugeben.

Um diesen Test empfindlicher zu machen, präsentiert der Visiolite<sup>®</sup> 4K das Gitter und den Punkt nacheinander mit einer leichten Zeitverzögerung.

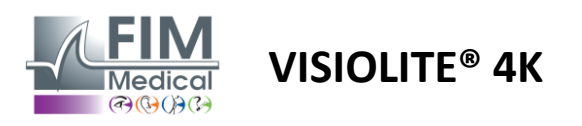

## 6.9. Fusionstest

#### 6.9.1. Zweck und Präsentation des Tests

Der Zweck dieses Tests besteht darin, das binokulare Sehen des Patienten zu überprüfen. Er ist als Worth-Test bekannt. Dadurch können wir feststellen, ob es dem Gehirn des Patienten gelingt, die Bilder des rechten Auges mit denen des linken Auges zu verschmelzen. Für die Fusion ist eine gute Sehschärfe auf beiden Augen erforderlich. Fusionsstörungen können mehr oder weniger weit fortgeschritten sein und von einer Fixationsdisparität bis hin zur völligen Unterdrückung eines der beiden Bilder reichen. Sie sind außerdem oft für eine erhebliche visuelle Ermüdung bei der Bildschirmarbeit verantwortlich.

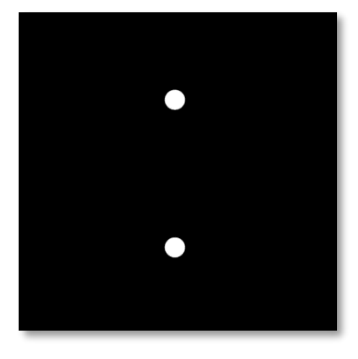

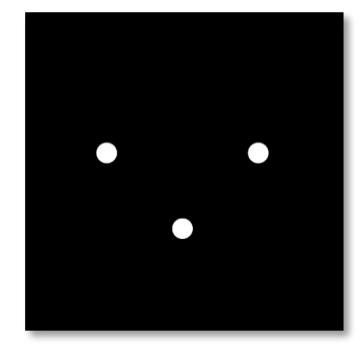

Das vom linken Auge gesehene Bild

Das vom rechten Auge gesehene Bild

Dieser Test besteht aus zwei unterschiedlichen Bildern. Das Bild für das linke Auge enthält zwei Punkte, während das Bild für das rechte Auge nur drei Punkte enthält. Die Fusion muss über den unteren, für beide Bilder gemeinsamen Punkt erfolgen.

#### 6.9.2. Ausführen des Tests

- ✓ Dieser Test wird binokular durchgeführt.
- ✓ Dieser Test sollte auf Kosten des Patienten durchgeführt werden.
- ✓ Dieser Test muss photopisch durchgeführt werden.

#### 6.9.3. Beschreibung der VisioWin®-Schnittstelle

| 1                           | • Fusion Fern            |        |
|-----------------------------|--------------------------|--------|
|                             | Sonstiges Fehlgeschlagen |        |
|                             | ▲ ≫                      |        |
| Fusion Binokular Photopisch | h Fern                   | ×      |
| Wie viele w                 | weiße Punkte sehen Sie?  |        |
| Ter                         | endenz : Diplopie        |        |
| •                           | 4 5<br>Sonstiges         | •••    |
| Markier                     | View from the pa         | itient |

Die Vignette stellt die 4 für den Patienten wahrnehmbaren Ergebnisse dar.

Der Betrachtungsabstand kann verändert werden.

Klicken Sie im Antworteingabefenster auf die Anzahl der Punkte, die der Patient erhalten hat.

Die zum Ergebnis gehörige Tendenz ist oberhalb der Eingabefelder ersichtlich.

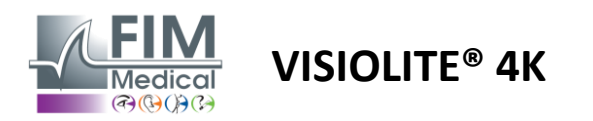

#### 6.9.4. Beschreibung der Fernbedienungsschnittstelle

| 1 | ł      | •                            | FUSION                        | FIM<br>Medical                  |  |
|---|--------|------------------------------|-------------------------------|---------------------------------|--|
|   | ©<br>0 | ) Pho<br>) Ph. s             | topic<br>sensitive            | How many white dots do you see? |  |
|   | 000    | ) Near<br>) Inter<br>) Far c | vision<br>mediate<br>distance |                                 |  |
|   |        |                              |                               |                                 |  |

Über die Fernbedienungsschnittstelle können Sie die Bedingungen des aktuellen Tests anzeigen:

- Helligkeitsstufe des Displays
- Betrachtungsabstand
- Zu stellende Frage

Formulieren Sie die Frage und notieren Sie das wahrgenommene Ergebnis auf dem Antwortformular.

#### 6.9.5. Anweisungen für den Patienten

Stellen Sie die folgende Frage: "Wie viele weiße Punkte sehen Sie? »

## 6.10. Amsler-Gitter-Test

#### 6.10.1. Zweck und Präsentation des Tests

Das Amsler-Gitter ist ein Test, der Sehstörungen aufzeigen kann, die mit Netzhautproblemen und insbesondere mit einer Schädigung der Makula zusammenhängen. Dieser Test dient tatsächlich der Kontrolle der zentralen 20° der Netzhaut. Es wird insbesondere verwendet, um auf die altersbedingte Makuladegeneration (AMD) aufmerksam zu machen, eine Krankheit, die hauptsächlich Menschen über 50 Jahre betrifft. Es handelt sich um eine wichtige Untersuchung, da sie die Erkennung folgender Erkrankungen ermöglicht:

- ✓ Ein Glaukom
- ✓ Ein Skotom
- ✓ Schädigung des Sehnervs
- ✓ AMD
- ✓ Eine Metamorphopsie
- ✓ Ein Verlust des peripheren Feldes oder des zentralen Feldes

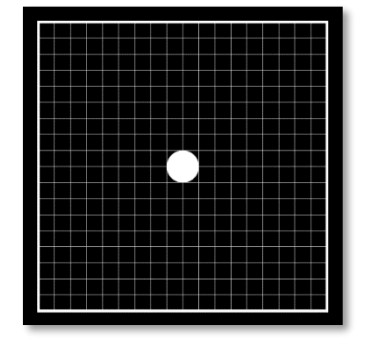

Dieser Test wurde von einem Schweizer Augenarzt namens Marc Amsler entwickelt. Aus einem Winkel von 20° betrachtet erscheint es als quadratisches Gitter. Jede Reihe und jede Spalte besteht aus 20 Kacheln und in der Mitte des Rasters befindet sich ein Befestigungspunkt. Letzteres ermöglicht es, den Blick des Patienten zu fixieren, um so sein Sichtfeld kontrollieren zu können. Wir haben uns für ein weißes Gitter auf schwarzem Hintergrund entschieden, es gibt jedoch verschiedene Versionen.

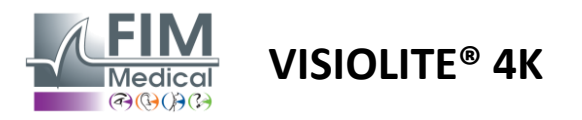

#### 6.10.2. Ausführen des Tests

- ✓ Dieser Test wird monokular durchgeführt.
- ✓ Dieser Test sollte auf Kosten des Patienten durchgeführt werden.
- ✓ Dieser Test muss photopisch durchgeführt werden

#### 6.10.3. Beschreibung der VisioWin®-Schnittstelle

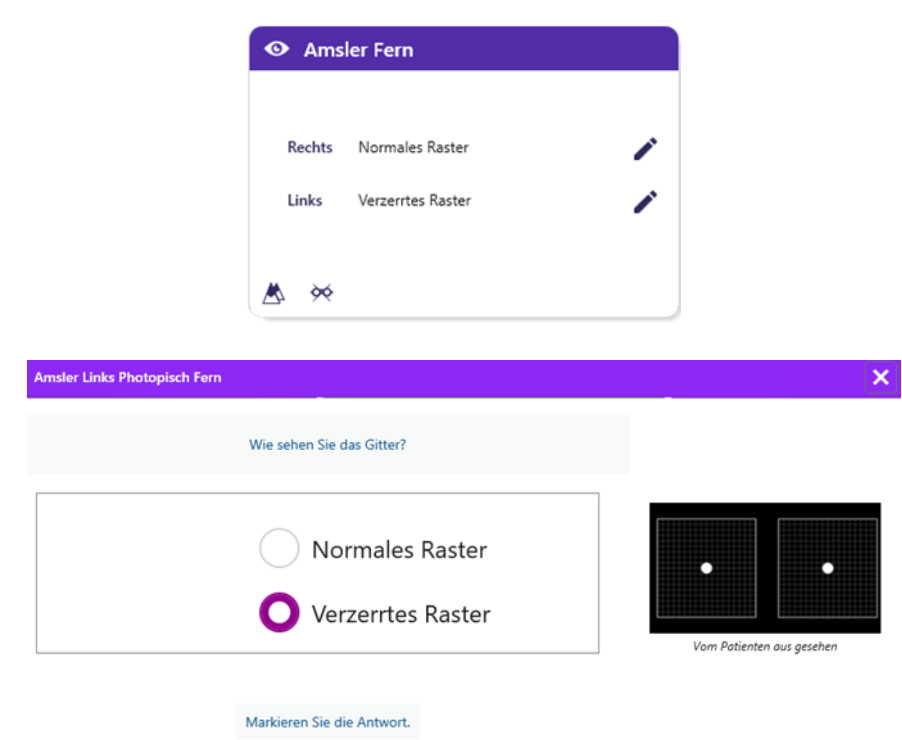

Die Miniaturansicht zeigt die Ergebnisse für jedes getestete Auge.

Der Betrachtungsabstand kann verändert werden.

Überprüfen Sie im Antworteingabefenster, ob der Patient das Raster als normal oder verzerrt wahrnimmt.

## 6.10.4. Beschreibung der Fernbedienungsschnittstelle

| 1 | ł | •         | AMSLE     | R GRID |                               |           |              |     | ► |  |
|---|---|-----------|-----------|--------|-------------------------------|-----------|--------------|-----|---|--|
|   |   |           |           |        | Right eye                     | Lo        | eft eye      |     |   |  |
|   | • | ) Phot    | topic     |        | $\odot \bigcirc$              | $\subset$ | $> \bigcirc$ |     |   |  |
|   |   | / 1 11. 3 | sensitive |        | Can you see the central point |           |              |     |   |  |
|   |   | ) Near    | vision    |        | clearly? the grid sharply?    |           |              |     |   |  |
|   | С | Inter     | mediate   | NORM   | IAL GRID                      |           | DISTOR       | DED |   |  |
|   | С | Far o     | distance  |        |                               |           |              |     |   |  |
|   |   |           |           |        |                               |           |              |     |   |  |

Über die Fernbedienungsschnittstelle können Sie die Bedingungen des aktuellen Tests anzeigen:

- Helligkeitsstufe des Displays
- Anzeigemodus angefordert
- Betrachtungsabstand
- Zu stellende Frage

Formulieren Sie die Frage und notieren Sie das wahrgenommene Ergebnis auf dem Antwortformular.

#### 6.10.5. Anweisungen für den Patienten

Stellen Sie die folgende Frage: "Können Sie den Mittelpunkt deutlich erkennen? Ist das Gitter klar? »

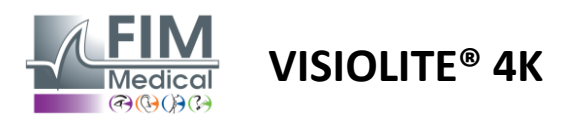

## 6.11. Farbwahrnehmungstest

## 6.11.1. Zweck und Präsentation des Tests

Dieser Farbwahrnehmungstest, der aus einer Reihe pseudoisochromatischer Platten besteht, ermöglicht die Erkennung von Farbsehstörungen und hauptsächlich von Dyschromatopsien vom Typ Protan, Deutan und Tritan. Durch das Lesen der Zahlen auf allen Tafeln können wir etwas über die Farbwahrnehmung einer Person erfahren und Schwierigkeiten bei der Erkennung bestimmter Zahlen und damit bestimmter Farben aufdecken.

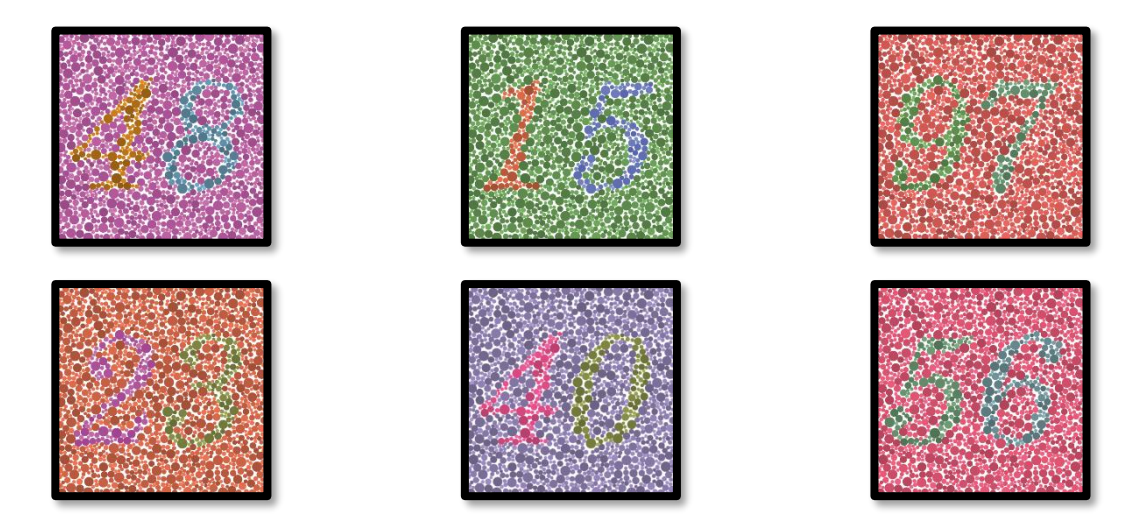

Der Farbwahrnehmungstest basiert auf dem Sehen von pseudoisochromatischen Platten (PIC). Der Test besteht aus sechs Zahlentafeln, die nach dem Prinzip der Farbverwirrungslinien im CIE-xy-Diagramm ("Commission Internationale de l'Eclairage") arbeiten.

Die Farbtöne des Hintergrunds und des Musters werden strategisch auf einer Unschärfelinie ausgewählt, sodass das Muster für ein normales Subjekt sichtbar ist, nicht jedoch für ein Subjekt mit Farbsehschwäche. Alle diese Tests ermöglichen es uns, 12 Linien chromatischer Verwirrung in den drei Achsen Protan, Deutan und Tritan zu ermitteln.

Jeder Test besteht aus einem Mosaik aus Punkten unterschiedlicher Farben, Schattierungen und Größen.

Jede Tafel hat drei verschiedene Farbtöne (einen für den Hintergrund, einen für die 1. Zahl und einen für die 2. Zahl).

Jeder Farbton wiederum setzt sich aus mehreren Nuancen zusammen.

## 6.11.2. Ausführen des Tests

- ✓ Dieser Test wird binokular durchgeführt, kann aber auch monokular durchgeführt werden.
- ✓ Dieser Test sollte auf Kosten des Patienten durchgeführt werden.
- ✓ Dieser Test muss photopisch durchgeführt werden.

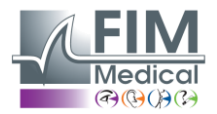

# VISIOLITE<sup>®</sup> 4K

#### 6.11.3. Beschreibung der VisioWin®-Schnittstelle

|           | 814563279018       |  |  |  |  |  |
|-----------|--------------------|--|--|--|--|--|
| Binokular | 0 00 00 00 00 00 🖍 |  |  |  |  |  |
| Rechts    | 0 00 00 00 00 00 🖍 |  |  |  |  |  |
| Links     | 0 00 00 00 00 00 🖍 |  |  |  |  |  |

#### Farben Binokular Photopisch Fern

Bitte lesen Sie alle Ziffern vor.

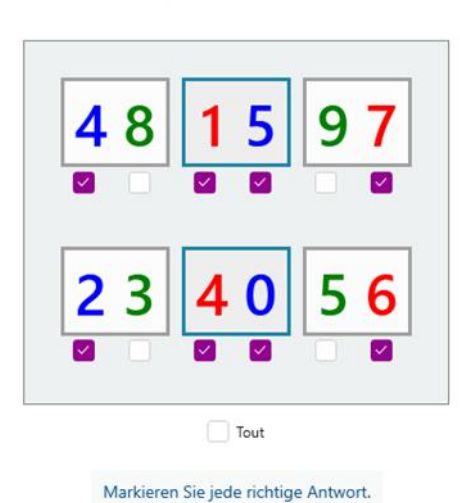

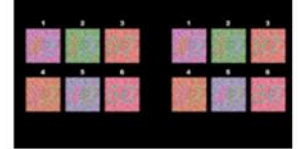

×

#### Vom Patienten aus gesehen

Die Miniaturansicht zeigt die Farbnummern, die der Patient für jeden Sehmodus identifizieren muss.

Die Kontrollkästchen stellen die vom Patienten wahrgenommenen oder nicht wahrgenommenen Zahlen dar.

Der Betrachtungsabstand kann verändert werden.

Aktivieren Sie im Antworteingabefenster die Kontrollkästchen für die vom Patienten richtig erkannten Zahlen.

Aktivieren Sie das Kontrollkästchen "Alle", wenn der Patient alle Zahlen richtig erkennt.

Ansonsten ist es notwendig, alle Kästchen einzeln anzukreuzen.

Die zum Ergebnis gehörige Tendenz ist oberhalb der Eingabemaske sichtbar.

#### 6.11.4. Beschreibung der Fernbedienungsschnittstelle

| 1                                                   | ŀ                                                                           | 4 | COLOR | BLINDNESS |           |   |    |     |                       |           | Þ    |          |       |           |  |
|-----------------------------------------------------|-----------------------------------------------------------------------------|---|-------|-----------|-----------|---|----|-----|-----------------------|-----------|------|----------|-------|-----------|--|
|                                                     |                                                                             |   |       |           | Both eyes |   |    |     |                       | Right eye |      | Left eye |       |           |  |
| <ul> <li>Photopic</li> <li>Ph. sensitive</li> </ul> |                                                                             |   |       |           |           |   |    |     | $\bigcirc$ $\bigcirc$ |           |      |          |       |           |  |
|                                                     |                                                                             |   |       |           |           | С | an | you | read                  | d the     | e nu | mbe      | rs in | the dots? |  |
|                                                     | <ul> <li>Near vision</li> <li>Intermediate</li> <li>Far distance</li> </ul> |   |       |           | 1         |   | :  | 2   |                       | ;         | 3    |          |       |           |  |
|                                                     |                                                                             |   |       | 8         | 1         |   | 4  | 5   |                       | 6         | 3    |          |       |           |  |
|                                                     |                                                                             |   |       |           | 4         |   |    | 5   |                       | (         | 6    |          |       |           |  |
|                                                     |                                                                             |   |       |           | 2         | 7 |    | 9   | 0                     |           | 1    | 8        |       |           |  |
|                                                     |                                                                             |   |       |           |           |   |    |     |                       |           |      |          |       |           |  |
|                                                     |                                                                             |   |       |           |           |   |    |     |                       |           |      |          |       |           |  |

Über die Fernbedienungsschnittstelle können Sie die Bedingungen des aktuellen Tests anzeigen:

- Helligkeitsstufe des Displays
- Anzeigemodus angefordert
- Betrachtungsabstand
- Zu stellende Frage

Formulieren Sie die Frage und notieren Sie das wahrgenommene Ergebnis auf dem Antwortformular.

#### 6.11.5. Anweisungen für den Patienten

Stellen Sie die folgende Frage: "Lesen Sie ausgehend von Abbildung 1 die Zahlen in den Punkten."

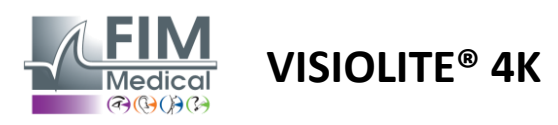

## 6.12. Blendschutzprüfung

Visiolite<sup>®</sup> 4K-Blendungstests sollten nicht bei lichtempfindlichen Patienten durchgeführt werden, die vor Kurzem photosensibilisierende Medikamente eingenommen haben. Medizinische Kontraindikationen zur Durchführung dieses Tests sind im Abschnitt1.4

Dieser Test ist bei der Fernbedienungsversion nicht verfügbar.

#### 6.12.1. Zweck und Präsentation des Tests

Mit dem zentralen Blendtest lässt sich die Erholungszeit des zentralen Sehvermögens einer Person nach intensiver Blendung überprüfen. Bei manchen Erkrankungen verlängert sich dieser Zeitraum, sodass mit diesem Test bestimmte Makuladefekte beim Patienten festgestellt werden können. Es ist unbedingt erforderlich, alle Kontraindikationen dieses Tests sorgfältig zu prüfen, um beim Patienten keine Nebenwirkungen auszulösen. Es ist auch wichtig, den Patienten auf die relativ hohe Lichtintensität hinzuweisen.

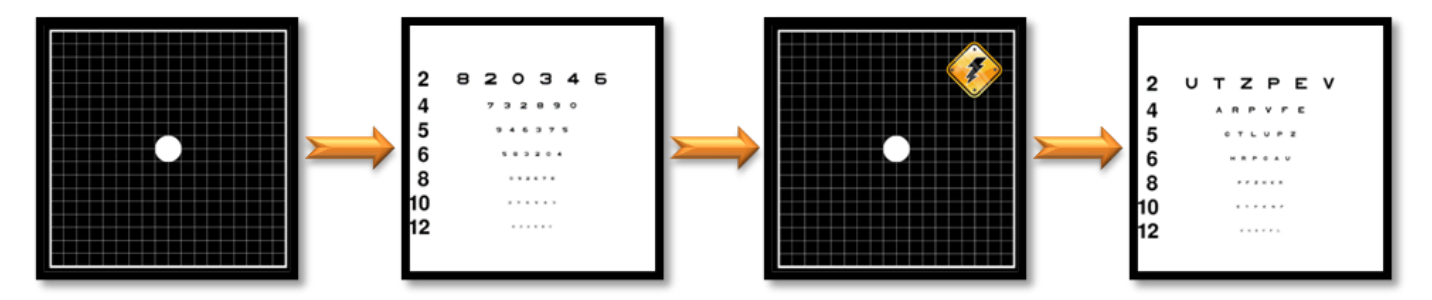

Dieser Test verwendet verschiedene andere Tests von Visiolite® 4K. Es besteht aus vier Phasen:

- Etape 1. Das Amsler-Gitter wird dem Patienten unter mesopischer Beleuchtung (3 cd/m<sup>2</sup>) präsentiert.
- Etape 2. Anschließend wird in einer mesopischen Umgebung ein Sehschärfetest mit Zahlen durchgeführt.
- Etape 3. Der Patient wird dann durch ein Licht von 3 Lux geblendet.
- Etape 4. Abschließend wird ein Sehtest mit Buchstaben in einer mesopischen Umgebung vorgestellt.

#### 6.12.2. Ausführen des Tests

- ✓ Dieser Test wird binokular durchgeführt.
- ✓ Dieser Test wird für die Fernsicht durchgeführt.
- ✓ Dieser Test sollte auf Kosten des Patienten durchgeführt werden.
- ✓ Dieser Test muss mesopisch durchgeführt werden.

#### 6.12.3. Beschreibung der VisioWin<sup>®</sup>-Schnittstelle

| Zentrale Blendu                             | ing Fer  | n |  |
|---------------------------------------------|----------|---|--|
| Sehschärfe vorher:<br>Sehschärfe hinterher: | 1<br>0,8 |   |  |
| Erholungszeit                               | 20       | × |  |

Die Vignette zeigt die Sehschärfeergebnisse vor und nach der Blendung sowie die Erholungszeit, die der Patient benötigt, um nach der Blendung die kleinste Zeile der Optotypen zu lesen.

Blick-, Abstands- und Lichtverhältnisse können für diesen Test nicht verändert werden.

Das Eingabefenster für die Sehschärfeergebnisse wird in den folgenden Testanweisungen beschrieben.

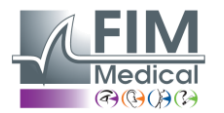

# VISIOLITE<sup>®</sup> 4K

#### 6.12.4. Anweisungen für den Patienten Schritt 1 – Patientenanpassung

| Zentrale Blendung Binokular Mesopisch Fern | 5 |
|--------------------------------------------|---|
|                                            |   |

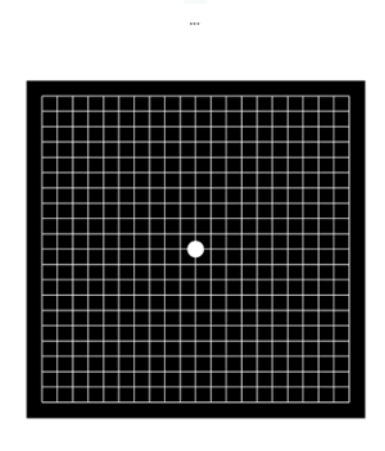

#### 9 Sekunde(n)

Das Amsler-Gitter wird für eine Dauer von 10 Sekunden in mesopischer Helligkeit angezeigt.

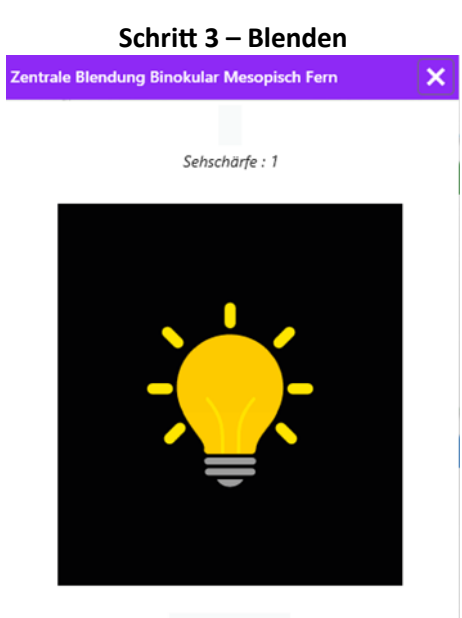

9 Sekunde(n)

Bitten Sie den Patienten, seinen Blick auf den zentralen Blendpunkt zu konzentrieren.

Das Amsler-Gitter wird während der gesamten Blenddauer von 10 Sekunden angezeigt.

Das Ziel dieses Schrittes besteht darin, ein Skotom hervorzurufen.

| Schritt 2 – Sehschärfe vor | Blendung |
|----------------------------|----------|
|----------------------------|----------|

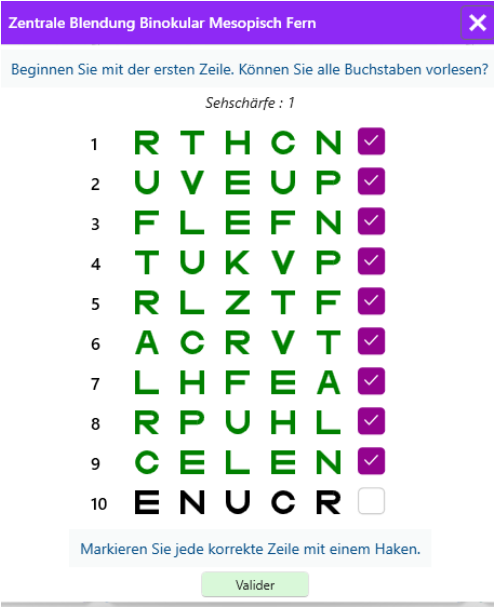

Bitten Sie den Patienten, die Optotypen von der kleinstmöglichen Zeile abzulesen.

Überprüfen Sie die Zeile zur Bestätigung der Sehschärfe, wenn mindestens 3 Optotypen erkannt wurden.

| Schritt 4 – Sehschärfe nach der Genesung   |   |   |   |     |   |              |  |
|--------------------------------------------|---|---|---|-----|---|--------------|--|
| Zentrale Blendung Binokular Mesopisch Fern |   |   |   |     |   |              |  |
| Lesen Sie die Zeile vor 9                  |   |   |   |     |   |              |  |
| Sehschärfe : 0,9                           |   |   |   |     |   |              |  |
| 1                                          | Ν | κ | V | н   | Ν | $\checkmark$ |  |
| 2                                          | V | Е | Ζ | Ν   | Ζ | $\checkmark$ |  |
| 3                                          | R | Α | F | н   | Α |              |  |
| 4                                          | Α | т | н | С   | V |              |  |
| 5                                          | κ | С | υ | Е   | κ |              |  |
| 6                                          | Ζ | N | E | R   | С |              |  |
| 7                                          | ĸ | F | z | κ   | P |              |  |
| 8                                          | C | Ū | Ŧ | N   | H | $\checkmark$ |  |
| 9                                          | Ň | A | Ĥ | U   | С |              |  |
| - 10                                       | v | N | F | й   | ž |              |  |
|                                            | • |   | • | ••• |   |              |  |

Markieren Sie jede korrekte Zeile mit einem Haken. 20 Sekunde(n)

Bitten Sie den Patienten, die Optotypen auf einer möglichst kleinen Zeile abzulesen, sobald seine visuelle Wahrnehmungsfähigkeit wiederhergestellt ist. Ein Countdown misst die Erholungszeit.

Überprüfen Sie die Zeile zur Bestätigung der Sehschärfe, wenn mindestens 3 Optotypen erkannt wurden. Die angezeigten Optotypen unterscheiden sich von denen in Schritt 2, um ein Auswendiglernen durch den Patienten zu verhindern.

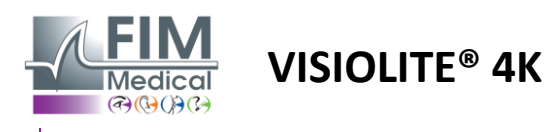

## 6.13. Blendempfindlichkeitstest

Visiolite<sup>®</sup> 4K-Blendungstests sollten nicht bei lichtempfindlichen Patienten durchgeführt werden, die vor Kurzem photosensibilisierende Medikamente eingenommen haben. Medizinische Kontraindikationen zur Durchführung dieses Tests sind im Abschnitt1.4

Dieser Test ist mit VisioClick<sup>®</sup> nicht in einer ferngesteuerten oder automatisierten Version verfügbar.

#### 6.13.1. Zweck und Präsentation des Tests

Blendung entsteht, wenn die Lichtmenge für das Auge zu groß ist. Dieses Phänomen verringert den Komfort und die Sehleistung des Patienten und kann mit der Zeit bestehen bleiben, selbst wenn die Blendung aufgehört hat.

Das Ziel dieses Tests besteht darin, Probleme mit der Lichtempfindlichkeit aufzudecken, indem dem Patienten eine nächtliche Autofahrt präsentiert wird, bei der er möglichst viele Informationen entziffern muss. Je empfindlicher der Patient ist, desto diffuser erscheint ihm das Licht und desto schwerer fällt es ihm, Informationen in der Nähe der Lichtquelle zu lesen.

Mit diesem Test können wir die Sehfähigkeiten einer geblendeten Person hervorheben. Es ist unbedingt erforderlich, alle Kontraindikationen dieses Tests sorgfältig zu prüfen, um beim Patienten keine Nebenwirkungen auszulösen. Es ist auch wichtig, den Patienten auf die relativ hohe Lichtintensität hinzuweisen.

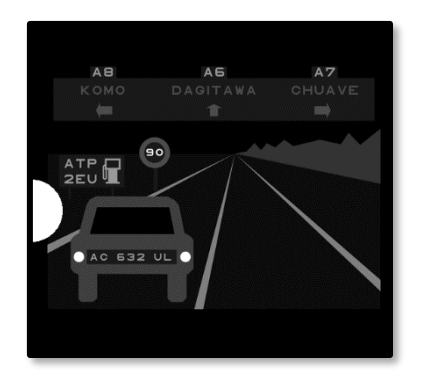

Dieser Test stellt eine typische Nachtfahrszene dar. Es besteht aus sechs Objekten, die der Patient entziffern muss. Wir finden dort:

- ✓ Ein Nummernschild
- ✓ Eine Informationstafel
- Ein Geschwindigkeitsbegrenzungsschild
- ✓ Drei Richtungsschilder

Die verschiedenen Optotypen der Szene bestehen aus Buchstaben sowie beliebigen Zahlen. Sie weisen eine Sehschärfe zwischen 3/10 und 4/10 auf. Dabei werden die Kontraststufen variiert und die unterschiedlichen Gegenstände so positioniert, dass eine potentiell reale Situation nachgebildet wird.

Als Blendquelle dient eine links platzierte Leuchtdiode.

#### 6.13.2. Ausführen des Tests

- ✓ Dieser Test wird binokular durchgeführt.
- ✓ Dieser Test wird für die Fernsicht durchgeführt.
- ✓ Dieser Test sollte auf Kosten des Patienten durchgeführt werden.
- ✓ Dieser Test wird mesopisch durchgeführt.
- ✓ Um die verschiedenen Informationen lesen zu können, muss der Patient über eine Sehschärfe von mindestens 4/10 verfügen.

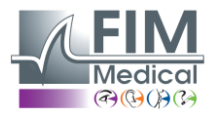

VISIOLITE<sup>®</sup> 4K

#### 6.13.3. Beschreibung der VisioWin®-Schnittstelle

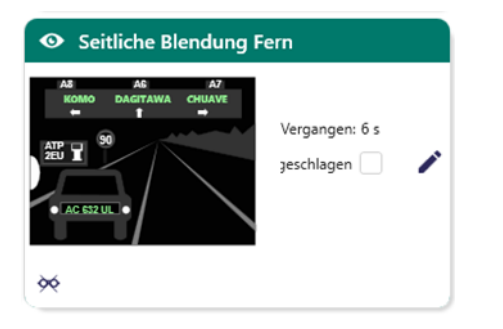

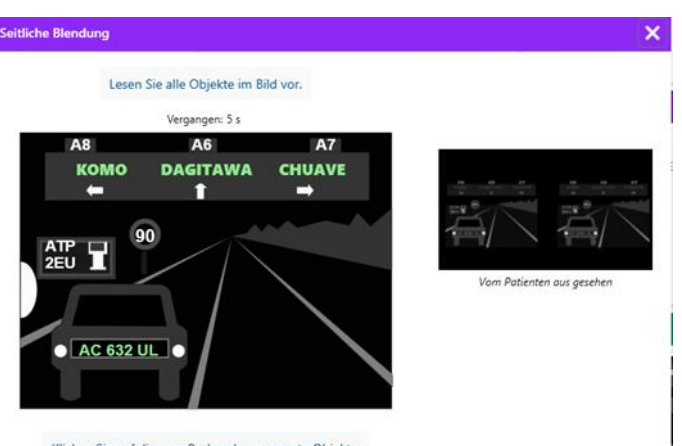

Klicken Sie auf die vom Probanden genannte Objekte.

#### 6.13.4. Anweisungen für den Patienten

Als Miniatur wird dem Patienten die Fahrsituation angezeigt, die optisch wahrgenommenen Elemente sind grün eingefärbt.

Außerdem ist die Zeit bis zum Abschluss des Tests ersichtlich.

Blick-, Abstands- und Lichtverhältnisse können für diesen Test nicht verändert werden.

Klicken Sie im Antworteingabefenster mit der linken Maustaste auf die vom Patienten wahrgenommenen Elemente.

Wenn Ihnen ein Tippfehler unterläuft, können Sie das Element durch erneutes Anklicken deaktivieren.

Aktivierte Elemente werden grün eingefärbt.

Alle Elemente mit Buchstaben oder Zahlen können angeklickt werden.

Stellen Sie die folgende Frage: "Lesen Sie alle Informationen in der Szene, wenn möglich beginnend mit der Szene, die der Lichtquelle am nächsten ist. »

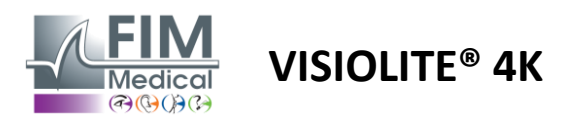

## 7. Visiolite<sup>®</sup> 4K Wartung

## 7.1. Reinigung

## 7.1.1. Desinfektion der Fronthalterung und der Kunststoffe

Die abnehmbare Stirnstütze und die Kunststoffteile des Visiolite<sup>®</sup> 4K müssen nach jedem Gebrauch mit einem weichen, in 70 % Isopropylalkohol getränkten Tuch oder einem bakteriziden/viruziden Tuch aus den folgenden von FIM Medical zugelassenen Referenzen gereinigt werden:

Bactinyl® parfümierte Desinfektionstücher Clorox® Healthcare Bleichmittel Sani-Cloth® Bleichmittel / Plus / HB / AF3 Super Sani-Cloth® Formel 409® Virex® Plus Mikrozid® AF Tücher Mikrozid® Universaltücher Premium Oxivir Excel® Tücher

Visiolite<sup>®</sup> 4K darf nicht in Flüssigkeiten eingetaucht oder besprüht werden.

Optische Linsen sollten niemals mit Feuchttüchern oder anderen Desinfektionsflüssigkeiten gereinigt werden.

#### 7.1.2. Reinigung der Optik

Die optischen Linsen auf der Vorderseite des Visiolite<sup>®</sup> 4K müssen regelmäßig mit dem mitgelieferten Mikrofasertuch gereinigt werden (siehe Abschnitt2.1).

Die regelmäßige Verwendung von Mikrofasertüchern verändert die Antireflex-Behandlung nicht.

Üben Sie während dieses Vorgangs keinen starken Druck auf die Linsen aus.

## 7.2. Regelmäßige Wartung

Zur Überprüfung und Kalibrierung des Anzeigebildschirms und der Blend-LEDs wird eine jährliche Wartung des Visiolite<sup>®</sup> 4K empfohlen.

Nur FIM Medical und seine autorisierten Händler sind berechtigt, Wartungsarbeiten durchzuführen.

## 7.3. Unterstützung durch die Visiowin-Software

Klicken Sie im Seitenmenü auf das Symbol<sup>(?)</sup>Hilfe zum Zugriff auf Wartungsinformationen für die VisioWin<sup>®</sup>-Software oder Visiolite<sup>®</sup> 4K.

Auf der Registerkarte "Informationen" sind die folgenden Systeminformationen verfügbar:

- Computer-Hardwarespezifikationen
- Eigenschaften des Windows-Betriebssystems
- Informationen zu den Berechtigungsstufen von Windows-Benutzerkonten
- Datenbankeigenschaften
- VisioWin<sup>®</sup> Software und Visiolite<sup>®</sup> 4K (Visioclick<sup>®</sup>) Firmware-Versionen

Bei technischen Problemen können Sie auf dieser Seite wichtige Informationen für eine effiziente und schnelle Unterstützung durch das FIM Medical-Supportteam oder Ihren autorisierten Händler sammeln.

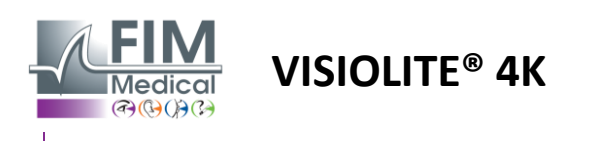

## 7.4. Entsorgung

Gemäß der WEEE-Richtlinie müssen gebrauchte Elektrogeräte getrennt vom Hausmüll behandelt werden. Die Geräte müssen bei speziellen Sammelstellen (Müllentsorgungszentren) abgegeben werden. Für weitere Informationen wenden Sie sich bitte an FIM Medical oder Ihren autorisierten Händler.

## 7.5. Garantie

Von der vertraglichen Garantie sind lediglich Reparaturen abgedeckt. Die Garantie gilt nur, wenn die normalen und üblichen Nutzungsbedingungen des Geräts eingehalten werden. Bei der jährlichen Wartung werden bestimmte vorbeugende Maßnahmen durchgeführt; die Revision stellt keinen Garantieanspruch auf Unterstützung bei Störungen dar, die nach dieser Revision auftreten können.

Auf das Gerät gibt es eine Garantie von 2 Jahren.

## 7.6. Lebensdauer

FIM Medical schätzt die Lebensdauer von Visiolite<sup>®</sup> 4K auf 10 Jahre, vorausgesetzt, die Reinigungsbedingungen werden ordnungsgemäß eingehalten (Absatz7.1), Wartung (Absatz7.2) und Umwelt (Absatz2.3.1).

FIM Medical übernimmt keine Haftung für die mangelnde Leistung des Gerätes, wenn der Benutzer die Wartungsempfehlungen und Nutzungsbedingungen nicht beachtet.

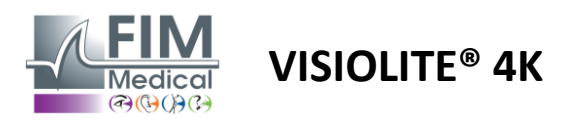

## 7.7. Problemlösung

| Ausgabe                                                                                                    | Wahrscheinliche Ursache                                                                                                    | Lösung                                                                                                    |  |  |
|----------------------------------------------------------------------------------------------------|----------------------------------------------------------------------------------------------------|----------------------------------------------------------------------------------------------------|--|--|
| Visiolite <sup>®</sup> 4K lässt sich nicht<br>einschalten                                                                                                    | Ausfall der Stromversorgung                                                                                                    | Überprüfen Sie den korrekten<br>elektrischen Anschluss des Visiolite® 4K,<br>am Netzteil sollte eine grüne<br>Kontrollleuchte sichtbar sein.<br>Wenn Sie eine Steckerleiste verwenden,<br>stecken Sie das Netzteil direkt in eine<br>Wandsteckdose. |  |  |
| Die Visiowin®-Softwareoberfläche wird<br>nicht richtig angezeigt                                                                                                    | Zoomstufe zu hoch                                                                                                    | Stellen Sie den Zoom auf maximal 125 %<br>ein                                                                                                    |  |  |
| Visiolite <sup>®</sup> 4K wird in VisioWin als offline angezeigt.                                                                                                    | Visiolite <sup>®</sup> 4K wird vom PC nicht<br>erkannt                                                                                                    | Schalten Sie Visiolite <sup>®</sup> 4K aus und stecken<br>Sie das USB-Verbindungskabel in einen<br>anderen freien Port am PC.                                                                                                    |  |  |
| Der für den Patienten sichtbare Test<br>unterscheidet sich von dem in<br>VisioWin® angezeigten Test.<br>Die Testanzeige ist verzerrt oder<br>inkonsistent.               | Die Integrität der im internen<br>Speicher des Geräts gespeicherten<br>Daten ist gefährdet.                                                                                                    | Schalten Sie Visiolite <sup>®</sup> 4K aus und ziehen<br>Sie den Stecker aus der Steckdose.<br>Schließen Sie die Stromversorgung<br>wieder an und starten Sie Visiolite <sup>®</sup> 4K<br>neu.                                                     |  |  |
| Auf den Tests sind Flecken sichtbar.<br>Die Testanzeige flackert.<br>Die Farben der Tests erscheinen<br>abnormal.<br>Die Helligkeit ist ungleichmäßig oder zu<br>gering. | Der Bildschirm ist beschädigt.                                                                                                    | Schalten Sie Visiolite® 4K aus und ziehen<br>Sie den Stecker aus der Steckdose.<br>Lassen Sie den Visiolite® 4K mehrere<br>Stunden ruhen, bevor Sie ihn wieder<br>anschließen.                                                                      |  |  |
| Tests erscheinen verschwommen                                                                                                    | Die Optik ist trüb                                                                                                    | Reinigen Sie die Maskenoptik mit einem<br>Mikrofasertuch.                                                                                                    |  |  |
| Beim Starten von VisioWin® wird eine<br>Fehlermeldung angezeigt                                                                                                    | Auf das Windows-Verzeichnis, in<br>dem die Softwaredaten gespeichert<br>sind, kann nicht gelesen und<br>geschrieben werden.<br>Auf die Datenbank kann nicht<br>gelesen und geschrieben werden. | Erkundigen Sie sich bei Ihrem<br>Netzwerkadministrator nach den dem<br>Windows-Benutzerkonto zugewiesenen<br>Sicherheitsberechtigungen.                                                                                                    |  |  |

Wenn das Problem weiterhin besteht oder ein anderes Problem auftritt, wenden Sie sich an FIM Medical oder Ihren autorisierten Händler.

Zur schnellen Fehlerbehebung ist es hilfreich, Systeminformationen oder Ereignisprotokolle bereitzustellen, die auf der VisioWin<sup>®</sup>-Hilfeseite verfügbar sind (siehe Absatz7.3).